# cisco.

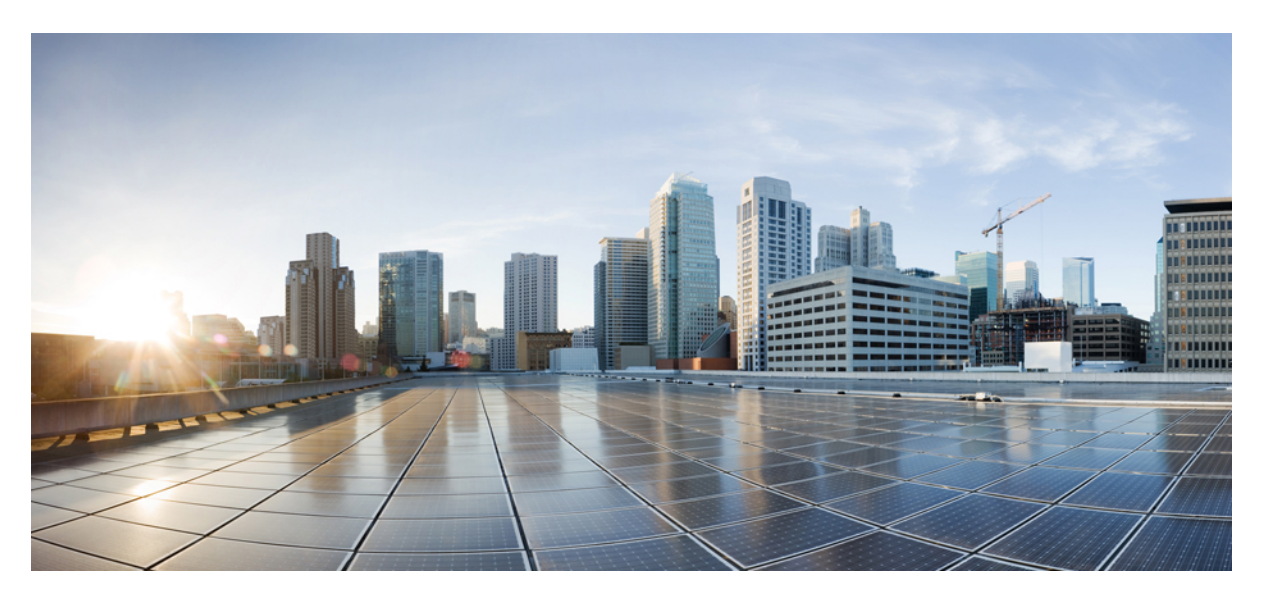

### **Cisco Catalyst 9500 Series Switches Hardware Installation Guide**

First Published: 2019-06-20

### **Americas Headquarters**

Cisco Systems, Inc. 170 West Tasman Drive San Jose, CA 95134-1706 USA http://www.cisco.com Tel: 408 526-4000 800 553-NETS (6387) Fax: 408 527-0883

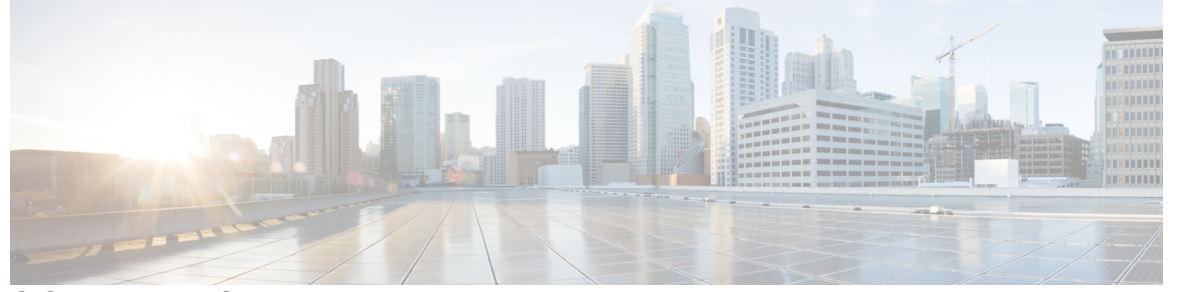

I

### CONTENTS

| CHAPTER 1 | Preface 1                                                                |
|-----------|--------------------------------------------------------------------------|
|           | Document Conventions 1                                                   |
|           | Related Documentation 3                                                  |
|           | Obtaining Documentation and Submitting a Service Request 3               |
| CHAPTER 2 | Product Overview 5                                                       |
|           | Switch Models 6                                                          |
|           | Front Panel 7                                                            |
|           | SFP and QSFP Module Ports <b>11</b>                                      |
|           | Port Mapping for Cisco Catalyst 9500 Series Switches 12                  |
|           | Port Mapping for Cisco Catalyst 9500 Series High Performance Switches 15 |
|           | RFID Tag 18                                                              |
|           | Console Ports 18                                                         |
|           | Management Port 18                                                       |
|           | USB Host Ports 19                                                        |
|           | Mode Button 19                                                           |
|           | Network Modules 19                                                       |
|           | LED Indicators 20                                                        |
|           | System LED <b>21</b>                                                     |
|           | Power Supply LEDs 22                                                     |
|           | Fan LED <b>22</b>                                                        |
|           | Ethernet Management Port LED 22                                          |
|           | Rear Panel 23                                                            |
|           | SATA SSD Module 23                                                       |
|           | Power Supply Slots 24                                                    |

Cisco Catalyst 9500 Series Switches Hardware Installation Guide

### Fan Modules 25

| CHAPTER 3 | Installing a Switch 27                              |
|-----------|-----------------------------------------------------|
|           | Installation Tasks <b>27</b>                        |
|           | Safety Warnings 28                                  |
|           | Contents of the Shipping Box 29                     |
|           | Unpacking the Switch <b>32</b>                      |
|           | Establishing the System Ground 32                   |
|           | Required Tools and Equipment <b>33</b>              |
|           | Connecting the System Ground <b>33</b>              |
|           | Installing the Switch <b>34</b>                     |
|           | Rack-Mounting 34                                    |
|           | Attaching the Rack-Mount Brackets <b>36</b>         |
|           | Mounting the Switch a Rack <b>37</b>                |
|           | After Switch Installation 40                        |
| CHAPTER 4 | Installing a Network Module 41                      |
|           | Network Module Overview 41                          |
|           | Installing a Network Module in the Switch <b>43</b> |
|           | Installing a Network Module 43                      |
|           | Removing a Network Module 45                        |
|           | Finding the Network Module Serial Number <b>46</b>  |
| CHAPTER 5 | Installing Field Replaceable Units 47               |
|           | Installing a Power Supply 47                        |
|           | Power Supply Overview 47                            |
|           | Installation Guidelines 53                          |
|           | Installing Power Supply 54                          |
|           | Inserting the Power Supply 54                       |
|           | Connecting to the Power Source 54                   |
|           | Connecting to an AC Power Source 55                 |
|           | Connecting to a DC Power Source 55                  |
|           | Removing Power Supplies 59                          |
|           | Finding the Serial Number 59                        |

|            | Installing a Fan Module <b>60</b>                 |
|------------|---------------------------------------------------|
|            | Fan Module Overview 60                            |
|            | Installation Guidelines 62                        |
|            | Installing a Fan Module 62                        |
|            | Finding the Fan Module Serial Number <b>63</b>    |
|            | Installing an SSD Module 64                       |
|            | SATA SSD Module Overview 64                       |
|            | Installing an SSD Module 65                       |
|            | Removing an SSD Module <b>65</b>                  |
| CHAPTER 6  | Troubleshooting 67                                |
|            | Getting Started 67                                |
|            | Solving Problems at the System Component Level 67 |
|            | Identifying Startup Problems <b>68</b>            |
|            | Troubleshooting the Power Supply <b>68</b>        |
|            | Troubleshooting the Fan Tray 69                   |
|            | Status LED Indicators 69                          |
|            | Contacting Cisco Customer Service 69              |
|            | Finding the Serial Number <b>70</b>               |
| APPENDIX A | —<br>Technical Specifications 71                  |
|            | Technical Specifications <b>71</b>                |
| APPENDIX B | Connector and Cable Specifications 75             |
|            | Connector Specifications <b>75</b>                |
|            | 10/100/1000 Ports (Including PoE) <b>75</b>       |
|            | SFP Module Connectors <b>75</b>                   |
|            | Console Port <b>76</b>                            |
|            | Cables and Adapters <b>77</b>                     |
|            | Iransceiver Module Network Cables 77              |
|            | Cable Pinouts 77                                  |
|            | Console Port Adapter Pinouts <b>78</b>            |

I

APPENDIX C Configuring the Switch 81

Configuring the Switch Using the Web User Interface **81** Setting up the Switch 81 Connecting to the Switch 81 Creating User Accounts 85 Choosing Setup Options 85 Configuring Basic Device Settings 85 Configuring Your Device Based on a Site Profile 87 Configuring Switch Wide Settings 92 Configuring VLAN Settings 92 Configure STP Settings 93 Configuring DHCP, NTP, DNS and SNMP Settings 93 Configuring Port Settings 94 Configuring VTY Lines 95 Configuring the Switch Using the CLI 96 Accessing the CLI Through the Console Port 96 Connecting the RJ-45 Console Port 96 Connecting the USB Console Port 97 Installing the Cisco Microsoft Windows USB Device Driver 98 Installing the Cisco Microsoft Windows 7 USB Driver 98 Uninstalling the Cisco Microsoft Windows USB Driver 98 Uninstalling the Cisco Microsoft Windows 7 USB Driver 98

### Contents

THE SPECIFICATIONS AND INFORMATION REGARDING THE PRODUCTS IN THIS MANUAL ARE SUBJECT TO CHANGE WITHOUT NOTICE. ALL STATEMENTS, INFORMATION, AND RECOMMENDATIONS IN THIS MANUAL ARE BELIEVED TO BE ACCURATE BUT ARE PRESENTED WITHOUT WARRANTY OF ANY KIND, EXPRESS OR IMPLIED. USERS MUST TAKE FULL RESPONSIBILITY FOR THEIR APPLICATION OF ANY PRODUCTS.

THE SOFTWARE LICENSE AND LIMITED WARRANTY FOR THE ACCOMPANYING PRODUCT ARE SET FORTH IN THE INFORMATION PACKET THAT SHIPPED WITH THE PRODUCT AND ARE INCORPORATED HEREIN BY THIS REFERENCE. IF YOU ARE UNABLE TO LOCATE THE SOFTWARE LICENSE OR LIMITED WARRANTY, CONTACT YOUR CISCO REPRESENTATIVE FOR A COPY.

The following information is for FCC compliance of Class A devices: This equipment has been tested and found to comply with the limits for a Class A digital device, pursuant to part 15 of the FCC rules. These limits are designed to provide reasonable protection against harmful interference when the equipment is operated in a commercial environment. This equipment generates, uses, and can radiate radio-frequency energy and, if not installed and used in accordance with the instruction manual, may cause harmful interference to radio communications. Operation of this equipment in a residential area is likely to cause harmful interference, in which case users will be required to correct the interference at their own expense.

The following information is for FCC compliance of Class B devices: This equipment has been tested and found to comply with the limits for a Class B digital device, pursuant to part 15 of the FCC rules. These limits are designed to provide reasonable protection against harmful interference in a residential installation. This equipment generates, uses and can radiate radio frequency energy and, if not installed and used in accordance with the instructions, may cause harmful interference to radio communications. However, there is no guarantee that interference will not occur in a particular installation. If the equipment causes interference to radio relevision reception, which can be determined by turning the equipment off and on, users are encouraged to try to correct the interference by using one or more of the following measures:

- · Reorient or relocate the receiving antenna.
- · Increase the separation between the equipment and receiver.
- · Connect the equipment into an outlet on a circuit different from that to which the receiver is connected.
- · Consult the dealer or an experienced radio/TV technician for help.

Modifications to this product not authorized by Cisco could void the FCC approval and negate your authority to operate the product.

The Cisco implementation of TCP header compression is an adaptation of a program developed by the University of California, Berkeley (UCB) as part of UCB's public domain version of the UNIX operating system. All rights reserved. Copyright © 1981, Regents of the University of California.

NOTWITHSTANDING ANY OTHER WARRANTY HEREIN, ALL DOCUMENT FILES AND SOFTWARE OF THESE SUPPLIERS ARE PROVIDED "AS IS" WITH ALL FAULTS. CISCO AND THE ABOVE-NAMED SUPPLIERS DISCLAIM ALL WARRANTIES, EXPRESSED OR IMPLIED, INCLUDING, WITHOUT LIMITATION, THOSE OF MERCHANTABILITY, FITNESS FOR A PARTICULAR PURPOSE AND NONINFRINGEMENT OR ARISING FROM A COURSE OF DEALING, USAGE, OR TRADE PRACTICE.

IN NO EVENT SHALL CISCO OR ITS SUPPLIERS BE LIABLE FOR ANY INDIRECT, SPECIAL, CONSEQUENTIAL, OR INCIDENTAL DAMAGES, INCLUDING, WITHOUT LIMITATION, LOST PROFITS OR LOSS OR DAMAGE TO DATA ARISING OUT OF THE USE OR INABILITY TO USE THIS MANUAL, EVEN IF CISCO OR ITS SUPPLIERS HAVE BEEN ADVISED OF THE POSSIBILITY OF SUCH DAMAGES.

Any Internet Protocol (IP) addresses and phone numbers used in this document are not intended to be actual addresses and phone numbers. Any examples, command display output, network topology diagrams, and other figures included in the document are shown for illustrative purposes only. Any use of actual IP addresses or phone numbers in illustrative content is unintentional and coincidental.

All printed copies and duplicate soft copies of this document are considered uncontrolled. See the current online version for the latest version.

Cisco has more than 200 offices worldwide. Addresses and phone numbers are listed on the Cisco website at www.cisco.com/go/offices.

Cisco and the Cisco logo are trademarks or registered trademarks of Cisco and/or its affiliates in the U.S. and other countries. To view a list of Cisco trademarks, go to this URL: www.cisco.com go trademarks. Third-party trademarks mentioned are the property of their respective owners. The use of the word partner does not imply a partnership relationship between Cisco and any other company. (1721R)

© 2017-2020 Cisco Systems, Inc. All rights reserved.

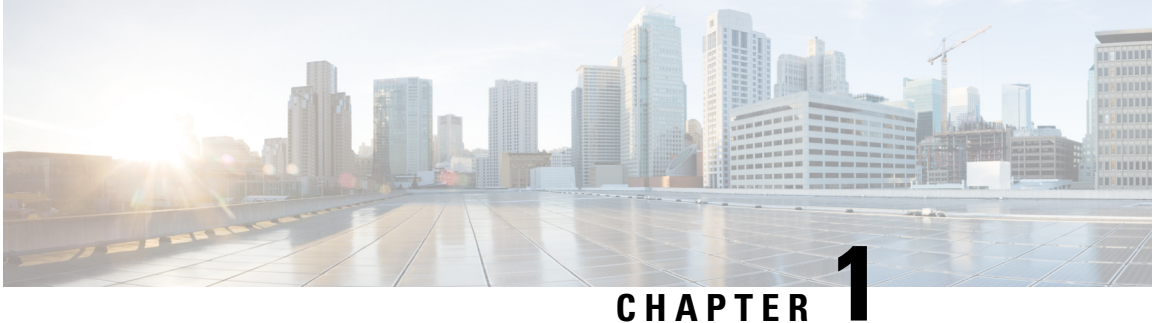

## **Preface**

- Document Conventions, on page 1
- Related Documentation, on page 3
- Obtaining Documentation and Submitting a Service Request, on page 3

## **Document Conventions**

This document uses the following conventions:

| Convention        | Description                                                                                                    |
|-------------------|----------------------------------------------------------------------------------------------------|
| ^ or Ctrl         | Both the ^ symbol and Ctrl represent the Control (Ctrl) key on a keyboard. For example, the key combination ^D or Ctrl-D means that you hold down the Control key while you press the D key. (Keys are indicated in capital letters but are not case sensitive.) |
| <b>bold</b> font  | Commands and keywords and user-entered text appear in <b>bold</b> font.                                                                                                    |
| Italic font       | Document titles, new or emphasized terms, and arguments for which you supply values are in <i>italic</i> font.                                                                                                    |
| Courier font      | Terminal sessions and information the system displays appear in courier font.                                                                                                    |
| Bold Courier font | Bold Courier font indicates text that the user must enter.                                                                                                    |
| [x]               | Elements in square brackets are optional.                                                                                                    |
|                   | An ellipsis (three consecutive nonbolded periods without spaces) after a syntax element indicates that the element can be repeated.                                                                                                    |
|                   | A vertical line, called a pipe, indicates a choice within a set of keywords or arguments.                                                                                                    |
| [x   y]           | Optional alternative keywords are grouped in brackets and separated by vertical bars.                                                                                                    |
| $\{x \mid y\}$    | Required alternative keywords are grouped in braces and separated by vertical bars.                                                                                                    |

| Convention      | Description                                                                                                    |
|-----------------|----------------------------------------------------------------------------------------------------|
| $[x \{y   z\}]$ | Nested set of square brackets or braces indicate optional or required choices within optional or required elements. Braces and a vertical bar within square brackets indicate a required choice within an optional element. |
| string          | A nonquoted set of characters. Do not use quotation marks around the string or<br>the string will include the quotation marks.                                                                                              |
| <>              | Nonprinting characters such as passwords are in angle brackets.                                                                                                    |
| []              | Default responses to system prompts are in square brackets.                                                                                                    |
| !,#             | An exclamation point (!) or a pound sign (#) at the beginning of a line of code indicates a comment line.                                                                                                    |

#### **Reader Alert Conventions**

This document may use the following conventions for reader alerts:

| Note            | Means <i>reader take note</i> . Notes contain helpful suggestions or references to material not covered in the manual.            |
|-----------------|----------------------------------------------------------------------------------------------------|
| $\mathbf{\rho}$ |                                                                                                    |
| Тір             | Means the following information will help you solve a problem.                                                                    |
| Â               |                                                                                                    |
| Caution         | Means <i>reader be careful</i> . In this situation, you might do something that could result in equipment damage or loss of data. |
| Ð               |                                                                                                    |
| nesaver         | Means <i>the described action saves time</i> . You can save time by performing the action described in the paragraph.             |
| Â               |                                                                                                    |
| Varning         | IMPORTANT SAFETY INSTRUCTIONS                                                                                                    |
|                 | This warning symbol means danger. You are in a situation that could cause bodily injury. Before you work                          |

on any equipment, be aware of the hazards involved with electrical circuitry and be familiar with standard practices for preventing accidents. Use the statement number provided at the end of each warning to locate its translation in the translated safety warnings that accompanied this device. Statement 1071

SAVE THESE INSTRUCTIONS

## **Related Documentation**

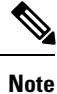

Before installing or upgrading the switch, refer to the switch Release Notes.

- Cisco Catalyst 9500 Series Switches documentation, located at: http://www.cisco.com/go/c9500
- Cisco SFP and QSFP modules documentation, including compatibility matrixes, located at: http://www.cisco.com/en/US/products/hw/modules/ps5455/tsd products support series home.html
- Cisco Validated Designs documents, located at: http://www.cisco.com/go/designzone

## **Obtaining Documentation and Submitting a Service Request**

For information on obtaining documentation, submitting a service request, and gathering additional information, see the monthly *What's New in Cisco Product Documentation*, which also lists all new and revised Cisco technical documentation, at:

http://www.cisco.com/c/en/us/td/docs/general/whatsnew/whatsnew.html

Subscribe to the *What's New in Cisco Product Documentation* as a Really Simple Syndication (RSS) feed and set content to be delivered directly to your desktop using a reader application. The RSS feeds are a free service and Cisco currently supports RSS version 2.0.

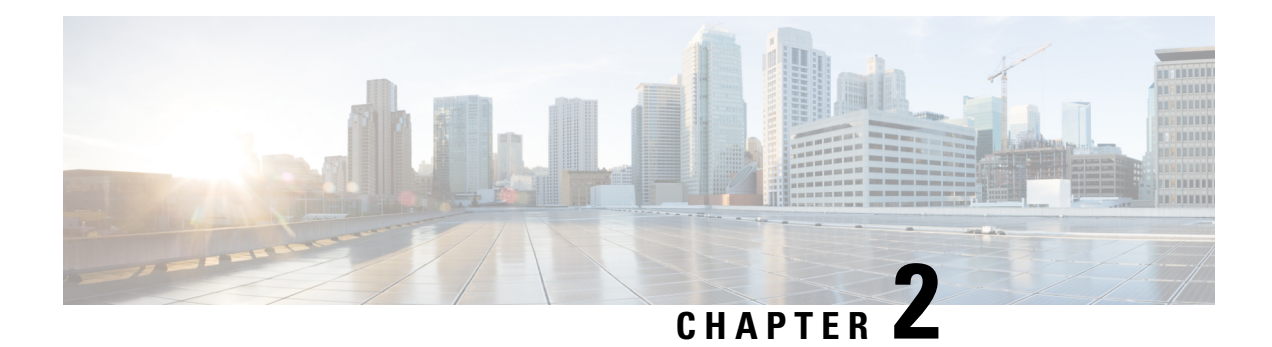

## **Product Overview**

The Cisco Catalyst 9500 Series Switches family consists of fixed core and aggregation layer switches supporting redundant power supplies and modular fans. The Cisco Catalyst 9500 Series offers switch models with downlink ports of the following types:

- 16 and 32 ports of 100G QSFP28
- 12, 24 and 32 ports of 40G QSFP
- 24 and 48 ports of 25G SFP28
- 16, 24, 40 and 48 ports of 10G SFP/SFP28

The Catalyst 9500 Series Switches provide support for the following features:

- Uplink connectivity
  - Network modules with SFP and QSFP uplink ports that provide 10G and 40G connectivity on C9500-16X and C9500-40X switches.
  - Fixed QSFP uplink ports that support 40G/100G connectivity on C9500-24Y4C and C9500-48Y4C switches.
- Advanced security capabilities like ETA, MACSec-256 and TrustWorthy systems.
- IoT integration and policy-based automation from the edge to the cloud with SD-Access solution.
- RJ-45 and USB Mini-Type B console ports.
- Supports SATA SSD storage for container-based application hosting on select switch models.
- Switch Models, on page 6
- Front Panel, on page 7
- Rear Panel, on page 23

## **Switch Models**

| Switch Model                             | Description                                                                                                    |
|------------------------------------------|----------------------------------------------------------------------------------------------------|
| Cisco Catalyst 9500 Series Switches      |                                                                                                    |
| C9500-12Q                                | 12 40-Gigabit Ethernet QSFP+ ports and 2 power supply slots                                                                                                    |
| C9500-24Q                                | 24 40-Gigabit Ethernet QSFP+ ports and 2 power supply slots                                                                                                    |
| C9500-16X                                | 16 10-Gigabit Ethernet SFP/SFP+ ports and 2 power supply slots;<br>supports optional network modules on uplinks ports — 8-Port<br>10 Gigabit Ethernet(SFP/SFP+) and 2-Port 40 Gigabit<br>Ethernet(QSFP+) |
| C9500-40X                                | 40 10-Gigabit Ethernet SFP/SFP+ ports and 2 power supply slots;<br>supports optional network modules on uplink ports — 8-Port 10<br>Gigabit Ethernet(SFP/SFP+) and 2-Port 40 Gigabit<br>Ethernet(QSFP+)  |
| Cisco Catalyst 9500 Series High Performa | ance Switches                                                                                                    |
| C9500-32C                                | 32 40G/100G QSFP28 ports and 2 power supply slots                                                                                                    |
| C9500-32QC                               | 32 40G or 16 100G QSFP28 ports and 2 power supply slots                                                                                                    |
| C9500-24Y4C                              | 24 1G/10G/25G SFP28 ports and 2 power supply slots; supports fixed network modules on uplink ports — 4 40G/100G QSFP+ ports                                                                              |
| C9500-48Y4C                              | 48 1G/10G/25G SFP28 ports and 2 power supply slots; supports fixed network modules on uplink ports — 4 40G/100G QSFP+ ports                                                                              |

Table 2: Switch Models — Bundle PIDs

| Switch Model | Description                                                                                                    |
|--------------|----------------------------------------------------------------------------------------------------|
| C9500-16X-2Q | 16 10-Gigabit Ethernet SFP/SFP+ ports and a 2-Port 40-Gigabit<br>Ethernet (QSFP+) network module on uplink ports; and two<br>power supply slots     |
| C9500-40X-2Q | 40 10-Gigabit Ethernet SFP/SFP+ ports and a 2-Port 40-Gigabit<br>Ethernet (QSFP+) network module on uplink ports; and two<br>power supply slots     |
| C9500-24X    | 16 10-Gigabit Ethernet SFP/SFP+ ports and an 8-Port 10-Gigabit<br>Ethernet (SFP/SFP+) network module on uplink ports; and two<br>power supply slots |

| Switch Model | Description                                                                                                    |
|--------------|----------------------------------------------------------------------------------------------------|
| C9500-48X    | 40 10-Gigabit Ethernet SFP/SFP+ ports and an 8-Port 10-Gigabit<br>Ethernet (SFP/SFP+) network module on uplink ports; and two<br>power supply slots |

## **Front Panel**

Figure 1: Front Panel of a 48-Port Cisco Catalyst 9500 Switch (C9500-48Y4C)

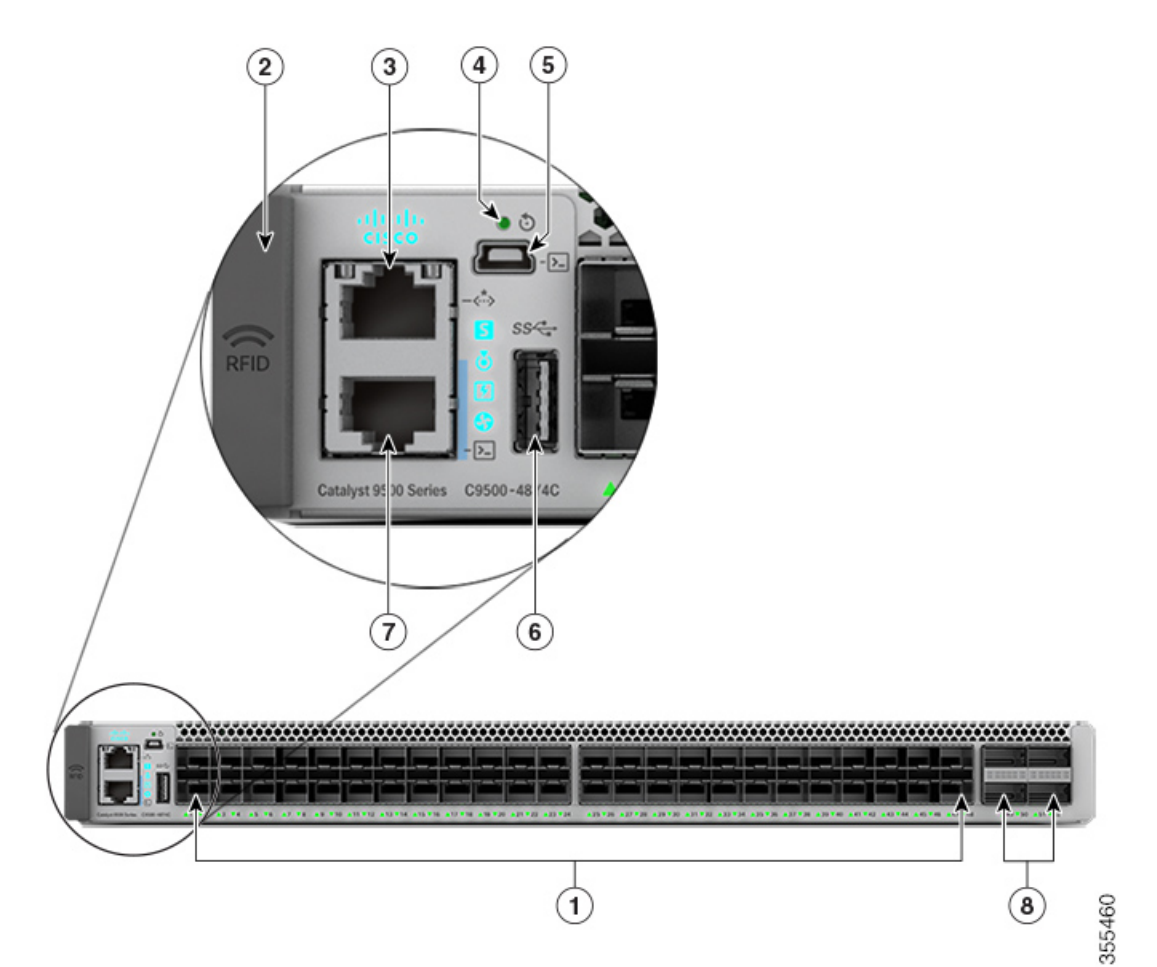

| 1 | 48 1G/10G/25G SFP28 ports | 5 | USB mini Type B console port |
|---|---------------------------|---|------------------------------|
| 2 | RFID                      | 6 | USB 3.0 host port            |
| 3 | Ethernet management port  | 7 | Console port (RJ-45 Serial)  |
| 4 | Reset switch              | 8 | Uplink ports                 |

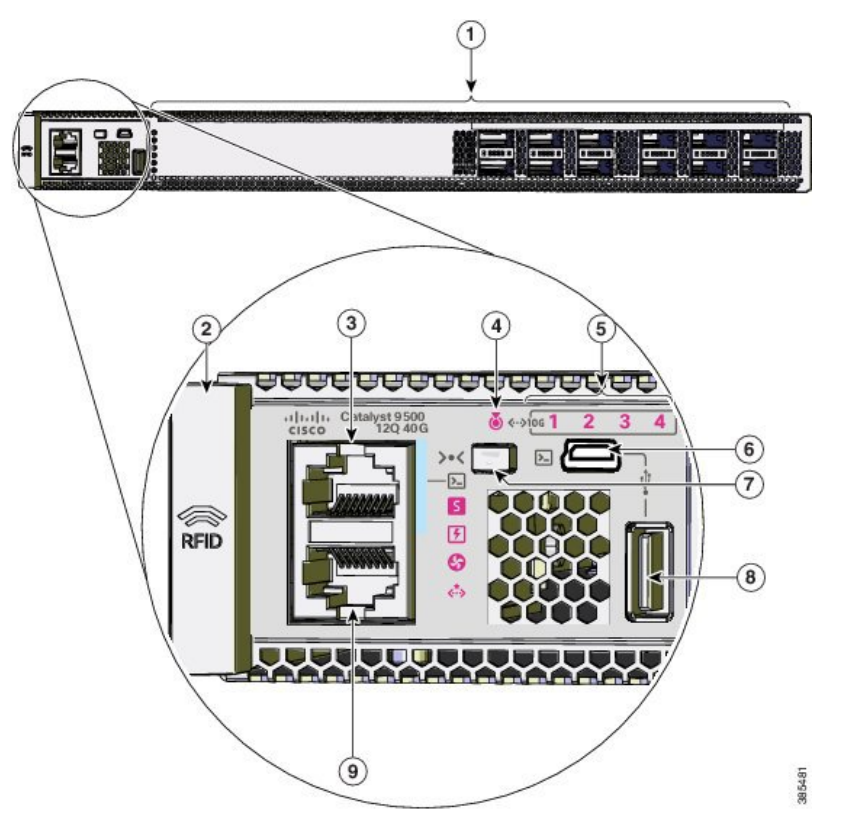

| 1 $1$ $1$ $1$ $1$ $1$ $1$ $1$ $1$ $1$ |
|---------------------------------------|
|---------------------------------------|

| 1 | 12 40G QSFP ports           | 6 | USB mini Type B console port   |
|---|-----------------------------|---|--------------------------------|
| 2 | RFID                        | 7 | Mode button                    |
| 3 | Console port (RJ-45 Serial) | 8 | USB 2.0 host port              |
| 4 | Blue beacon LED             | 9 | Ethernet management RJ-45 port |
| 5 | 10G Status LEDs             |   |                                |

Figure 3: Front Panel of a 24-Port Cisco Catalyst 9500 Switch

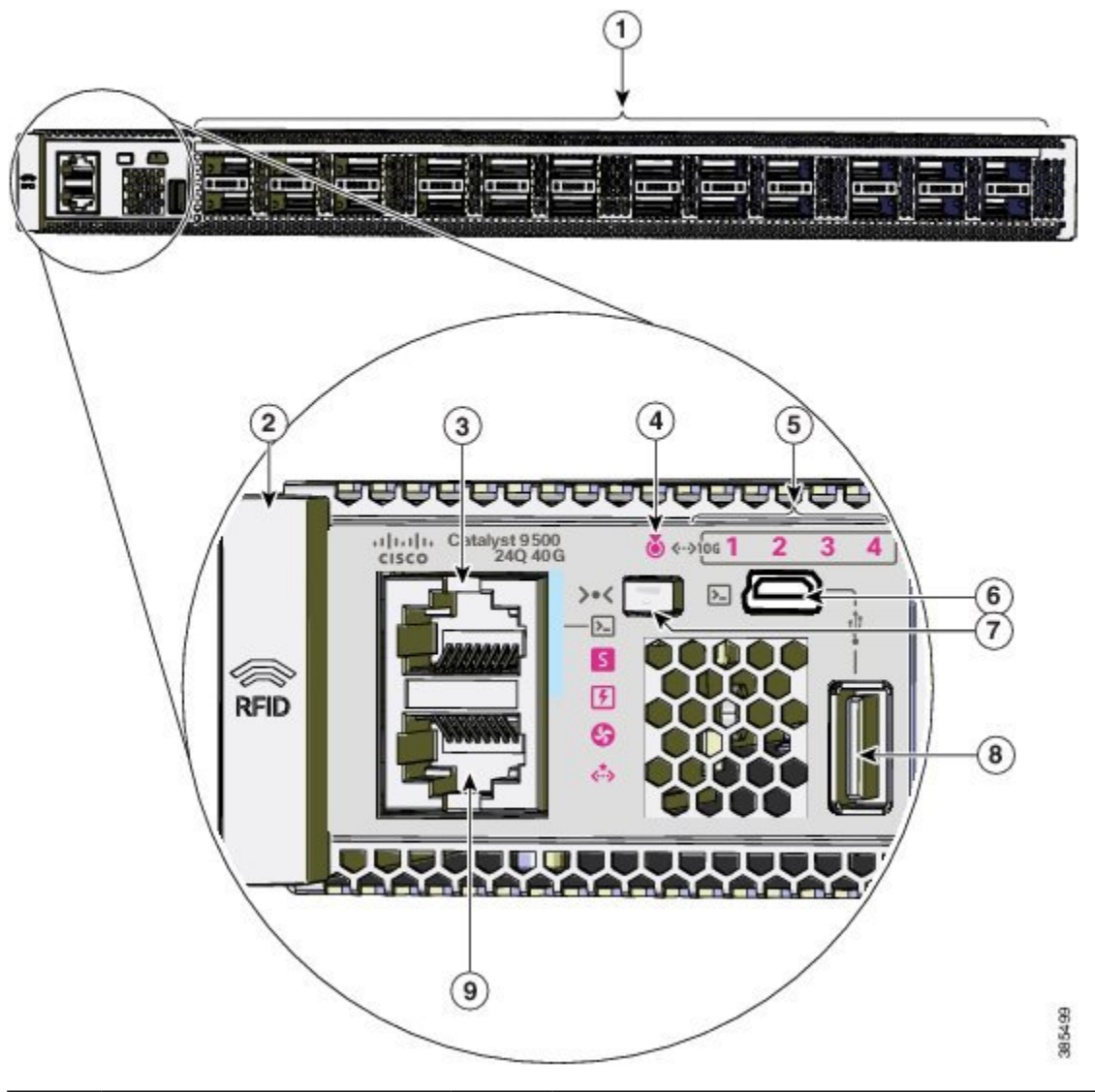

| 1 | 24 40G QSFP ports           | 6 | USB mini Type B console port   |
|---|-----------------------------|---|--------------------------------|
| 2 | RFID                        | 7 | Mode button                    |
| 3 | Console port (RJ-45 Serial) | 8 | USB 2.0 host port              |
| 4 | Blue beacon LED             | 9 | Ethernet management RJ-45 port |
| 5 | 10G Status LEDs             |   |                                |

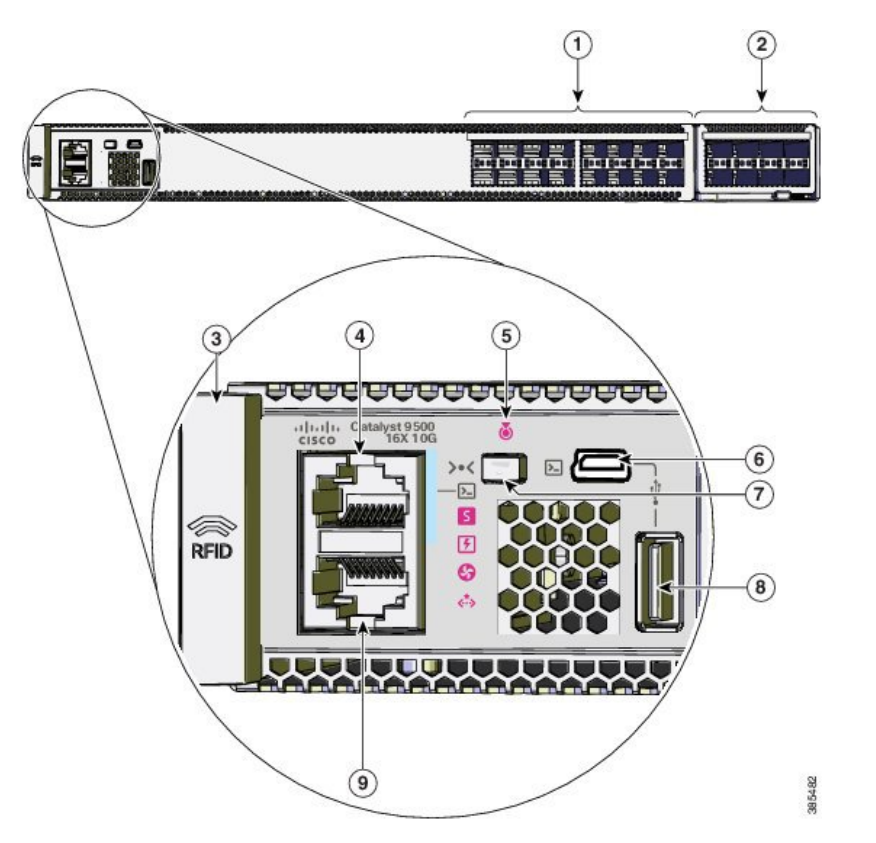

Figure 4: Front Panel of a 16-Port Cisco Catalyst 9500 Switch

| 1 | 16 10G SFP ports            | 6 | USB mini Type B console port   |
|---|-----------------------------|---|--------------------------------|
| 2 | Network modules             | 7 | Mode button                    |
| 3 | RFID                        | 8 | USB 2.0 host port              |
| 4 | Console port (RJ-45 Serial) | 9 | Ethernet management RJ-45 port |
| 5 | Blue beacon LED             |   |                                |

Figure 5: Front Panel of a 40-Port Cisco Catalyst 9500 Switch

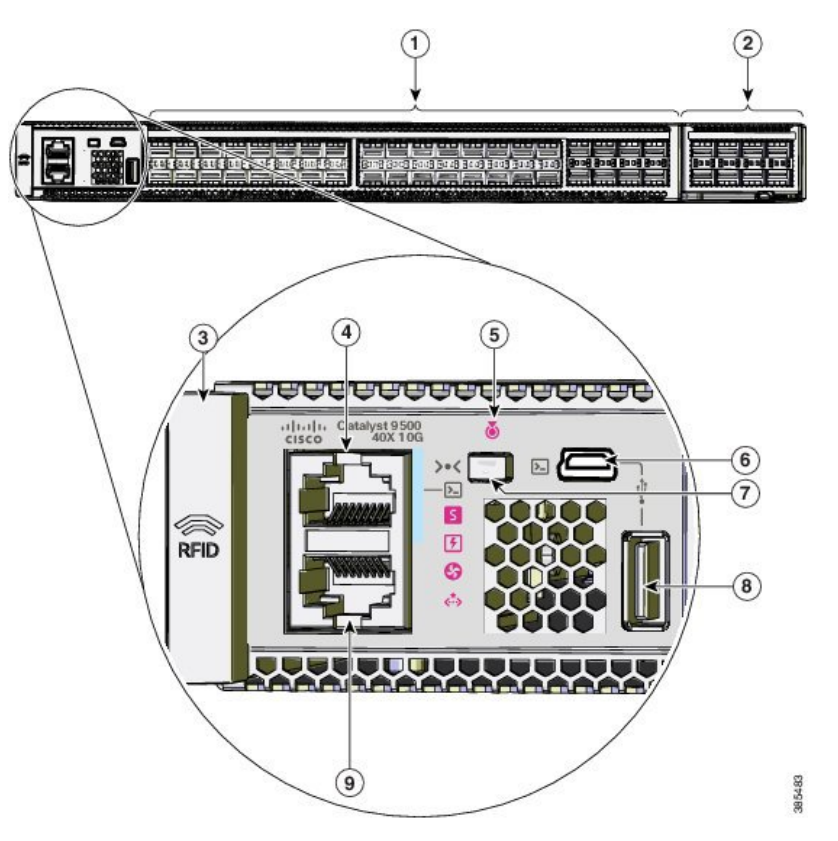

| 1 | 40 10G SFP ports            | 6 | USB mini Type B console port   |
|---|-----------------------------|---|--------------------------------|
| 2 | Network modules             | 7 | Mode button                    |
| 3 | RFID                        | 8 | USB 2.0 host port              |
| 4 | Console port (RJ-45 Serial) | 9 | Ethernet management RJ-45 port |
| 5 | Blue beacon LED             |   |                                |

### SFP and QSFP Module Ports

The SFP and QSFP modules provide copper or fiber-optic connections to other devices. The SFP and QSFP module ports for Cisco Catalyst 9500 Series Switches are as follows :

| Switch model                        | Supported ports                         |
|-------------------------------------|-----------------------------------------|
| Cisco Catalyst 9500 Series Switches |                                         |
| C9500-12Q                           | Supports standard 12x40G QSFP+ modules. |
| C9500-24Q                           | Supports standard 24x40G QSFP+ modules. |

| Switch model                          | Supported ports                                                                                     |
|---------------------------------------|----------------------------------------------------------------------------------------------------|
| C9500-16X                             | Supports standard 16x10G SFP modules.                                                               |
|                                       | The uplink ports support 8x10G SFP/SFP+ modules and 2x40G QSFP+ modules.                            |
| C9500-40X                             | Supports standard 40x10G SFP modules.                                                               |
|                                       | The uplink ports support 8x10G SFP/SFP+ modules and 2x40G QSFP+ modules.                            |
| Cisco Catalyst 9500 Series High Perfo | ormance Switches                                                                                    |
| C9500-32C                             | Supports standard 32x100G or 32x40G QSFP28 modules; all ports are 100G/40G capable.                 |
| C9500-32QC                            | Supports standard 16x100G or 32x40G QSFP28 modules; only the ports in the top row are 100G capable. |
| C9500-24Y4C                           | Supports standard 24x25G or 24x10G SFP28 modules; all ports are 25G/10G/1G capable.                 |
|                                       | The uplink ports support 4x100G or 4x40G QSFP+ modules.                                             |
| C9500-48Y4C                           | Supports standard 48x25G or 48x10G SFP28 modules; all ports are 25G/10G/1G capable.                 |
|                                       | The uplink ports support 4x100G or 4x40G QSFP+ modules.                                             |

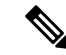

Note For information about SFP and QSFP network modules, see Network Modules, on page 19.

### **Support for Breakout Cables**

On Cisco Catalyst 9500 Series High Performance Switches ,breakout cables are supported only on the C9500-32C model. Breakout cables enable a single 40G QSFP+ interface to be split into four 10G SFP+ interfaces and a single 100G QSFP28 interface into four 25G SFP28 interfaces.

For supported SFP and QSFP modules, refer to the Cisco Transceiver Modules Compatibility Information at http://www.cisco.com/c/en/us/support/interfaces-modules/transceiver-modules/ products-device-support-tables-list.html .

### Port Mapping for Cisco Catalyst 9500 Series Switches

The odd-numbered ports are on the upper row and the even-numbered ports on the lower row. The following figures show how the ports and the LEDs are numbered on different switch models. This section also explains the port mapping between 40G and 10G ports for the switches when configuring 40G ports to operate as four 10G ports using breakout cables.

### C9500-12Q

Figure 6: 40G native port numbering

| <u>n</u> ne | li <u></u> lS | , <u>finis</u> | 0000 |            |                 | ·····    |
|-------------|---------------|----------------|------|------------|-----------------|----------|
| 8 8888 8    | 8 8888 8      | 8 8888 8       |      | 88 8 4 8 8 | 888 8 <b>44</b> | 8 8888 8 |
|             |               |                |      |            |                 | Ě        |

Table 4: Port mapping for C9500-120

| 40-Gigabit native ports | Configurable 10-Gigabit ports with Breakout Cable |
|-------------------------|---------------------------------------------------|
| 1                       | 1, 2, 3, and 4                                    |
| 2                       | 5, 6, 7, and 8                                    |
| 3                       | 9, 10, 11, and 12                                 |
| 4                       | 13, 14, 15, and 16                                |
| 5                       | 17, 18, 19, and 20                                |
| 6                       | 21, 22, 23, and 24                                |
| 7                       | 25, 26, 27, and 28                                |
| 8                       | 29, 30, 31, and 32                                |
| 9                       | 33, 34, 35, and 36                                |
| 10                      | 37, 38, 39, and 40                                |
| 11                      | 41, 42, 43, and 44                                |
| 12                      | 45, 46, 47, and 48                                |

### C9500-24Q

Figure 7: 40G native port numbering

| <br> | <br> | <br> |
|------|------|------|
|      |      |      |
|      |      |      |
|      |      |      |

#### Table 5: Port mapping for C9500-240

| 40-Gigabit native ports | Configurable 10-Gigabit ports with Breakout Cable |
|-------------------------|---------------------------------------------------|
| 1                       | 1, 2, 3, and 4                                    |
| 2                       | 5, 6, 7, and 8                                    |
| 3                       | 9, 10, 11, and 12                                 |
| 4                       | 13, 14, 15, and 16                                |
| 5                       | 17, 18, 19, and 20                                |
| 6                       | 21, 22, 23, and 24                                |
| 7                       | 25, 26, 27, and 28                                |
| 8                       | 29, 30, 31, and 32                                |
| 9                       | 33, 34, 35, and 36                                |
| 10                      | 37, 38, 39, and 40                                |
| 11                      | 41, 42, 43, and 44                                |
| 12                      | 45, 46, 47, and 48                                |
| 13                      | 49, 50, 51, and 52                                |
| 14                      | 53, 54, 55, and 56                                |
| 15                      | 57, 58, 59 and 60                                 |
| 16                      | 61, 62, 63, and 64                                |
| 17                      | 65, 66, 67 and 68                                 |
| 18                      | 69, 70, 71, and 72                                |
| 19                      | 73, 74, 75, and 76                                |
| 20                      | 77, 78, 79, and 80                                |
| 21                      | 81, 82, 83, and 84                                |
| 22                      | 85, 86, 87, and 88                                |
| 23                      | 89, 90, 91, and 92                                |
| 24                      | 93, 94, 95, and 96                                |

#### C9500-16X

Figure 8: 10G native port numbering

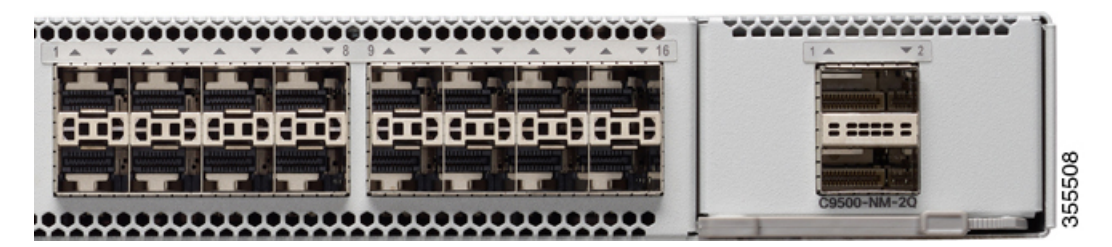

Table 6: Port mapping for C9500-16X

| 40-Gigabit Uplink ports | Configurable 10-Gigabit ports with Breakout Cable |
|-------------------------|---------------------------------------------------|
| 17                      | 1, 2, 3, and 4                                    |
| 18                      | 5, 6, 7, and 8                                    |

#### C9500-40X

Figure 9: 10G native port numbering

| 6-06-06- | 00-00-00- | 88-88-8 | 00-00-00-00 |  | Pi  |
|----------|-----------|---------|-------------|--|-----|
|          |           |         |             |  | 226 |

Table 7: Port mapping for C9500-40X

| 40-Gigabit Uplink ports | Configurable 10-Gigabit ports with Breakout Cable |
|-------------------------|---------------------------------------------------|
| 41                      | 1, 2, 3, and 4                                    |
| 42                      | 5, 6, 7, and 8                                    |

### Port Mapping for Cisco Catalyst 9500 Series High Performance Switches

The following figures show how the ports are numbered on different Cisco Catalyst 9500 Series High Performance Switches.

#### C9500-32C

Figure 10: Native Port Numbering for C9500-32C

| •••• | <br> |  |
|------|------|--|
|      |      |  |
|      |      |  |
|      |      |  |

All the 32 ports can be configured as 100G or 40G.

| Port Type         | Port Number on the Switch |
|-------------------|---------------------------|
| 100G native ports | 1—32                      |
| 40G native ports  | 1—32                      |

Breakout is supported only on 24 ports of the C9500-32C switch model. Every 4th port of C9500-32C does not support breakout due to ASIC limitation. Port numbers 4, 8, 12, 16, 20, 24, 28 and 32 do not support breakout. When you enable breakout on a native port, the port numbering convention changes from 3-tuple to 4-tuple. For example, if you enable breakout on port number 2 which is represented as Hu1/0/2, four logical ports are created which are represented as Hu1/0/2/1, Hu1/0/2/2, Hu1/0/2/3 and Hu1/0/2/4.

#### Table 8: Port mapping for C9500-32C

| 40G/100G<br>native ports | Configurable 10G/25G ports with<br>Breakout Cable | 40G/100G<br>native ports | Configurable 10G/25G ports with<br>Breakout Cable |
|--------------------------|---------------------------------------------------|--------------------------|---------------------------------------------------|
| 1                        | 1/0/1/1, 1/0/1/2, 1/0/1/3, 1/0/1/4                | 17                       | 1/0/17/1, 1/0/17/2, 1/0/17/3, 1/0/17/4            |
| 2                        | 1/0/2/1, 1/0/2/2, 1/0/2/3, 1/0/2/4                | 18                       | 1/0/18/1, 1/0/18/2, 1/0/18/3, 1/0/18/4            |
| 3                        | 1/0/3/1, 1/0/3/2, 1/0/3/3, 1/0/3/4                | 19                       | 1/0/19/1, 1/0/19/2, 1/0/19/3, 1/0/19/4            |
| 4                        | Not applicable                                    | 20                       | Not applicable                                    |
| 5                        | 1/0/5/1, 1/0/5/2, 1/0/5/3, 1/0/5/4                | 21                       | 1/0/21/1, 1/0/21/2, 1/0/21/3, 1/0/21/4            |
| 6                        | 1/0/6/1, 1/0/6/2, 1/0/6/3, 1/0/6/4                | 22                       | 1/0/22/1, 1/0/22/2, 1/0/22/3, 1/0/22/4            |
| 7                        | 1/0/7/1, 1/0/7/2, 1/0/7/3, 1/0/7/4                | 23                       | 1/0/23/1, 1/0/23/2, 1/0/23/3, 1/0/23/4            |
| 8                        | Not applicable                                    | 24                       | Not applicable                                    |
| 9                        | 1/0/9/1, 1/0/9/2, 1/0/9/3, 1/0/9/4                | 25                       | 1/0/25/1, 1/0/25/2, 1/0/25/3, 1/0/25/4            |
| 10                       | 1/0/10/1, 1/0/10/2, 1/0/10/3, 1/0/10/4            | 26                       | 1/0/26/1, 1/0/26/2, 1/0/26/3, 1/0/26/4            |
| 11                       | 1/0/11/1, 1/0/11/2, 1/0/11/3, 1/0/11/4            | 27                       | 1/0/27/1, 1/0/27/2, 1/0/27/3, 1/0/27/4            |
| 12                       | Not applicable                                    | 28                       | Not applicable                                    |
| 13                       | 1/0/13/1, 1/0/13/2, 1/0/13/3, 1/0/13/4            | 29                       | 1/0/29/1, 1/0/29/2, 1/0/29/3, 1/0/29/4            |
| 14                       | 1/0/14/1, 1/0/14/2, 1/0/14/3, 1/0/14/4            | 30                       | 1/0/30/1, 1/0/30/2, 1/0/30/3, 1/0/30/4            |
| 15                       | 1/0/15/1, 1/0/15/2, 1/0/15/3, 1/0/15/4            | 31                       | 1/0/31/1, 1/0/31/2, 1/0/31/3, 1/0/31/4            |
| 16                       | Not applicable                                    | 32                       | Not applicable                                    |

For more information about how to configure a breakout interface, see "Configuring Breakout Interfaces" section in the *nterface and Hardware Components Configuration Guide*.

L

#### C9500-32QC

Figure 11: Native Port Numbering for C9500-32QC

|                               |                                     |                                                     | ******                                                                       |     |
|-------------------------------|-------------------------------------|-----------------------------------------------------|------------------------------------------------------------------------------|-----|
|                               |                                     |                                                     |                                                                              |     |
|                               |                                     |                                                     |                                                                              |     |
|                               |                                     |                                                     |                                                                              | 552 |
| A 1/33 72 A 3/34 74 A 5/35 76 | ± 7/36 ÷ 8 ≤ 9/37 ÷ 10 ≤ 11/38 ÷ 12 | ≤ 13/39 ≤ 14 ≤ 15/40 ≤ 16 ≤ 17/41 ≤ 18 ≤ 19/42 ≤ 20 | ×21/43 × 22 × 23/44 × 24 × 25/45 × 26 × 27/46 × 28 × 29/47 × 30 × 31/48 × 32 | 8   |

| Port Type         | Port Number on the Switch |
|-------------------|---------------------------|
| 40G native ports  | 1—32                      |
| 100G native ports | 33—48                     |

The 40G ports on this switch can be configured to function as 100G ports using the Command Line Interface (CLI). For more information about mode conversion, see "*Configuring Interface Characteristics*" in *Interface and Hardware Components Configuration Guide*.

#### C9500-24Y4C

#### Figure 12: Native Port Numbering for C9500-24Y4C

|                                                                                        |                     | 30   |
|----------------------------------------------------------------------------------------|---------------------|------|
|                                                                                        |                     | 3855 |
| A1 72 A3 74 A5 76 A7 78 A9 710 A11 712 A13 714 A15 716 A17 718 A19 720 A21 722 A23 724 | A 25 ¥ 26 A 27 ¥ 28 |      |

| Port Type                | Port Number on the Switch |
|--------------------------|---------------------------|
| 25G native ports         | 1—24                      |
| 40G or 100G native ports | 25—28                     |

#### C9500-48Y4C

Figure 13: Native Port Numbering for C9500-48Y4C

| ه د د د د د د       | أجاجا علمته متعاصم مرد |  |
|---------------------|------------------------|--|
| ╡┑═╕╬═╡╠═╡╠═╡╠═╡╠═╡ |                        |  |
|                     |                        |  |

| Port Type                | Port Number on the Switch |
|--------------------------|---------------------------|
| 25G native ports         | 1—48                      |
| 40G or 100G native ports | 49—52                     |

### **RFID Tag**

The chassis has a built-in, front-facing, passive RFID tag that uses UHF RFID technology and requires an RFID reader with compatible software. It provides auto-identification capabilities for asset management and tracking. The RFID tags are compatible with the Generation 2 GS1 EPC Global Standard and are ISO 18000-6C compliant. They operate in the 860- to 960-MHz UHF band. For more information, see Radio Frequency Identification (RFID) on Cisco Catalyst 9000 Family Switches White Paper.

### **Console Ports**

The console ports connect the switch to a PC running Microsoft Windows or to a terminal server.

- RJ-45 console port (EIA/TIA-232). The RJ-45 console port connection uses an RJ-45-to-DB-9 female cable.
- USB mini-Type B console port (5-pin connector).

If you use the USB mini-Type B console port, the Cisco Windows USB device driver must be installed on any PC connected to the console port (for operation with Microsoft Windows). Mac OS X or Linux do not require special drivers.

The 4-pin mini-Type B connector resembles the 5-pin mini-Type B connectors. They are not compatible. Use only the 5-pin mini-Type B.

This illustration shows a 5-pin mini-Type B USB port.

#### Figure 14: USB Mini-Type B Port

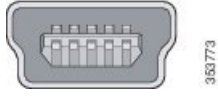

With the Cisco Windows USB device driver, you can connect and disconnect the USB cable from the console port without affecting Windows HyperTerminal operations.

The console output always goes to both the RJ-45 and the USB console connectors, but the console input is active on only one of the console connectors at any one time. The USB console takes precedence over the RJ-45 console. When a cable is connected into the USB console port, the RJ-45 console port becomes inactive. Conversely, when the USB cable is disconnected from the USB console port, the RJ-45 port becomes active.

You can use the command-line interface (CLI) to configure an inactivity timeout which reactivates the RJ-45 console if the USB console has been activated and no input activity has occurred on the USB console for a specified time.

After the USB console deactivates due to inactivity, you cannot use the CLI to reactivate it. Disconnect and reconnect the USB cable to reactivate the USB console. For information on using the CLI to configure the USB console interface, see the Software Configuration Guide, Cisco IOS XE Everest 16.5.1 (Catalyst 9500 Switches).

### **Management Port**

The Ethernet management port, also referred to as the Gi0/0 or GigabitEthernet0/0 port, is a VRF (VPN routing/forwarding) interface to which you can connect a PC. It supports TFTP image downloading, network management, SNMP, Telnet, and SSH connections. The switches support out-of-band management through

the Mgmt-vrf. Mgmt-vrf is used to segment management traffic from the global routing table of the switch. The Ethernet management port supports speeds upto 10/100/1000 Mbps and is set to auto-negotiate.

### **USB Host Ports**

The Cisco Catalyst 9500 Series Switches support two USB host ports — USB 2.0 on the front panel and USB 3.0 on the back panel. USB 2.0 port supports Cisco USB flash drives with capacities from 128 MB to 8 GB (USB devices with port densities of 128 MB, 256 MB, 1 GB, 4 GB, and 8 GB are supported). Cisco IOS software provides standard file system access to the flash device: read, write, erase, and copy, as well as the ability to format the flash device with a FAT file system. USB 3.0 SSD port provides an optional 120 GB USB 3.0 SSD storage device for application hosting and saving packet captures and trace logs.

In Cisco Catalyst 9500 Series High Performance Switches, the USB 3.0 port is available on the front panel and support Cisco USB flash drives with capacities from 64 MB to 16 GB.

### **Mode Button**

The mode button has the following function:

10G Status LED Mode — works with 10G Status LEDs to indicate status of 10G ports

#### **10G Status LED Mode**

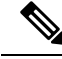

Note This functionality is available only on Cisco Catalyst 9500 Series Switches.

Each 40G port can be configured to function as a 10G port using a Cisco QSFP to four SFP Active Optical Breakout Cables that connect a 40G QSFP port of the switch on one end to four 10G SFP ports of the switch on the other end. After system bootup, the four 10G Status LEDs indicate the status of 10G ports 1-4 by default which maps to 40G port number 1. A short press on the mode button moves the pointer to the next 10G group (5-8) which maps to 40G port number 2. You can check the status of all the 96 10G ports by pressing the mode button 24 times, after which it rolls back to 10G port 1-4.

### **Network Modules**

The C9500-16X and C9500-40X switch models support two network modules that provide uplink ports to connect to other devices. The switch should only be operated with either a network module or a blank module installed.

| Table : | 9: Netwo | ork Mo | dules |
|---------|----------|--------|-------|
|---------|----------|--------|-------|

| Network Module | Description                                                                                 |
|----------------|---------------------------------------------------------------------------------------------|
| C9500-NM-8X    | This module has eight 10G SFP ports. Any combination of standard SFP modules are supported. |
| C9500-NM-2Q    | This module has two 40G QSFP ports. Any combination of standard QSFP modules are supported. |

For information about the network modules, see Installing the Network Modules section. For cable specifications, see Cables and Adapters section.

### **LED Indicators**

You can use the switch LEDs to monitor switch activity and performance. You can also monitor the status of the fan tray assembly and the power supplies.

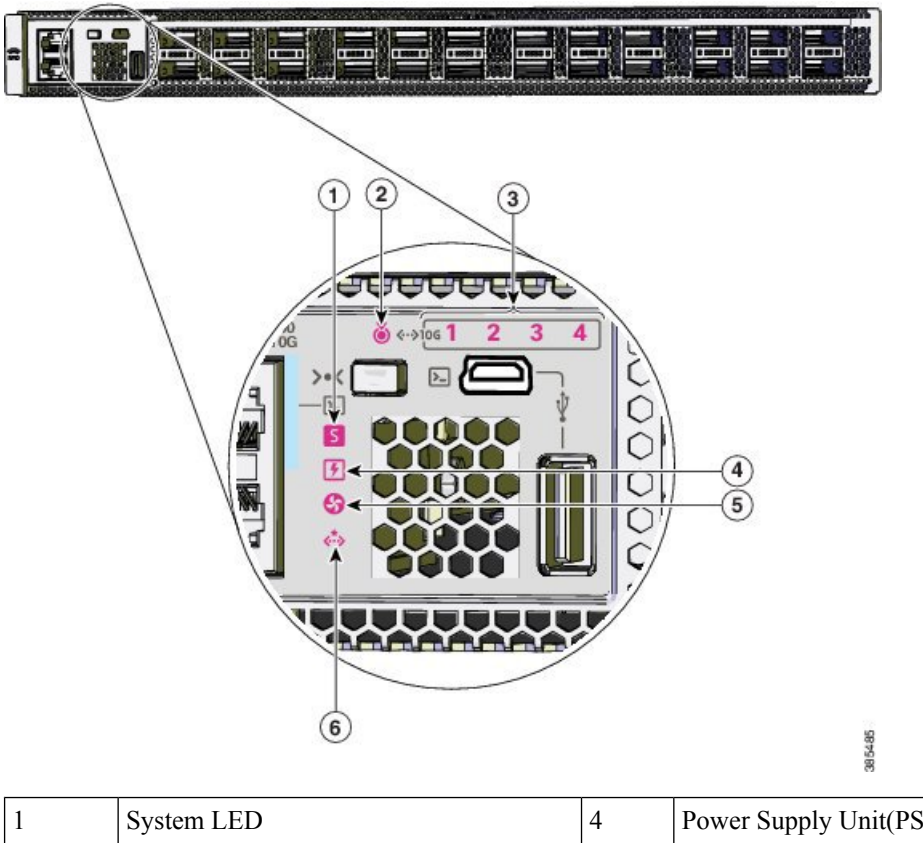

Figure 15: LEDs on Cisco Catalyst 9500 Series Switches

| 1 | System LED                   | 4 | Power Supply Unit(PSU) LED   |
|---|------------------------------|---|------------------------------|
| 2 | Blue beacon LED              | 5 | Fan LED                      |
| 3 | 10G Status LEDs <sup>1</sup> | 6 | Ethernet Management port LED |

<sup>1</sup> Available only on switches with 10G ports.

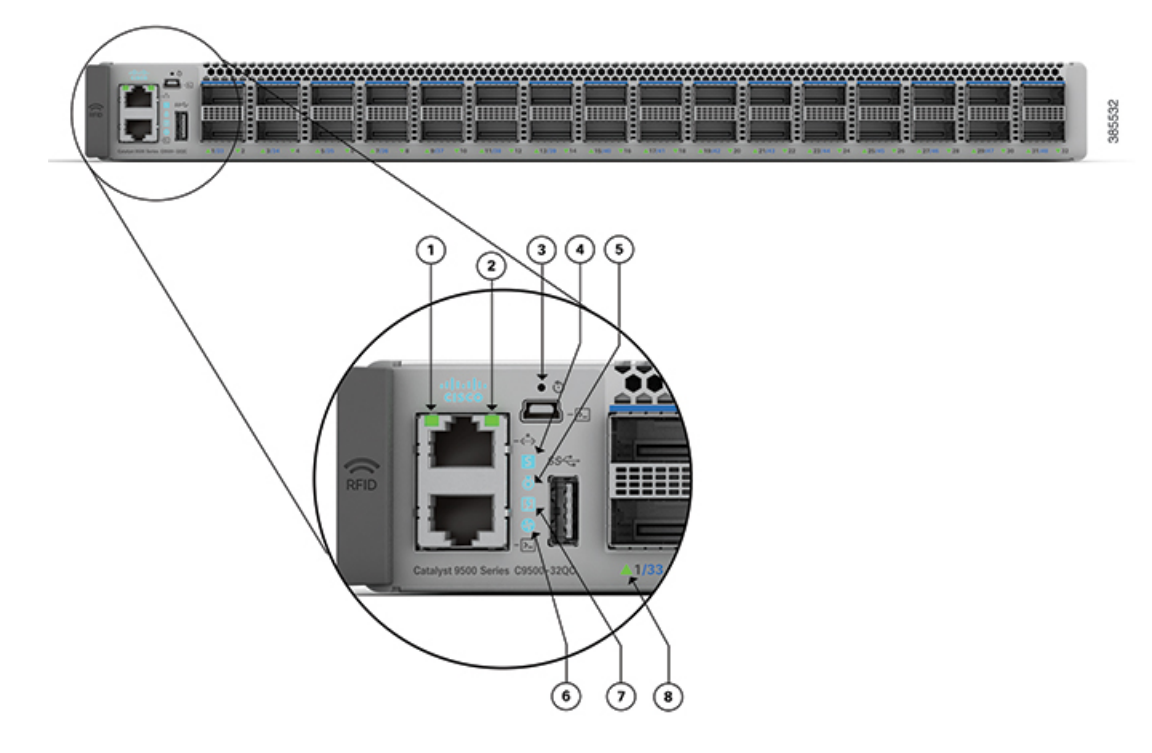

Figure 16: LEDs on Cisco Catalyst 9500 Series High Performance Switches

| 1 | Ethernet Management port link activity<br>LED | 5 | Blue beacon LED             |
|---|-----------------------------------------------|---|-----------------------------|
| 2 | Ethernet Management port link status LED      | 6 | Fan LED                     |
| 3 | Reset switch                                  | 7 | Power Supply Unit (PSU) LED |
| 4 | System LED                                    | 8 | Port LEDs                   |

### System LED

The system LED indicates the status of the system.

### Table 10: System LED Indicator

| Color/State | Description                                       |
|-------------|---------------------------------------------------|
| Off         | System is not operational.                        |
| Green       | System is operating normally without alarms.      |
| Amber       | System has triggered a minor environmental alarm. |
| Red         | System has triggered a major environmental alarm. |

### **Power Supply LEDs**

#### Power supply modules LED

The following description applies only when two power supplies modules are installed in the switch.

#### **Table 11: Power Supply LED Indicators**

| Color/State | Description                         |
|-------------|-------------------------------------|
| Green       | Power supply is operating normally. |
| Amber       | One of the PSU has input loss.      |
| Red         | One of the PSU has output failure.  |

### Fan LED

### Table 12: Fan LED Indicator

| Color/State | Description                                                          |
|-------------|----------------------------------------------------------------------|
| Off         | The fan is not receiving power; the fans have stopped.               |
| Green       | All fans are operating normally.                                     |
| Amber       | One or more fans have encountered tachometer faults.                 |
| Red         | One or more fans' tachometer faults have exceeded the maximum limit. |

### **Ethernet Management Port LED**

The following table describes the colors and the descriptions of the LEDs for link activity and link status of the Ethernet management port.

Table 13: Ethernet Management Port Link Activity LED

| Color          | Description   |
|----------------|---------------|
| Blinking green | Link is up.   |
| Off            | Link is down. |

#### Table 14: Ethernet Management Port Link Status LED

| Color       | Description   |
|-------------|---------------|
| Solid green | Link is up.   |
| Off         | Link is down. |

## **Rear Panel**

Figure 17: Rear Panel of a 48-Port Cisco Catalyst 9500 Switch (C9500-48Y4C)

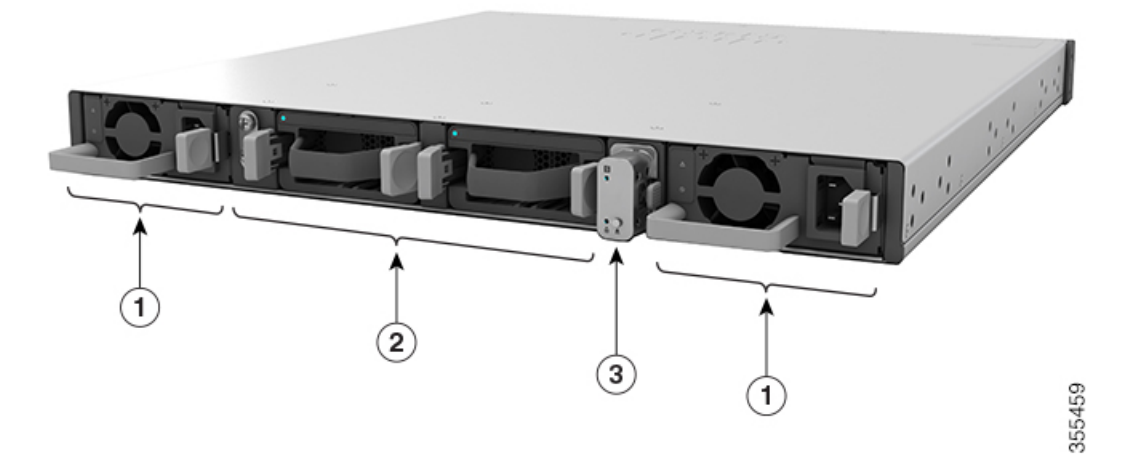

| 1 | Power Supply Modules | 3 | SATA SSD module |
|---|----------------------|---|-----------------|
| 2 | Fan Modules          |   |                 |

Figure 18: Rear Panel of a 24-Port Cisco Catalyst 9500 Switch

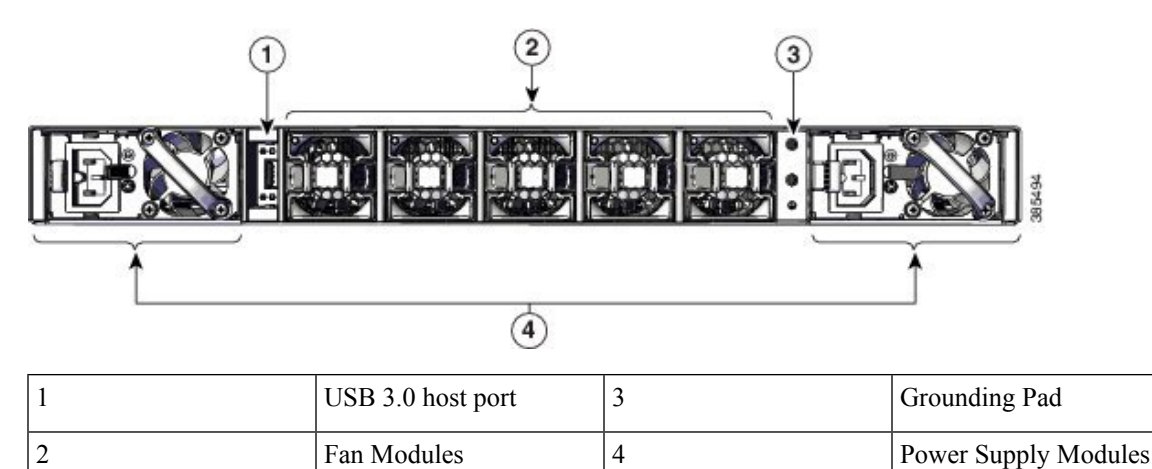

### **SATA SSD Module**

To support the storage needs on the switch, the Cisco Catalyst 9500 Series High Performance Switches provide support for pluggable Serial Advanced Technology Attachment (SATA) Solid State Drive (SSD) module. The SATA SSD module slot is located at the rear panel of the switch. The SSD module storage capacity ranges are 240GB, 480GB and 960GB. SATA SSD works as a general-purpose storage device. The storage drive can also be used to save packet captures and trace logs generated by the operating system.

### **Power Supply Slots**

The switch has two power supply slots that accept AC and DC input power supplies. The power supply modules are field replaceable units (FRUs) and are hot-swappable. The chassis is delivered with one power supply pre-installed in the power supply slot. If only one power supply is ordered, then a blank cover is installed in the empty power supply slot, which must remain installed if a power supply is not installed.

The following table describes the internal power supply modules supported on different switch models.

| Switch Model | Power Supply Modules |
|--------------|----------------------|
|              |                      |

Table 15: Power Supplies supported by Catalyst 9500 Series Switches

| Switch Model | Power Supply Modules                             |
|--------------|--------------------------------------------------|
| C9500-12Q    | • PWR-C4-950WAC-R — 950-W AC power supply module |
|              | • PWR-C4-950WDC-R — 950-W DC power supply module |
| C9500-24Q    | • PWR-C4-950WAC-R — 950-W AC power supply module |
|              | • PWR-C4-950WDC-R — 950-W DC power supply module |
| C9500-16X    | • PWR-C4-950WAC-R — 950-W AC power supply module |
|              | • PWR-C4-950WDC-R — 950-W DC power supply module |
| C9500-40X    | • PWR-C4-950WAC-R — 950-W AC power supply module |
|              | • PWR-C4-950WDC-R — 950-W DC power supply module |

#### Table 16: Power Supplies supported by Catalyst 9500 Series High Performance Switches

| Switch Model | Power Supply Modules                               |
|--------------|----------------------------------------------------|
| C9500-32C    | • C9K-PWR-1600WAC-R — 1600W AC power supply module |
|              | • C9K-PWR-1600WDC-R— 1600W DC power supply module  |
| C9500-32QC   | • C9K-PWR-650WAC-R — 650W AC power supply module   |
|              | • C9K-PWR-930WDC-R— 930W DC power supply module    |
| C9500-24Y4C  | • C9K-PWR-650WAC-R — 650W AC power supply module   |
|              | • C9K-PWR-930WDC-R— 930W DC power supply module    |
| C9500-48Y4C  | • C9K-PWR-650WAC-R — 650W AC power supply module   |
|              | • C9K-PWR-930WDC-R— 930W DC power supply module    |

### **Fan Modules**

The switch supports field-replaceable, variable-speed modular fans with front-to-back airflow. These fan units support Online Insertion and Removal (OIR) for up to 120 seconds and can support a maximum fan speed of 21000 rpm. The fan unit is responsible for cooling the entire chassis and interfacing with environmental monitors to trigger alarms when conditions exceed thresholds. The fan modules contain thermal sensors to detect ambient temperature and adjust the fan speed.

| Table 17: | Fan Modules | supported b | v Catalyst S | 9500 Series | Switches |
|-----------|-------------|-------------|--------------|-------------|----------|
|           |             |             | ,,           |             |          |

| Part Number    | Description                                         | Switches supported |
|----------------|-----------------------------------------------------|--------------------|
| C9K-T1-FANTRAY | Hot-swappable fan tray unit with dual stacked fans. | • C9500-32QC       |
|                |                                                     | • C9500-24Y4C      |
|                |                                                     | • C9500-48Y4C      |
|                |                                                     |                    |
| FAN-T4-R       | Type 4 hot-swappable fan module.                    | • C9500-32C        |
|                |                                                     | • C9500-12Q        |
|                |                                                     | • C9500-24Q        |
|                |                                                     | • C9500-40X        |
|                |                                                     | • C9500-16X        |
|                |                                                     |                    |

For more information, see Fan Module Overview, on page 60.

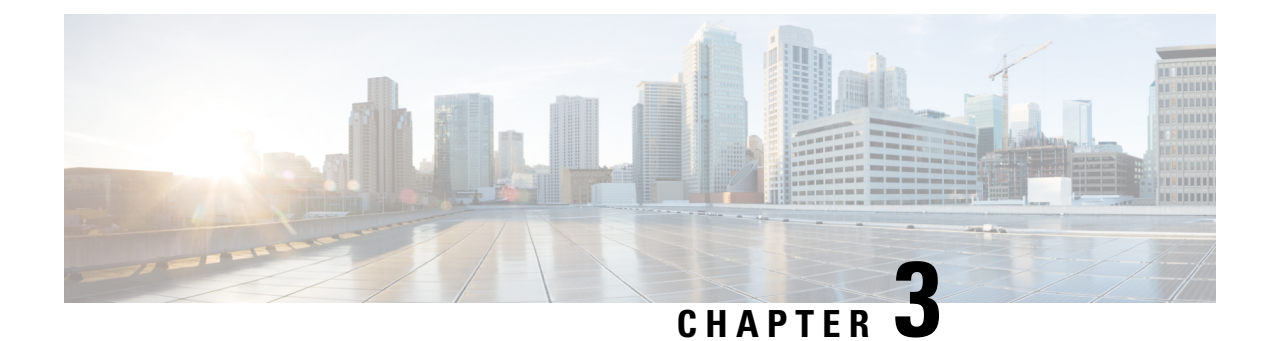

## **Installing a Switch**

For initial switch setup, assigning the switch IP address, and powering on information, see the switch getting started guide on Cisco.com.

This chapter contains these topics:

- Installation Tasks, on page 27
- Safety Warnings, on page 28
- Contents of the Shipping Box, on page 29
- Unpacking the Switch, on page 32
- Establishing the System Ground, on page 32
- Installing the Switch, on page 34

## **Installation Tasks**

The process of installing the switch can be broken down into a series of tasks, which are described in the following table.

| Task                                    | Description                                                                                                    |  |  |
|-----------------------------------------|----------------------------------------------------------------------------------------------------|--|--|
| Unpacking the switch                    | Remove the switch from the packaging material.                                                                                           |  |  |
|                                         | <b>Note</b> Save the packaging material for later use if you need to move the chassis.                                                   |  |  |
| Installing the switch                   | Install the switch.                                                                                                    |  |  |
| Connecting the chassis to system ground | Construct and attach a system ground wire from the building (earth) ground to the system ground point on the chassis.                    |  |  |
| Installing the power supply module      | Power supplies that are ordered with the switch are<br>preinstalled in the switch. If ordered separately, install<br>the power supplies. |  |  |
| Installing a network module             | Install the network modules on the network module slots.                                                                                 |  |  |
| Installing the fan                      | Install the fan modules in the fan module slots.                                                                                         |  |  |

| Task                                           | Description                                                                                                    |
|------------------------------------------------|----------------------------------------------------------------------------------------------------|
| Cabling the chassis and modules to the network | The various ports on the chassis must be connected<br>to the network. This process can involve only<br>attaching a network interface cable to the port or it<br>can include the installation of a transceiver of some<br>type in port and then attaching the network interface<br>cable to the transceiver. |
| Powering up the chassis                        | After completing the network cabling and making<br>sure that system ground is connected, the power<br>supplies can be turned on. The system powers up and<br>runs through a set of built-in diagnostics.                                                                                                    |

## **Safety Warnings**

| ing<br>A     | Class 1 laser product. Statement 1008                                                                                                    |
|--------------|----------------------------------------------------------------------------------------------------|
| ing          | This unit is intended for installation in restricted access areas. A restricted access area can be accessed only through the use of a special tool, lock and key, or other means of security. Statement 1017                                                          |
| ng           | This unit might have more than one power supply connection. All connections must be removed to de-energize the unit. Statement 1028                                                                                                    |
| J            | Only trained and qualified personnel should be allowed to install, replace, or service this equipment. Statement 1030                                                                                                    |
|              | To prevent personal injury or damage to the chassis, never attempt to lift or tilt the chassis using the handles<br>on modules (such as power supplies, fans, or cards); these types of handles are not designed to support the<br>weight of the unit. Statement 1032 |
| <u>.</u><br> | Hazardous voltage or energy is present on the backplane when the system is operating. Use caution when                                                                                                    |
I

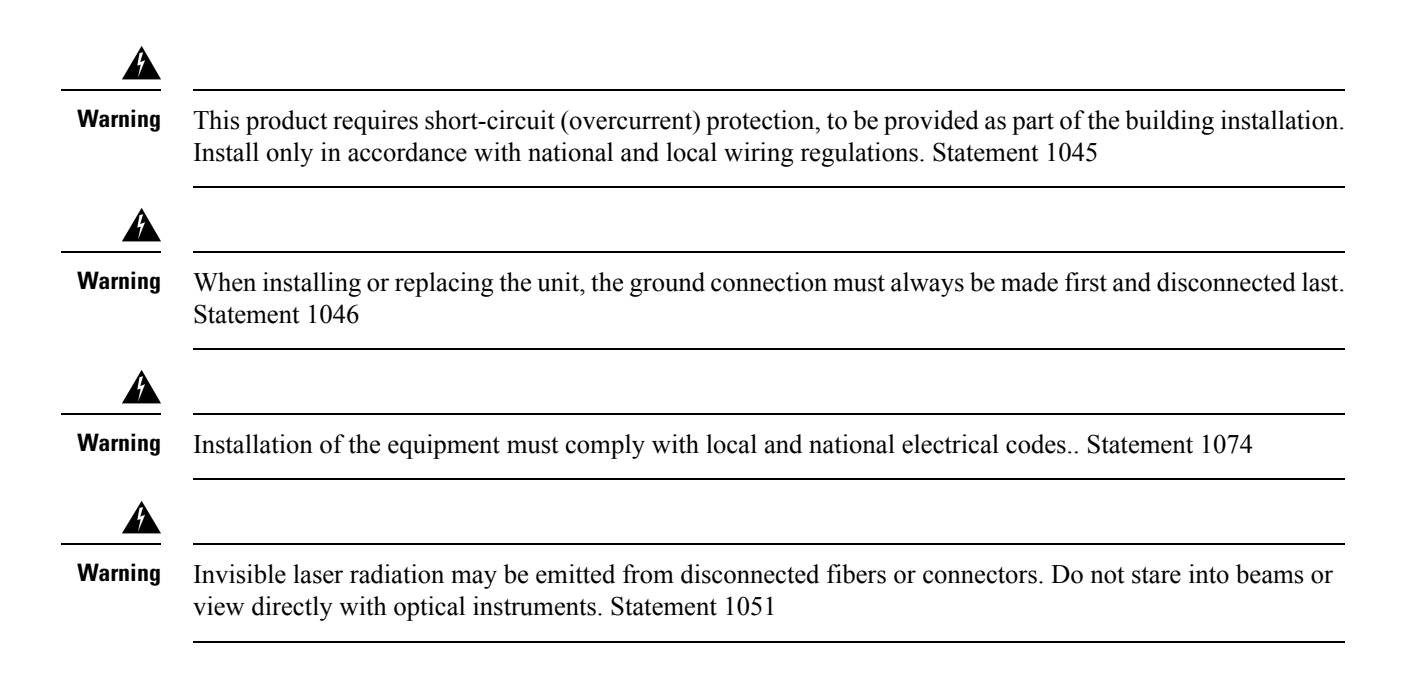

# **Contents of the Shipping Box**

The shipping box contains the model of the switch you ordered and other components needed for installation. Some components are optional, depending on your order.

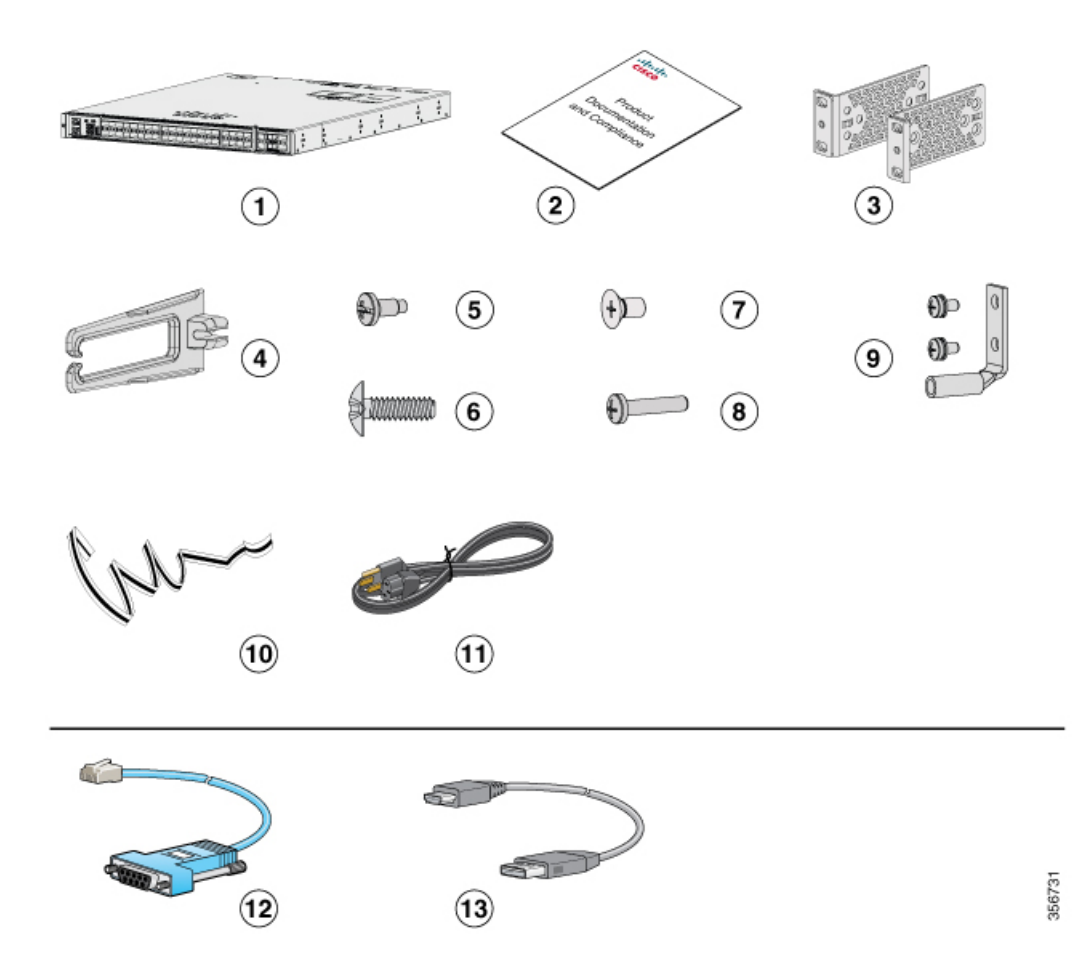

Figure 19: Components Delivered in the Shipping Box of Cisco Catalyst 9500 Series Switches

| 1 | Cisco Catalyst 9500 Series switch with<br>optional network module <sup>1</sup> (power supply<br>and fan modules not shown) | 8  | Two M4.0 x 20mm Phillips pan-head screws    |
|---|----------------------------------------------------------------------------------------------------|----|---------------------------------------------|
| 2 | Product documentation and compliance document                                                                              | 9  | Ground lug and two screws                   |
| 3 | Two 19-inch mounting brackets                                                                                              | 10 | Disposable ESD strap                        |
| 4 | Cable guide                                                                                                    | 11 | AC power cord                               |
| 5 | Four number-12 pan-head screws                                                                                             | 12 | (Optional) RJ-45 console cable <sup>1</sup> |
| 6 | Four number-10 pan-head screws                                                                                             | 13 | (Optional) USB console cable <sup>1</sup>   |
| 7 | Eight number-8 Phillips flat-head screws                                                                                   | -  | -                                           |

|            |    | 2                                             |                                                                                   |
|------------|----|-----------------------------------------------|-----------------------------------------------------------------------------------|
| 4          | 5  | <ul><li>)))</li><li>(7)</li><li>(8)</li></ul> | 9 (1)<br>(9)<br>(1)<br>(1)<br>(1)<br>(1)<br>(1)<br>(1)<br>(1)<br>(1)<br>(1)<br>(1 |
| (n)~<br>10 | 11 | )                                             |                                                                                   |
|            |    |                                               |                                                                                   |

13

(12)

Figure 20: Components Delivered in the Shipping Box of Cisco Catalyst 9500 Series High Performance Switches

356709

| 1 | Cisco Catalyst 9500 Series High<br>Performance switch with optional network<br>module <sup>1</sup> (power supply and fan modules<br>not shown) | 8  | Two M4.0 x 20mm Phillips pan-head screws    |
|---|----------------------------------------------------------------------------------------------------|----|---------------------------------------------|
| 2 | Product documentation and compliance document                                                                                                  | 9  | Ground lug and two screws                   |
| 3 | Two 19-inch mounting brackets                                                                                                    | 10 | Disposable ESD strap                        |
| 4 | Cable guide                                                                                                    | 11 | AC power cord                               |
| 5 | Four number-12 pan-head screws                                                                                                    | 12 | (Optional) RJ-45 console cable <sup>1</sup> |
| 6 | Four number-10 pan-head screws                                                                                                    | 13 | (Optional) USB console cable <sup>1</sup>   |
| 7 | Twelve M4.0 x 6mm Phillips flat-head screws                                                                                                    | -  | -                                           |

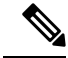

**Note 1.** The item is orderable.

# **Unpacking the Switch**

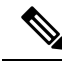

Note

Do not discard the shipping container when you unpack the switch. Flatten the shipping cartons and store them with the pallet. You will need these containers if you need to move or ship the switch in the future.

Check the contents of the accessory kit. Verify that you received all listed equipment, which should include the following:

- · Grounding lug and disposable ESD strap.
- Optional equipment that you ordered, such as console cables, transceivers, or special connectors.
- Blank covers are installed for the power supply slots on the chassis.

# **Establishing the System Ground**

This section describes how to connect a system ground to the switch.

∕!∖

Caution

Installations that rely solely on system grounding using only an AC third-prong ground run a substantially greater risk of equipment problems and data corruption than those installations that use both the AC third-prong ground and a properly installed system ground.

The system ground provides additional grounding for EMI shielding requirements and grounding for the low voltage supplies (DC-DC converters) on the modules. You must observe the following system grounding guidelines for your chassis:

- You must install the system ground connection with any other rack or system power ground connections that you make. The system ground connection is required if FXS modules are installed or if this equipment is installed in a U.S. or European Central Office.
- You must connect both the system ground connection and the power supply ground connection to an earth ground. The system ground connection is required if FXS modules are installed or if this equipment is installed in a U.S. or European Central Office.
- When using DC-input power supplies, you must install the system (ground before you attach the source DC power cables to the DC PEM. Power down the chassis before attaching the system ground.

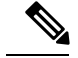

Note

In all situations, grounding practices must comply with Section 250 of the National Electric Code (NEC) requirements or local laws and regulations. A 6 AWG grounding wire is recommended from the chassis to the rack ground or directly to the common bonding network (CBN). The equipment rack should also be connected to the CBN with 6 AWG grounding wire.

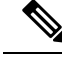

Note

The system ground serves as the primary safety ground for chassis that are equipped with DC-input power supplies. The DC-input power supplies for these chassis do not have a separate ground.

### **Required Tools and Equipment**

To connect the system ground, you need the following tools and materials:

- Grounding lug When using the double-hole lug connector provided with the system, the ground wire must be 6 AWG only. Otherwise, a supported closed-loop ring connector must be used for 8-14 AWG wire.
- Grounding screws Two M4 x 8 mm (metric) pan-head screws. Supplied as part of the accessory kit.
- Grounding wire Not supplied as part of accessory kit. The grounding wire should be sized according
  to local and national installation requirements. For U.S. installations, AC power supply systems require
  a 14 AWG copper conductor. Commercially available 8-14 AWG wire is recommended. DC power
  supply systems with 930W power supply module require a 12 AWG wire and 1600W power supply
  module require an 8 AWG wire. The length of the grounding wire depends on the proximity of the switch
  to proper grounding facilities.
- No. 1 Phillips screwdriver.
- Crimping tool to crimp the grounding wire to the grounding lug.
- Wire-stripping tool to remove the insulation from the grounding wire.

### **Connecting the System Ground**

To establish an earth ground for the chassis, you must attach a grounding cable from the chassis' grounding lug to the rack.

Figure 21: Connecting the System Ground

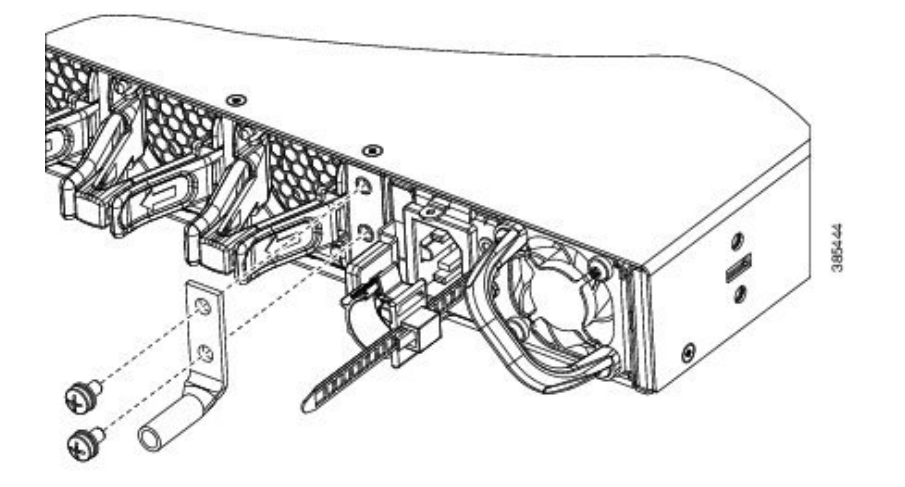

#### Procedure

| Step 1 | Use a wire-stripping tool to remove approximately 0.75 inch (19 mm) of the covering from the end of the grounding wire.                                                           |
|--------|----------------------------------------------------------------------------------------------------|
| Step 2 | Insert the stripped end of the grounding wire into the open end of the grounding lug.                                                                                             |
| Step 3 | Crimp the grounding wire in the barrel of the grounding lug. Verify that the ground wire is securely attached to the ground lug.                                                  |
| Step 4 | Place the grounding wire lug against the grounding pad, making sure that there is solid metal-to-metal contact.                                                                   |
| Step 5 | Secure the grounding lug to the chassis with two M4 screws. Ensure that the grounding lug and the grounding wire will not interfere with other switch hardware or rack equipment. |
| Step 6 | Prepare the other end of the grounding wire with a ring lug, and secure it to the rack with a screw.                                                                              |

# **Installing the Switch**

### **Rack-Mounting**

- For Network Equipment Building Systems (NEBS) installation, use the four post (Number 2) rack mount kit. The depth of the rack, measured between the front-mounting and the rear-mounting strips must be between 25.14 inches and 35.84 inches.
- Ensure you read the Regulatory Compliance and Safety Information (RCSI) before installing the switch.
- Installation in racks other than 19-inch racks requires a bracket kit not included with the switch.

L

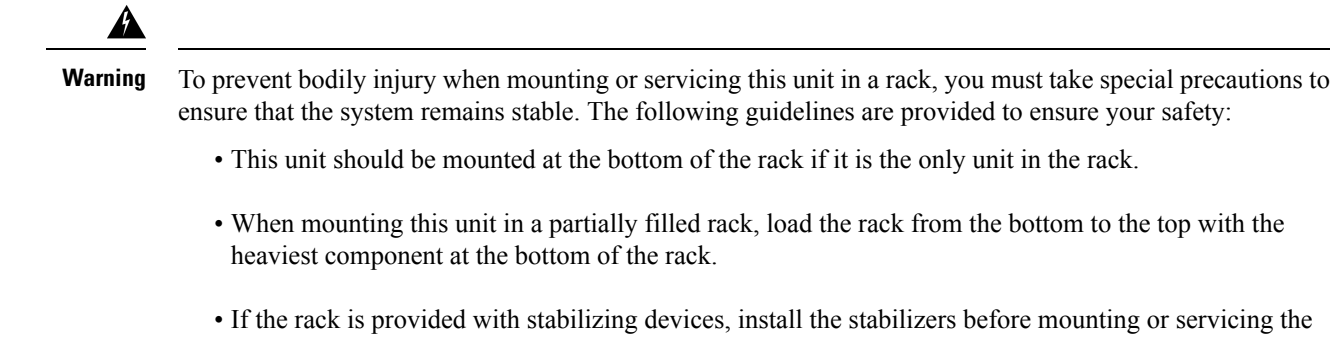

unit in the rack. Statement 1006

#### Figure 22: Rack-Mounting Brackets

This figure shows the standard 19-inch brackets and other optional mounting brackets. You can order the optional brackets from your Cisco sales representative.

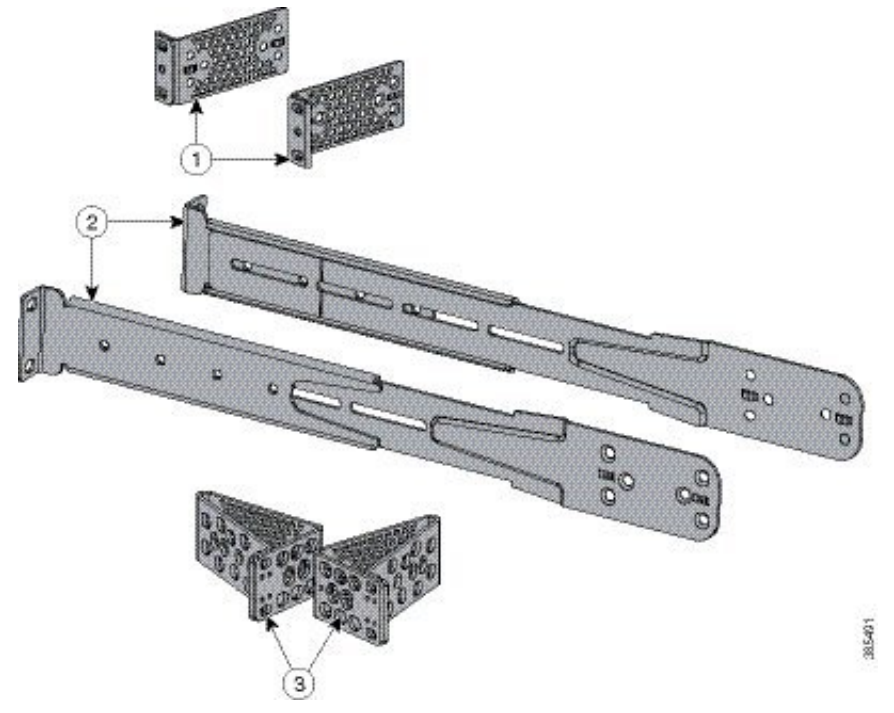

| 1 | 19-inch brackets                                                                          | 3 | 23-inch brackets |
|---|-------------------------------------------------------------------------------------------|---|------------------|
| 2 | Extension rails and<br>brackets for four-point<br>mounting, includes<br>19-inch brackets. | - | -                |

### **Attaching the Rack-Mount Brackets**

#### Procedure

Use four Phillips flat-head screws to attach the long side of the bracket to each side of the switch for the frontor rear-mounting positions.

Figure 23: Attaching 19-inch Rack Mounting Brackets

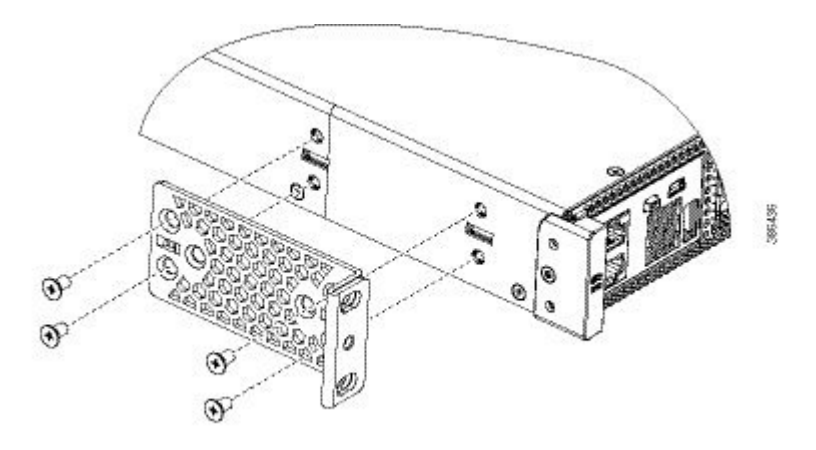

Figure 24: Attaching 23-inch Rack Mounting Brackets

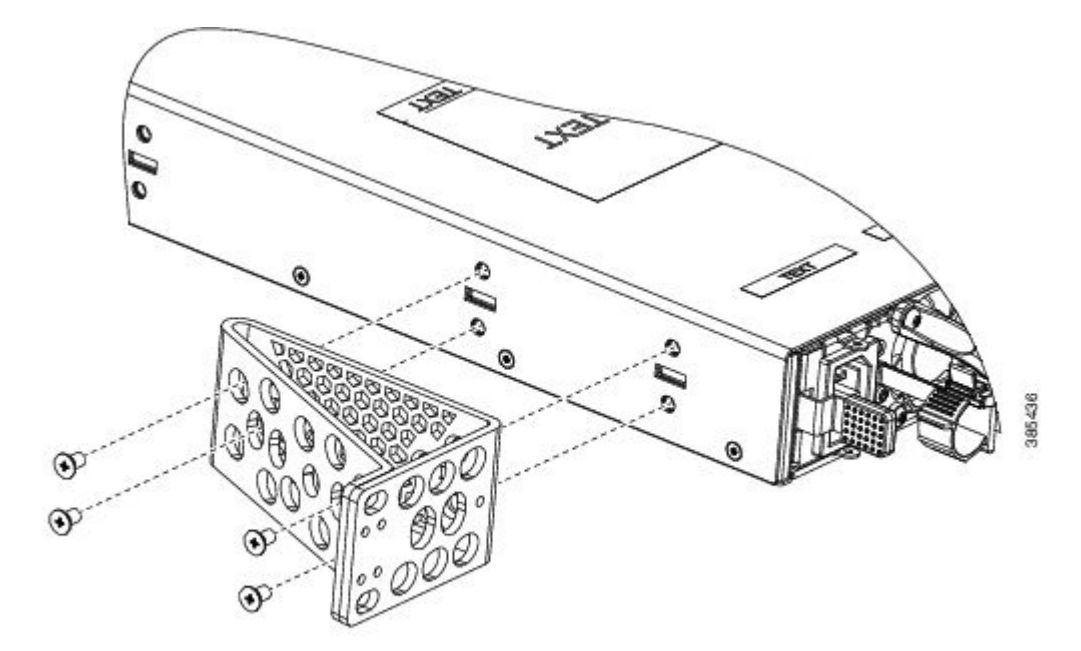

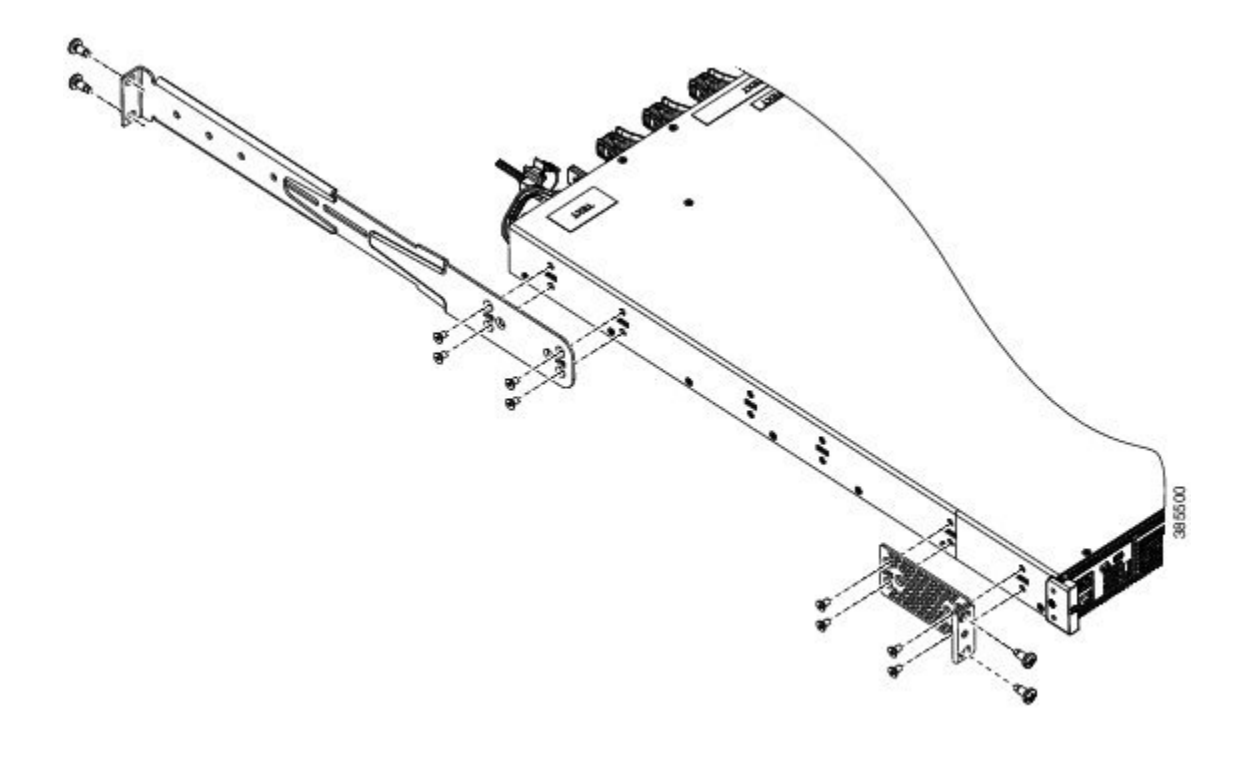

Figure 25: Front, Middle and Rear Mounting positions of Rack Mounting Brackets

### Mounting the Switch a Rack

Procedure

**Step 1** Use the Phillips machine screws to attach the brackets and the extension rail to the switch.

Figure 26: Attaching the Extension Rail

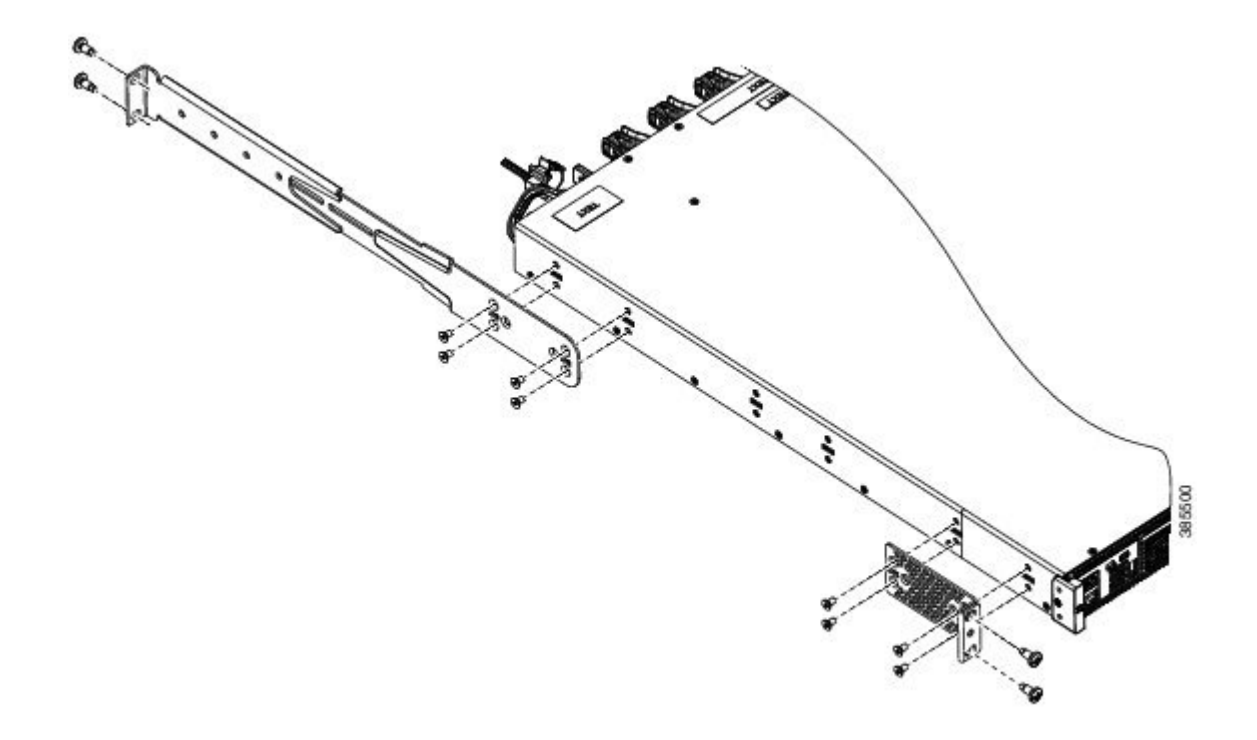

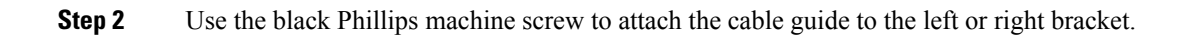

Figure 27: Attaching the Cable Guide

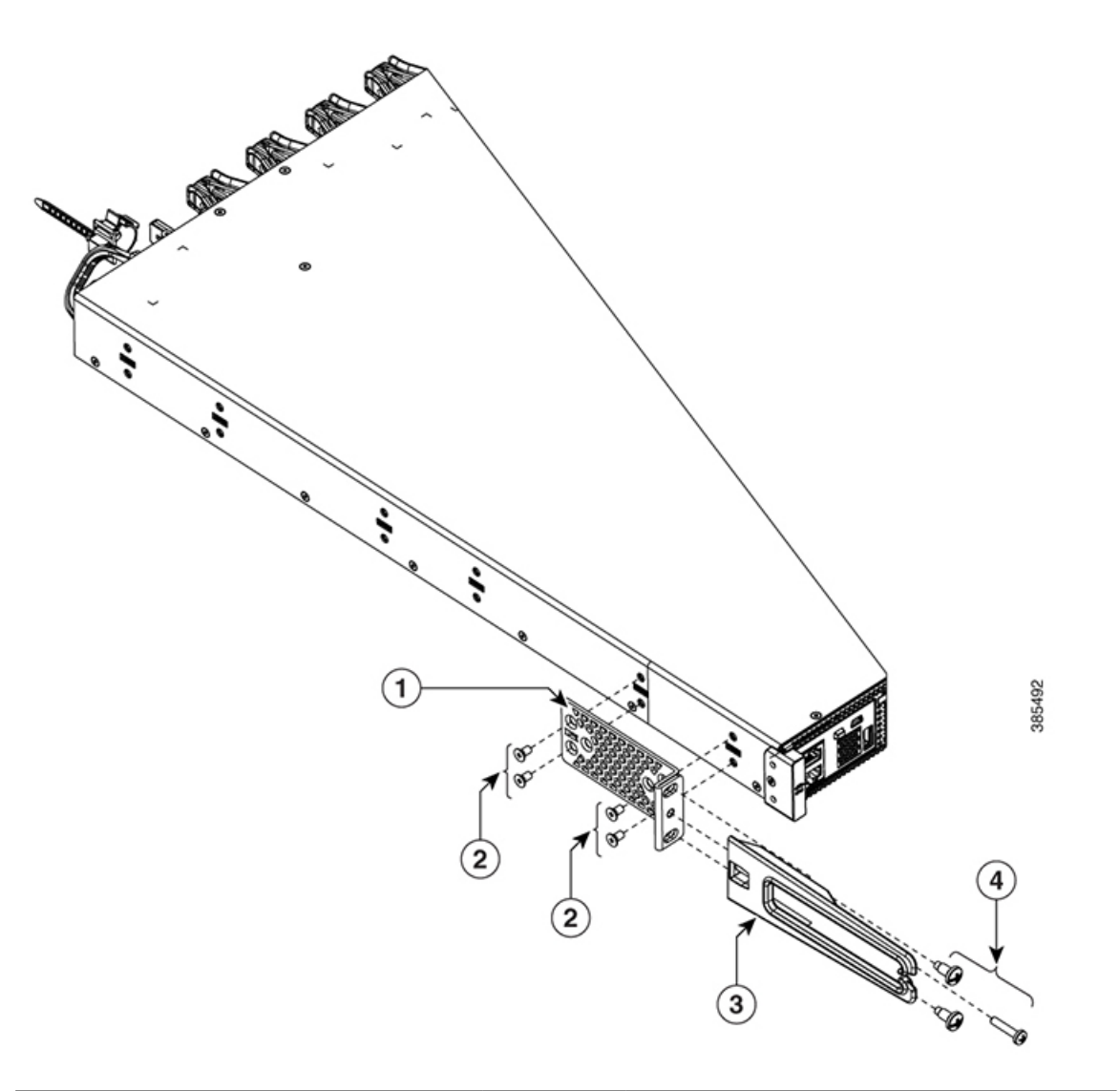

| 1 | 19-inch bracket         | 3 | Cable guide        |
|---|-------------------------|---|--------------------|
| 2 | Phillips machine screws | 4 | Cable guide screws |

#### Step 3 Figure 28: Mounting the switch in a rack

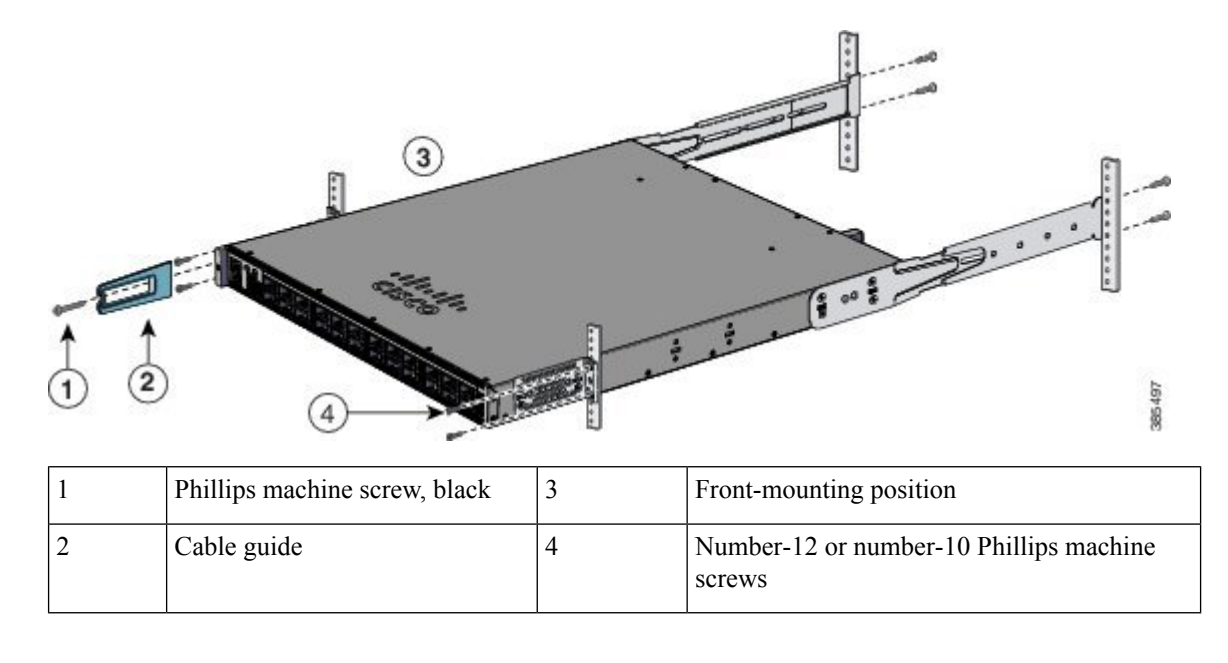

# **After Switch Installation**

- Configure the switch. For more information, see "Setting up the Switch" topic.
- Connect to the front-panel ports.

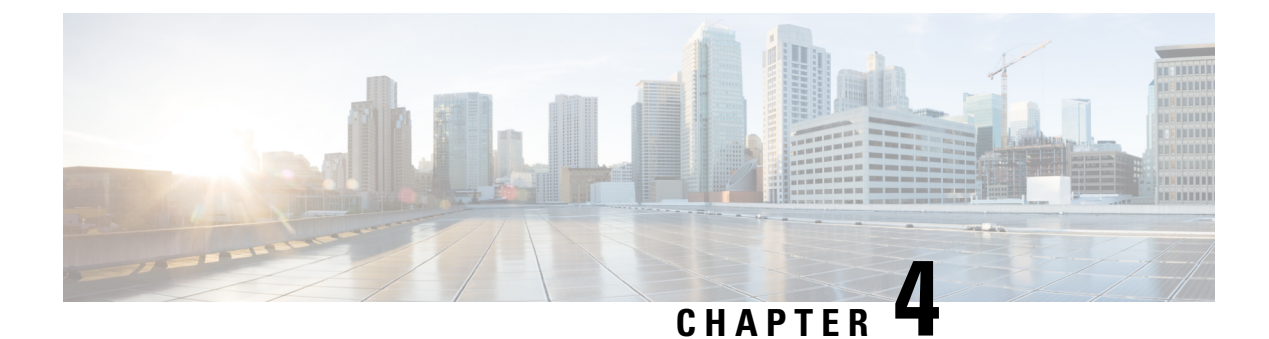

# **Installing a Network Module**

- Network Module Overview, on page 41
- Installing a Network Module in the Switch, on page 43
- Removing a Network Module, on page 45
- Finding the Network Module Serial Number, on page 46

# **Network Module Overview**

| Network Module                            | Description                                                                                              |
|-------------------------------------------|----------------------------------------------------------------------------------------------------|
| C9500-NM-8X                               | This module has eight 10G SFP module ports. Any combination of standard SFP modules are supported.       |
|                                           | <b>Note</b> This is supported on the following switch models:                                            |
|                                           | • C9500-16X                                                                                              |
|                                           | • C9500-40X                                                                                              |
|                                           |                                                                                                    |
| C9500-NM-2Q                               | This module has two 40G QSFP module ports. Any combination of standard QSFP modules are supported.       |
|                                           | <b>Note</b> This is supported on the following switch models:                                            |
|                                           | • C9500-16X                                                                                              |
|                                           | • C9500-40X                                                                                              |
|                                           |                                                                                                    |
| Blank Network Module<br>(NM-C4-10G-BLANK) | Insert this blank module when the switch has no uplink ports (this is required for sufficient air flow). |

#### Figure 29: C9500-NM-8X Network Module

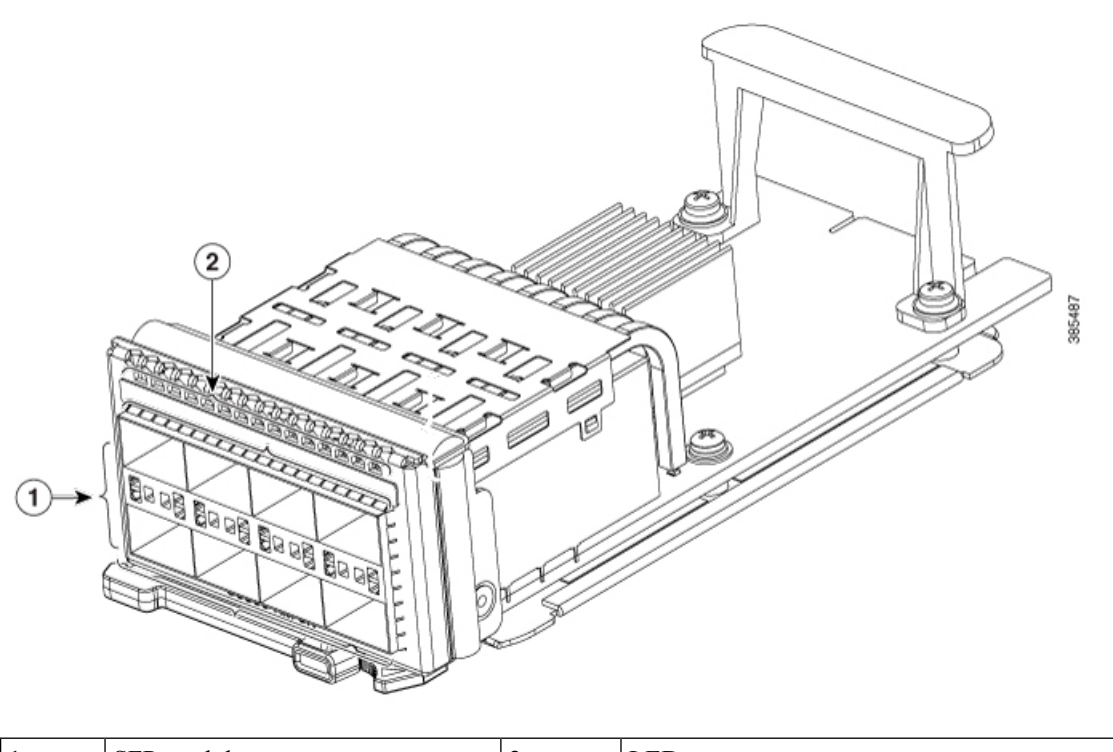

|  | 1 | SFP module ports | 2 | LEDs |
|--|---|------------------|---|------|
|--|---|------------------|---|------|

Figure 30: C9500-NM-20 Network Module

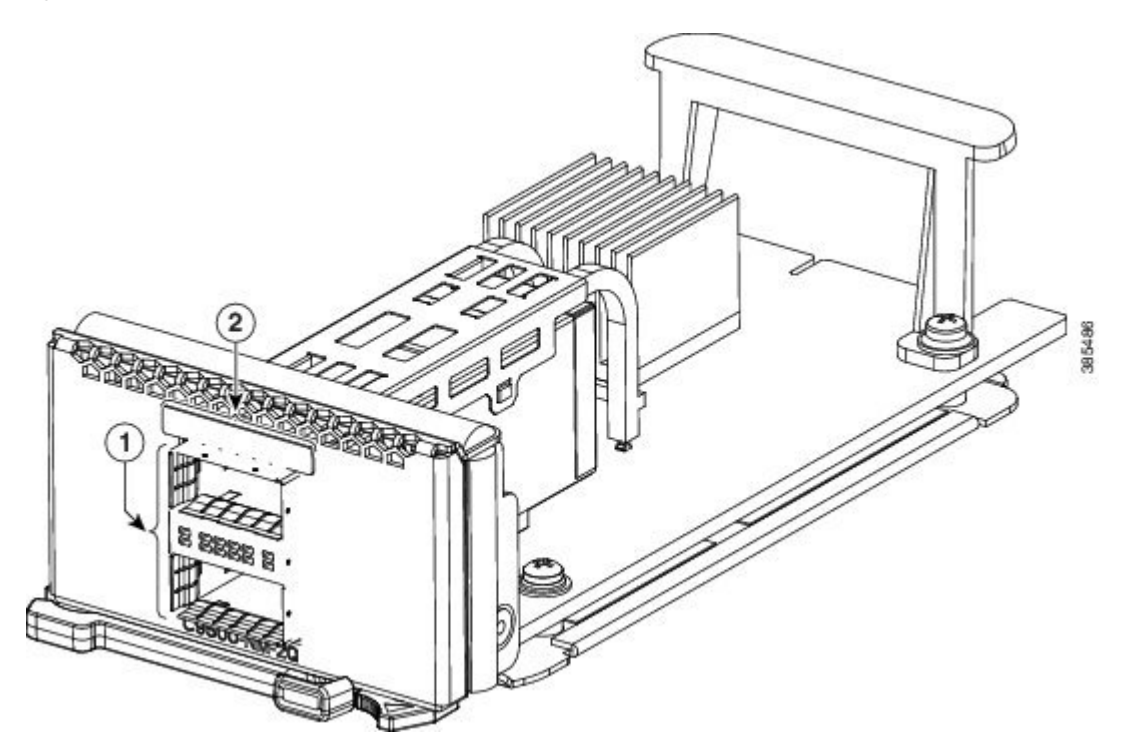

| 1 | QSFP module ports | 2 | LEDs |
|---|-------------------|---|------|
|---|-------------------|---|------|

Figure 31: Blank Network Module

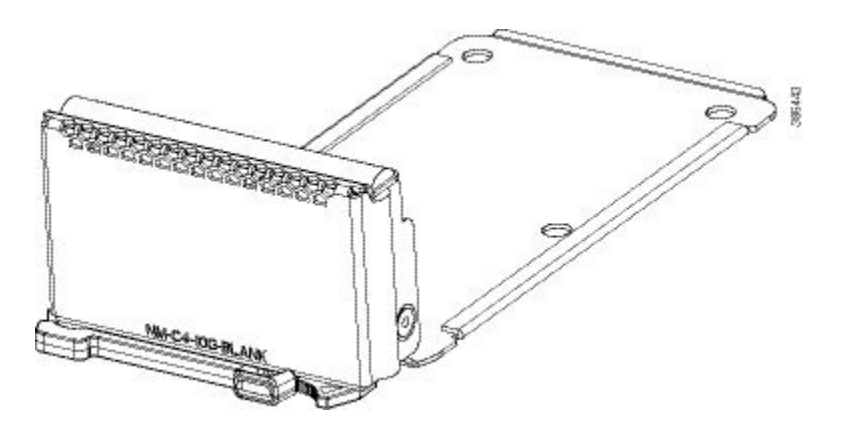

# Installing a Network Module in the Switch

### **Installing a Network Module**

| V |  |
|---|--|

**Note** The switch can operate without a network module, but a blank module (with no ports or SFP slots) is available and should be installed when uplink ports are not required.

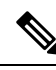

Note The switch generates logs when you insert or remove a network module with SFP/SFP+/SFP28 slots.

Use only supported network modules and SFP/SFP+/SFP28/QSFP modules. Each module has an internal serial EEPROM that is encoded with security information.

The network module is hot-swappable. If you remove a module, replace it with another network module or a blank module.

Note

The switch complies with EMC, safety, and thermal specifications when a network module is present. If no uplink ports are required, install a blank network module.

#### Before you begin

When installing network modules, observe these precautions:

• Do not remove the blank module from the slot unless you are installing an SFP/SFP+/SFP28/QSFP module. Either a module or a dust plug must be in the slot at all times.

- Do not remove the dust plugs from the fiber-optic SFP/SFP+/SFP28/QSFP modules or the rubber caps from the fiber-optic cable until you connect the cable. The plugs and caps protect the module ports and cables from contamination and ambient light.
- Removing and installing a network module can shorten its useful life. Do not remove and insert a network module more often than is necessary.
- To prevent ESD damage, follow your normal board and component handling procedures when connecting cables to the switch and other devices.

#### Procedure

**Step 1** Attach an ESD-preventive wrist strap to your wrist and to an earth ground surface.

- **Step 2** Remove the module from the protective packaging.
- **Step 3** Remove the blank module from the switch and save it.
  - **Caution** Verify the correct orientation of your module before installing it. Incorrect installation can damage the module.
  - **Caution** Do not install the network module with connected cables or installed SFP/SFP+/SFP28 modules. Always remove any cables and modules before you install the network module.
  - **Caution** A module interface might become error-disabled when a network module with connected fiber-optic cables is installed or removed. If an interface is error-disabled, you can reenable the interface by using the **shutdown** and **no shutdown** interface configuration commands.
- **Step 4** Position the module face up to install it in the module slot. Slide the module into the slot until the back of the module faceplate is flush with the switch faceplate. Secure the network module in place by latch.

Figure 32: Installing the Network Module in the Switch

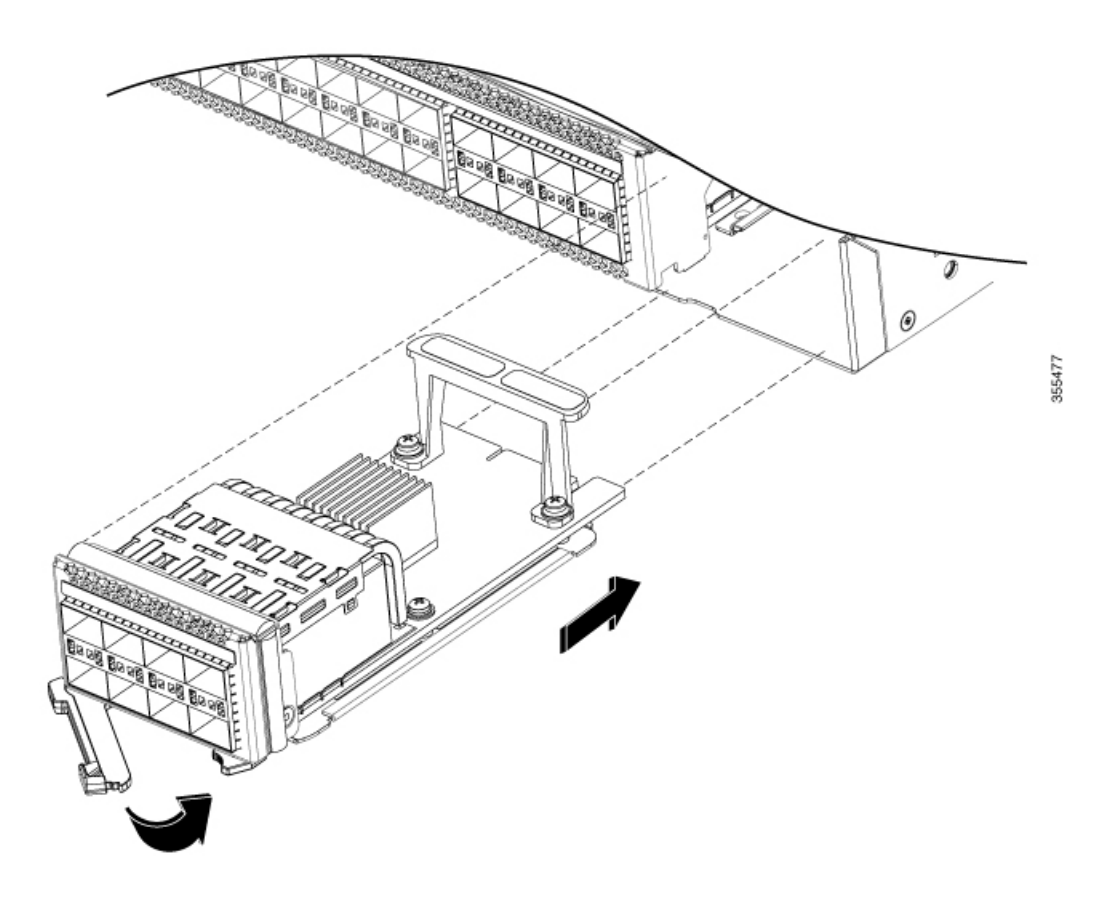

# **Removing a Network Module**

**Note** The switch complies with EMC, safety, and thermal specifications when a network module is present. If no uplink ports are required, install a blank network module.

#### Procedure

**Step 1** Attach an ESD-preventive wrist strap to your wrist and to an earth ground surface

**Caution** Do not remove the network module with connected cables or installed pluggable transceiver modules. Always remove any cables and modules before you remove the network module.

**Caution** A module interface might become error-disabled when a network module with connected fiber-optic cables is installed or removed. If an interface is error-disabled, you can reenable the interface by using the **shutdown** and **no shutdown** interface configuration commands.

| Step 2 | Disconnect the cables from the pluggable transceiver module.                            |  |
|--------|-----------------------------------------------------------------------------------------|--|
| Step 3 |                                                                                         |  |
| Step 4 | Release latch and carefully slide the network module out of the slot.                   |  |
| Step 5 | Install a replacement network module or a blank module in the slot.                     |  |
| Step 6 | Place the module that you removed in an antistatic bag or other protective environment. |  |

# **Finding the Network Module Serial Number**

If you contact Cisco Technical Assistance regarding a network module, you need to know its serial number.

Figure 33: Network Module Serial Number Location

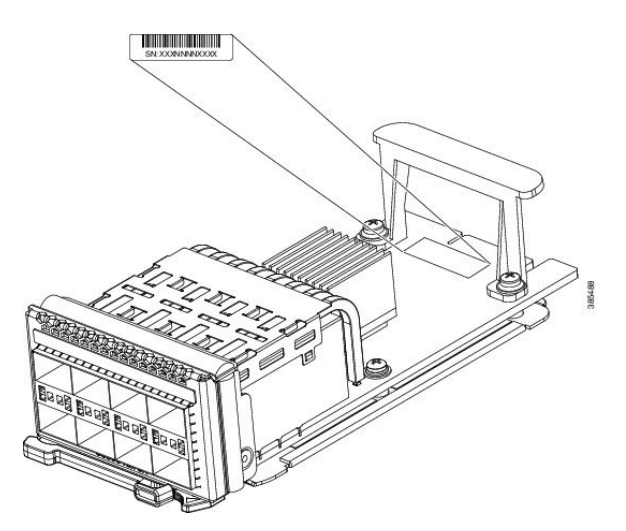

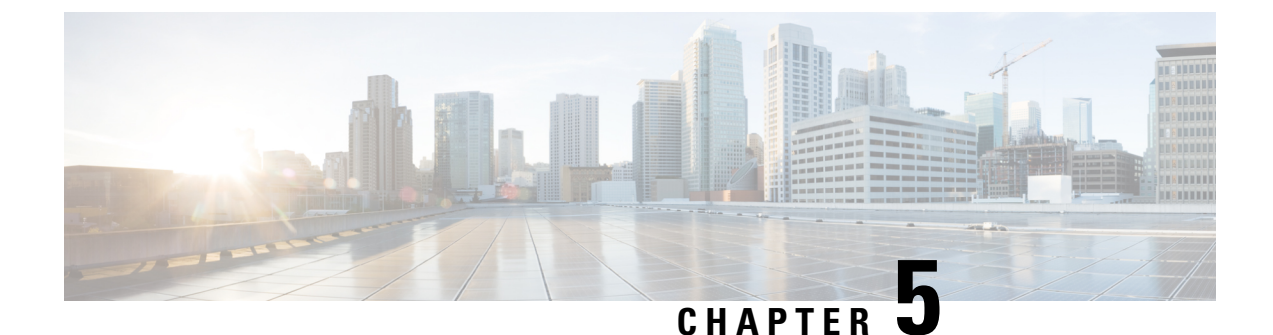

# **Installing Field Replaceable Units**

- Installing a Power Supply , on page 47
- Installing a Fan Module, on page 60
- Installing an SSD Module, on page 64

# **Installing a Power Supply**

## **Power Supply Overview**

The switch chassis has two slots in which you can install power supplies using any of the following combinations:

- Two AC, two DC or AC-DC power supplies
- One AC-input power supply or one DC-input power supply (leaving the blank cover on the other slot)

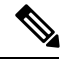

Note

If you leave any power supply slots empty, you must ensure that the blank cover (Part Numbers C9K-PWR-C4-BLANK and C9K-PWR-C5-BLANK) is installed in that slot to maintain the designed airflow.

This table lists the power supply models.

| Part Number       | Description           |
|-------------------|-----------------------|
| PWR-C4-950WAC-R   | 950W AC Power Supply  |
| C9K-PWR-650WAC-R  | 650W AC Power Supply  |
| C9K-PWR-1600WAC-R | 1600W AC Power Supply |
| C9K-PWR-930WDC-R  | 930W DC Power Supply  |
| C9-PWR-950WDC-R   | 950W DC Power Supply  |
| C9K-PWR-1600WDC-R | 1600W DC Power Supply |

Figure 34: Cisco Catalyst 650W AC Input Power Supply

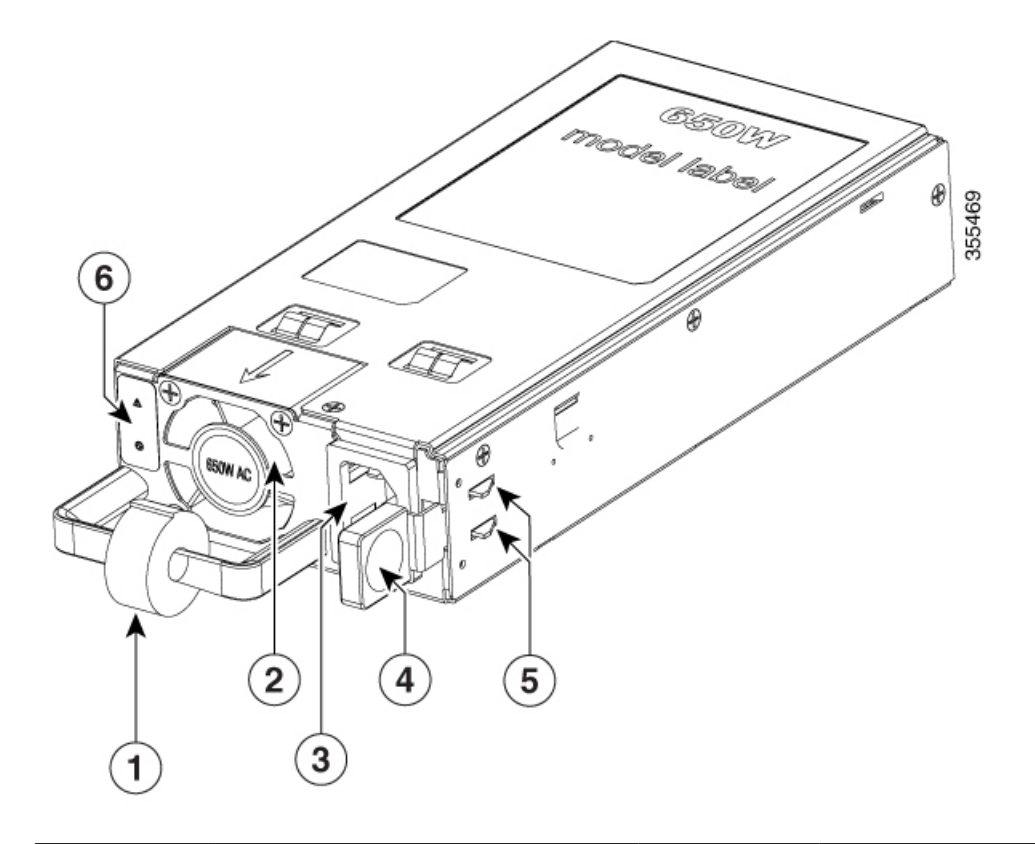

| 1 | Power cord retainer     | 4 | Release latch                              |
|---|-------------------------|---|--------------------------------------------|
| 2 | PSU fan                 | 5 | Retainer clips                             |
| 3 | AC power cord connector | 6 | Power status and power supply failure LEDs |

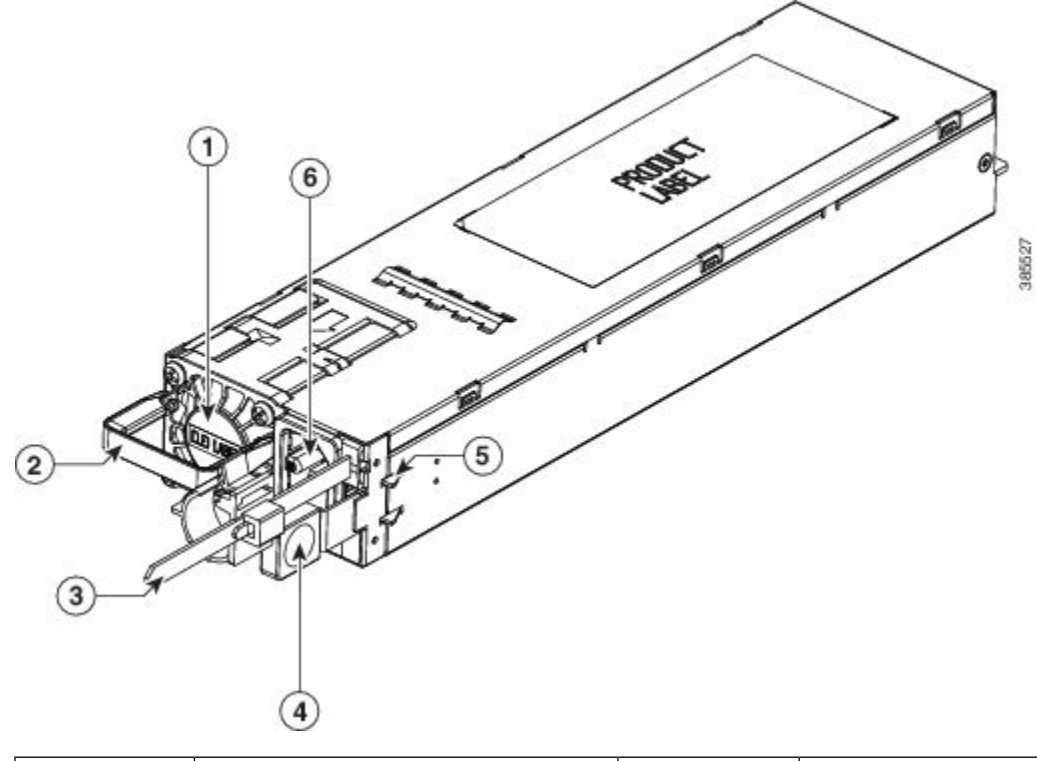

#### Figure 35: Cisco Catalyst 1600W AC Input Power Supply

| 1 | PSU fan        | 4 | Release latch      |
|---|----------------|---|--------------------|
| 2 | Release handle | 5 | Retainer clips     |
| 3 | Cable tie      | 6 | AC input connector |

Figure 36: Cisco Catalyst 950W AC Input Power Supply

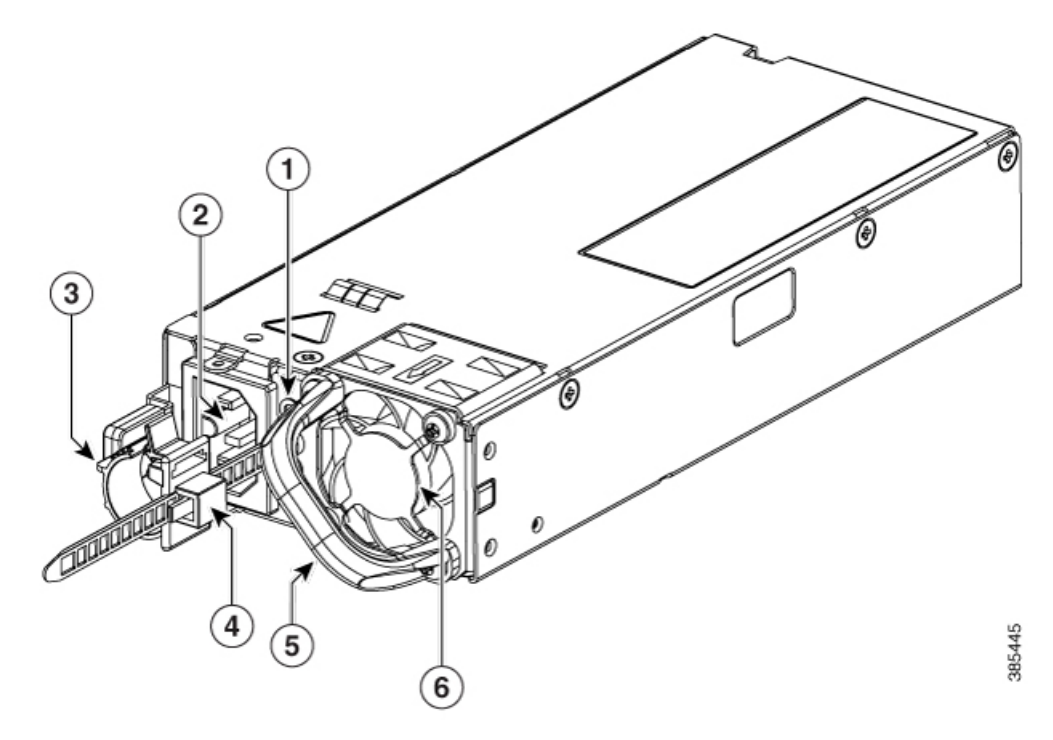

| 1 | PSU LED            | 4 | Power cord retainer |
|---|--------------------|---|---------------------|
| 2 | AC input connector | 5 | Release handle      |
| 3 | Release latch      | 6 | PSU fan             |

Figure 37: Cisco Catalyst 950W DC Input Power Supply

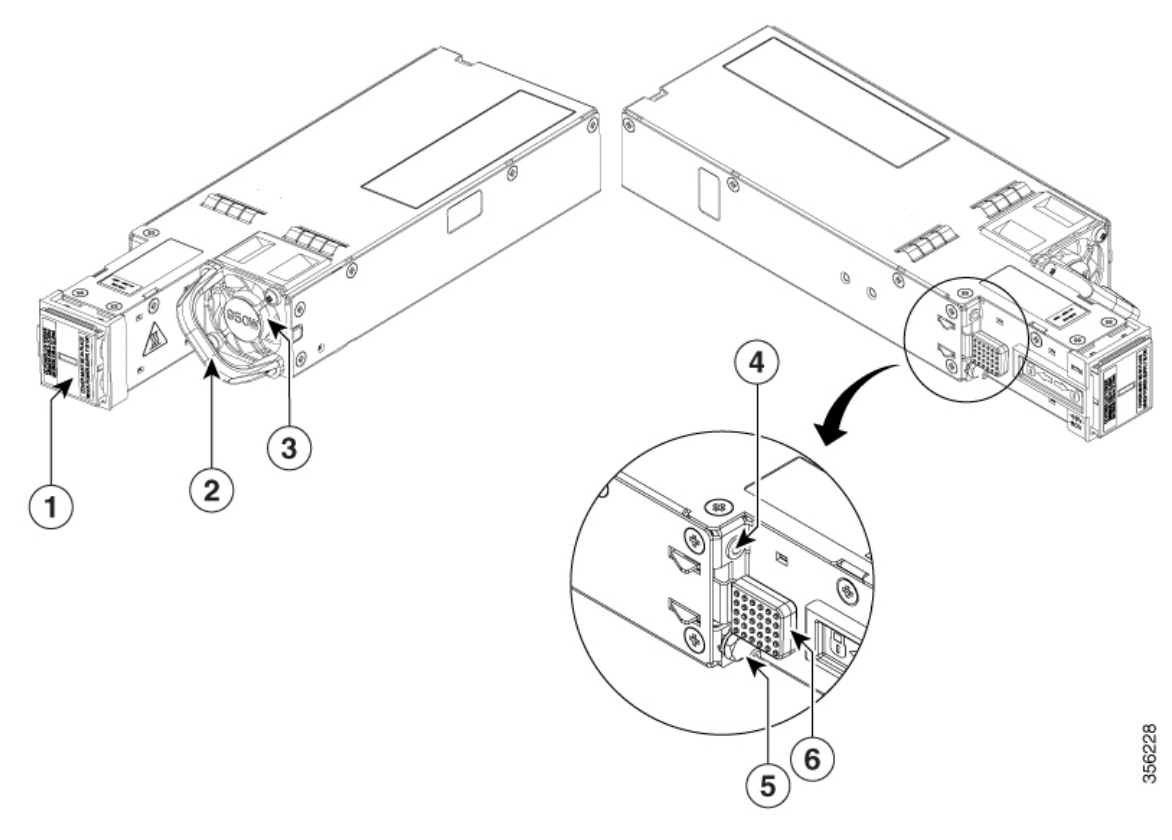

| 1 | DC input connector | 4 | PSU LED            |
|---|--------------------|---|--------------------|
| 2 | Release handle     | 5 | Grounding terminal |
| 3 | PSU fan            | 6 | Release latch      |

Figure 38: Power Supply Slot Cover

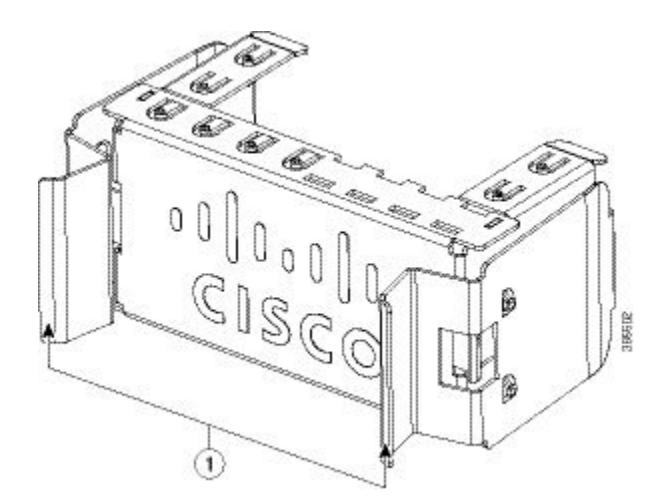

| 1 | Release handles |
|---|-----------------|
|---|-----------------|

The power supplies can work together in Redundant Mode, in which each power supply operates at approximately 50 percent of its capacity, no greater than 60 percent and no less than 40 percent. If one power supply fails, the other power supply can provide power for the entire system on its own. This is the default and recommended mode.

#### **Power supply modules LED**

The AC and DC power supply modules except the 1600W AC and DC power supply modules, have the following LEDs:

- Green indicating the power status
- Amber indicating the power supply failure

| Table | 18: LEDs | on the AC/D | C power s | supply modules |
|-------|----------|-------------|-----------|----------------|
|-------|----------|-------------|-----------|----------------|

| LED   | Status   | Description                                                                              |
|-------|----------|------------------------------------------------------------------------------------------|
| Unlit | Off      | No input power.                                                                          |
| Green | Blinking | 12V aux output is on; 12V main output is off.                                            |
|       | Solid    | Both 12V aux output and 12V main output are on;<br>Power supply is functioning normally. |
| Amber | Blinking | Warning detected.<br>OR<br>AC power cord is not inserted properly.                       |
|       | Solid    | Critical error detected.                                                                 |

The 1600W AC and DC power supply modules have a bi-color (green/amber) LED to indicate the status of the power supplies.

#### Table 19: LEDs on the 1600W AC/DC power supply modules

| LED Status         | Description                                                                           |
|--------------------|---------------------------------------------------------------------------------------|
| Off                | No input power.                                                                       |
| Solid amber        | Critical error detected; PSU 12V main output is off.                                  |
| Solid green        | Both 12V aux output and 12V main output are on; Power supply is functioning normally. |
| 1Hz blinking amber | Warning detected; PSU 12V main output is on.                                          |
| 2Hz blinking green | PSU 12V main output is off and 12V aux output is on.                                  |

### **Installation Guidelines**

- The switch chassis must be installed in a cabinet or rack that is secured to the data center.
- Remove the power supply from its shipping container and remove any packaging.
- You need the following additional tools and equipment:
  - Nut driver attachment for number 1 Phillips-head screwdriver or ratchet wrench with torque capability (used only for DC-input power supplies).
  - Grounding wire Size this wire to meet local and national installation requirements. For U.S. installations, you must use an 8-14 AWG copper conductor for AC power supply systems. For installations outside the U.S., consult your local and national electrical codes. The length of the grounding wire depends on the proximity of the switch to proper grounding facilities.
- The chassis is connected to an earth ground.
- You have receptacles for the power sources within reach of the power supply cables.
- If you are connecting to a DC power, check that you are using power cables to connect to the power supply. The wire size applies to the negative [-], and positive [+] cables that connect to negative and positive apertures on the connector. You have to procure the power cable.
- If you are installing more than one DC-input power supply, each must be protected by a dedicated circuit breaker or a fuse that is sized according to the power supply input rating and the local or national electrical code requirements.
- The power sources are rated as follows:
  - For North American AC-input installations—16A with 110V circuits.
  - For North American DC-input installations—(-48 VDC nominal at 37 A in North America (operating range: -40.5 to -56 VDC).
  - For international installations—Size the circuits by local and national standards.
- The power supply is already inserted into the chassis.

### À

Caution

**on** Ensure that the power source is OFF. As an added precaution, place the appropriate safety flag and lockout devices at the source power circuit breaker, or place a piece of adhesive tape over the circuit breaker handle to prevent accidental power restoration while you are working on the circuit.

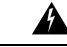

Warning

Before performing any of the following procedures, ensure that power is removed from the DC circuit. Statement 1003

# **Installing Power Supply**

### **Inserting the Power Supply**

To insert the power supply into the chassis, follow these steps:

#### Procedure

| Step 1 | Remove the blank cover and store it for future use.                                                                                                    |                                                                                                    |  |
|--------|----------------------------------------------------------------------------------------------------|----------------------------------------------------------------------------------------------------|--|
| Step 2 | Verify                                                                                                    | that the power supply is not connected to any power sources.                                                                                                    |  |
| Step 3 | Hold the handle on the power supply with one hand and position the power supply with its back end at the open power supply bay. See the figure for an example (AC power supply is shown as an example, DC power supply can be installed in the same way). |                                                                                                    |  |
| Step 4 | Slide the clicks a                                                                                                    | he unit all the way into the power supply bay until the release latch on the front of the power supply<br>and prevents you from moving the power supply in or out of the chassis.                     |  |
|        | Note                                                                                                    | Ensure that the power supply in inserted into the slot in the right direction. If you have inserted the power supply in the reverse direction, the amber LED on the power supply blinks continuously. |  |

#### Figure 39: Installing the Power Supply

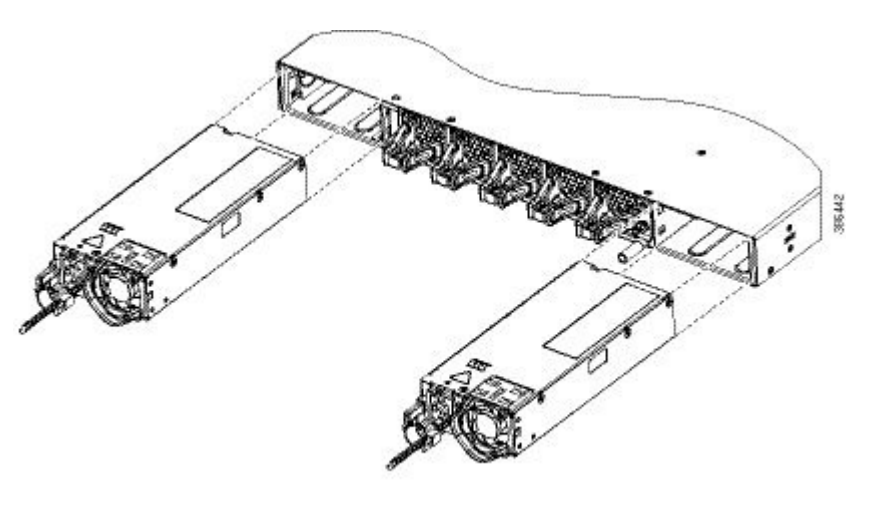

### **Connecting to the Power Source**

Each power cable is shipped with mating connectors with one of the connectors on the power socket and the other connector on the front panel of the power supply. You follow the same steps to install the AC-input and DC-input power supplies, but you must ground them differently.

- AC-input power supply—It is automatically grounded when you connect its power cable to the power supply and the power source.
- DC-input power supply—You do not connect the power supply directly to the earth ground.

You use one power cord for each power supply to connect the power supply to its power source.

#### **Connecting to an AC Power Source**

To connect to a power source, follow these steps:

\_\_\_\_

Warning

Take care when connecting units to the supply circuit so that wiring is not overloaded. Statement 1018

#### Procedure

| Step 1 | Prior to connecting the power su | upply to a power source, | ensure that the chassis is | properly grounded. |
|--------|----------------------------------|--------------------------|----------------------------|--------------------|
|--------|----------------------------------|--------------------------|----------------------------|--------------------|

- **Step 2** Plug the power cable into the power supply.
- **Step 3** Plug the other end of the power cable into a power source supplied by the data center.

**Note** When using redundant mode, connect each power supply to a separate power source.

**Step 4** Verify that the power supply is receiving power by checking that the LED is on and is amber or red. For more information about the power supply LEDs and the conditions that they indicate, see Power Supply LEDs.

When you first activate the power supply, you can verify the functionality of the LED by checking that LED turns on for a couple of seconds. If the LED is flashing amber or red, check the power connections on the power supply and the power source.

### **Connecting to a DC Power Source**

To connect the DC power supply directly to one or two DC power sources, follow these steps:

Before performing any of the following procedures, ensure that power is removed from the DC

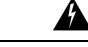

Warning

Â

Warning Hazardous voltage or energy may be present on DC power terminals. Always replace cover when terminals are not in service. Be sure uninsulated conductors are not accessible when cover is in place. Statement 1075.

#### Procedure

circuit.Statement 1003

- **Step 1** Prior to connecting the power supply to a power source, ensure that the chassis is properly grounded.
- **Step 2** Plug the DC power cable into the DC power supply.
- **Step 3** Turn off the power at the circuit breakers for the portions of the DC grid power that you are connecting to and verify that all of the LEDs on the DC grid power supplies are off.
- **Step 4** Depending on the power supply installed, install the two cables from the DC power supply to the DC power source as follows:

- If you are using C9K-PWR-1600WDC-R or C9K-PWR-930WDC-R, do the following:
- **a.** If the unconnected end of each power cable is not stripped of its insulation for the last 0.75 inches (19 mm), use wire strippers to remove that amount of insulation.
- **b.** Attach the negative cables to the negative terminals of a DC power source, and attach the positive cables to the positive terminals of the same power source.

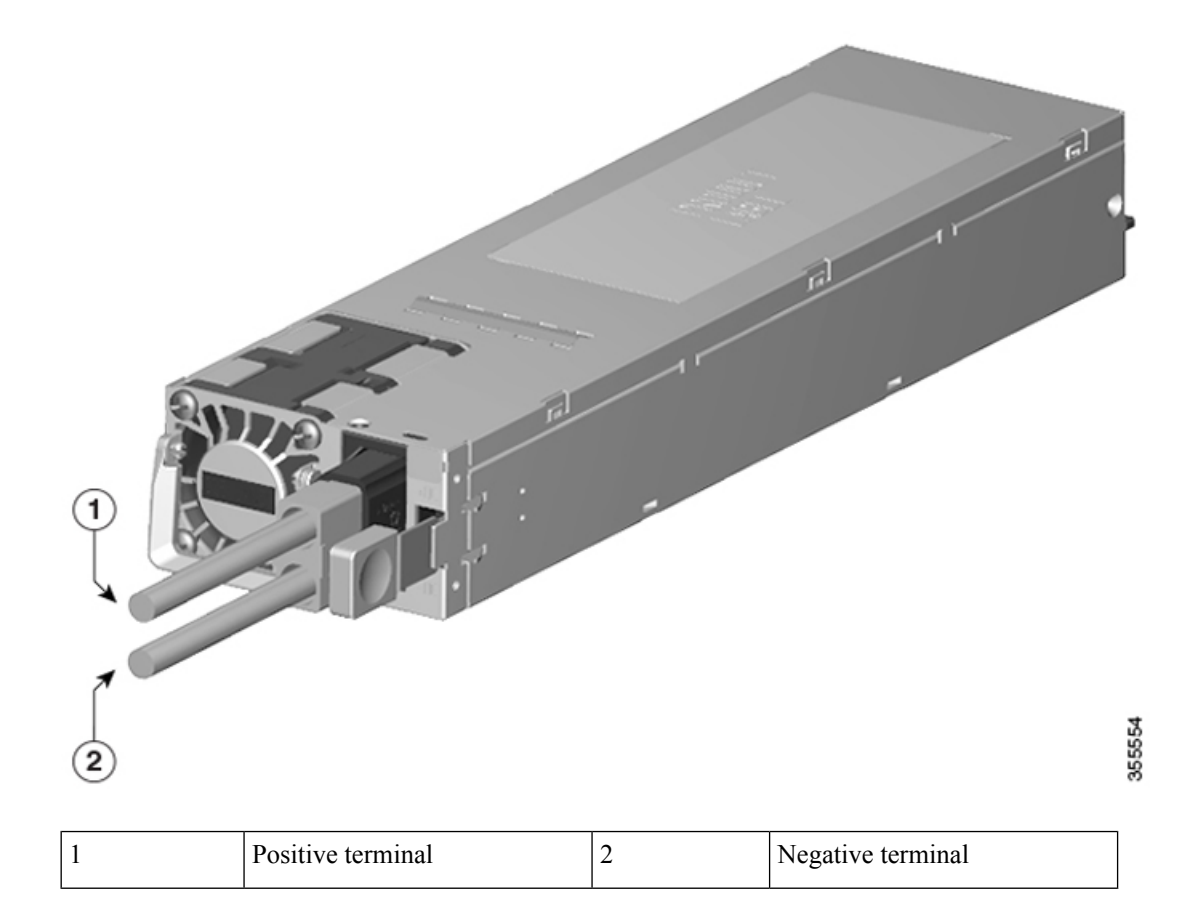

- If you are using PWR-C4-950WDC-R, do the following:
- a. Remove the safety cover on the terminal box on the front of the DC power supply.

Figure 40: Remove the Safety Cover

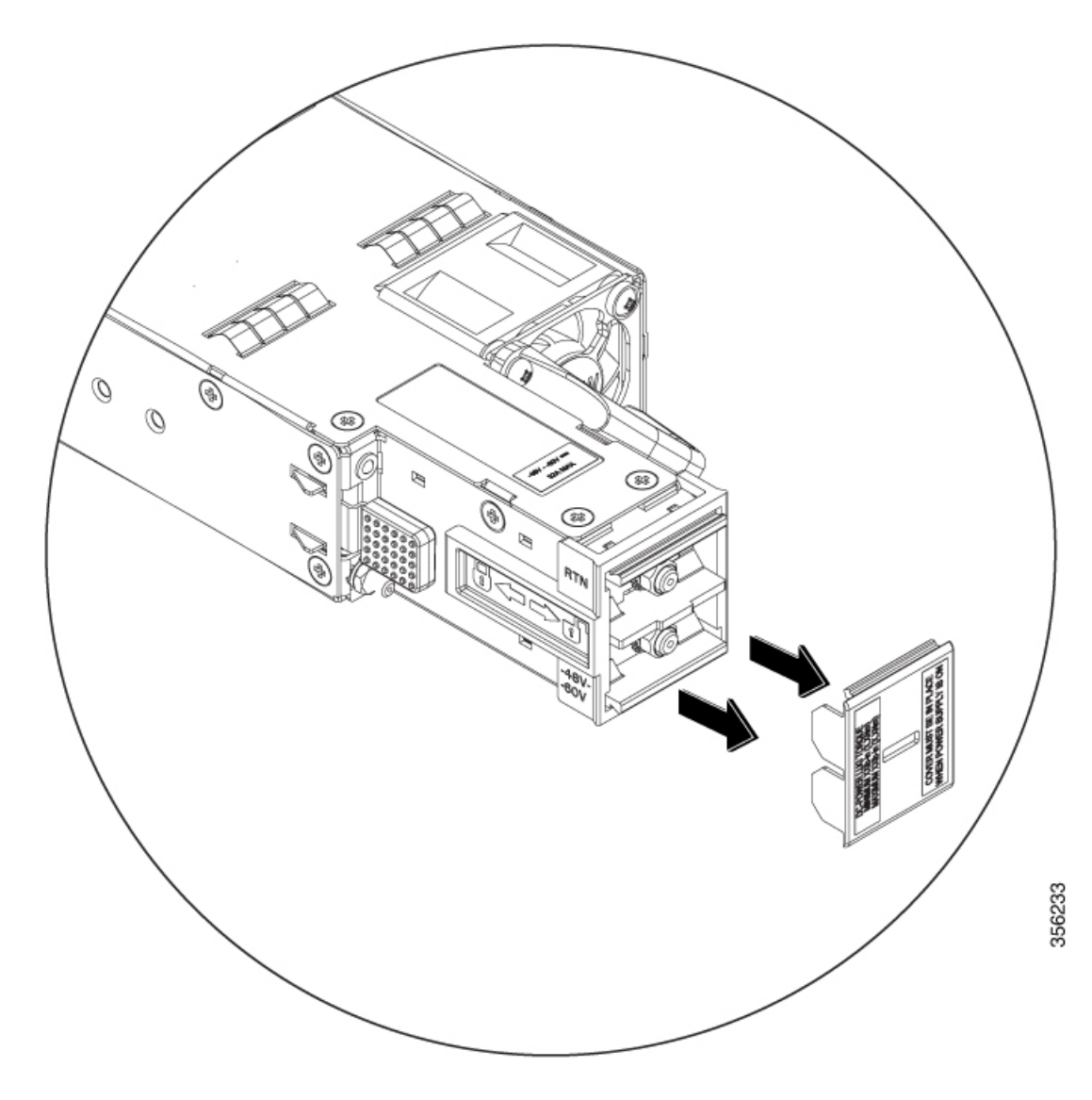

**b.** Loosen and unscrew the two nuts on the terminal box. The terminal box has two slots for power terminals. Each terminal has a nut that you use to fasten the power cable to the terminal.

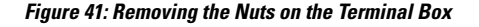

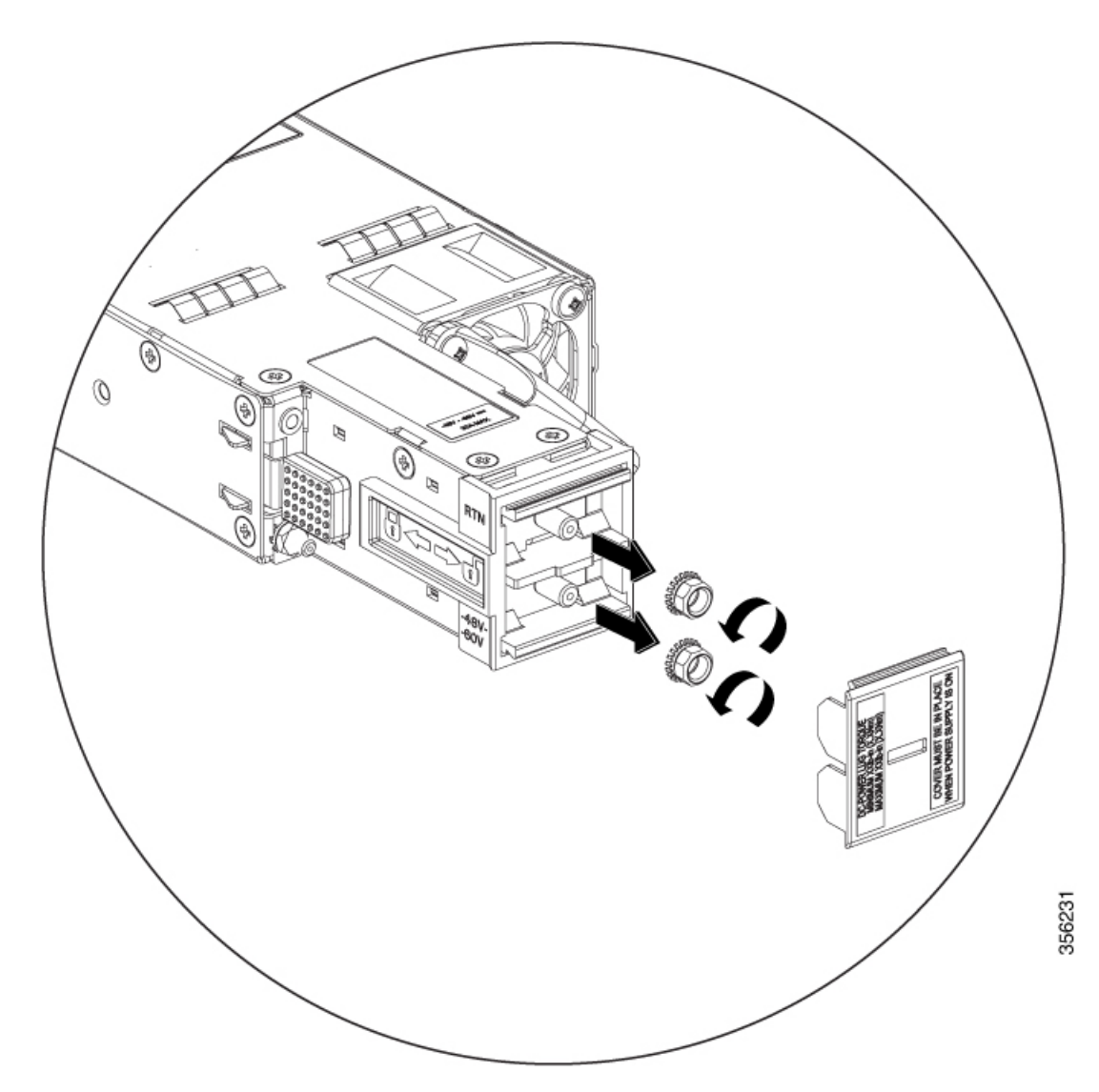

**c.** Secure the positive (+) DC power cable lug to the RTN terminal and the negative (-) DC power cable lug to the -48V terminal with the nuts.

To tighten the nuts, apply torque between 7 lbf.in (0.8Nm) and 10lbf.in (1.1 Nm) to each nut.

**d.** Replace the safety cover over the terminal box on the DC power supply.

**Step 5** Verify that the power supply is receiving power by checking that the LED is on and is amber or red. For more information about the power supply LEDs and the conditions that they indicate, see Power Supply LEDs.

When you first activate the power supply, you can verify the functionality of the LED by checking that LED turns on for a couple of seconds. If the LED is flashing amber or red, check the power connections on the power supply and the power source.

# **Removing Power Supplies**

#### Procedure

| Step 1 | Turn off             | the power to the power supply that you are removing, as follows:                                                                                                    |  |  |
|--------|----------------------|----------------------------------------------------------------------------------------------------|--|--|
|        | If you an turning of | re removing a DC-input power supply, ensure that the power is turned off at the power source by off the power for that circuit.                                                                                                    |  |  |
| Step 2 | Detach t             | he power and ground cables, as follows:                                                                                                    |  |  |
|        | • For<br>pov         | the AC-input power supply, unplug the power cables that are attached to the power supply and the ver source.                                                                                                    |  |  |
|        | • For                | the DC-input power supply, remove the power cables from the power supply and the power source.                                                                                                    |  |  |
| Step 3 | Remove               | Remove the power supply from the chassis, as follows:                                                                                                    |  |  |
|        | a) Pres              | s the ejector latch on the right of the power supply.                                                                                                    |  |  |
|        | b) Pull              | b) Pull the power supply partially out of the slot by its handle.                                                                                                    |  |  |
|        | c) Pull              | the power supply fully from the slot.                                                                                                    |  |  |
|        | Caution              | If you intend to operate the switch without installing another power supply in the empty slot, then you must reinstall the blank cover over the empty power supply slot to ensure proper air flow in the system and for safety reasons. |  |  |

# **Finding the Serial Number**

If you contact Cisco Technical Assistance, you need to know the serial number. These figures show where the serial number is located. You can also use the **show inventory** EXEC command to see the serial number.

Figure 42: Serial Number on the Power Supply

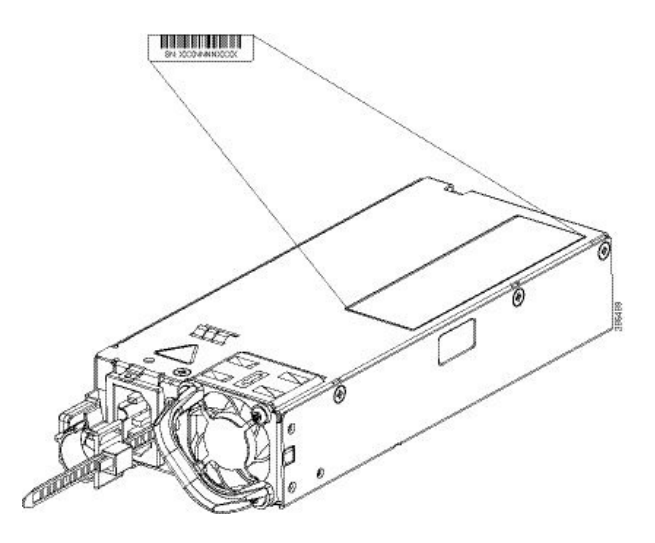

# **Installing a Fan Module**

### **Fan Module Overview**

Depending on the switch model, 5 individual fan modules or 2 fan trays with dual-stacked fan modules are available. In models using 5 fan modules, the switch can operate with 4 operational fans and 1 nonfunctional fan, but the failed fan should be replaced as soon as possible to avoid a service interruption due to a second fan fault.

For the switch to boot-up, ensure the following conditions are met.

- the switches using FAN-T4-R modules must have at the minimum 4 fans operating normally
- the switches using C9K-T1-FANTRAY modules must have 2 fan tray modules with all the fans operating normally

If the switch fails to meet the minimum number of required fans, the switch shuts down automatically to prevent the system from overheating.

| Part Number    | Description                                                                                                    |
|----------------|----------------------------------------------------------------------------------------------------|
| C9K-T1-FANTRAY | • Supported on switches, C9500-32QC, C9500-24Y4C, and C9500-48Y4C.                                                                                                   |
|                | • Each switch contains two fan tray units with dual-stacked fans.                                                                                                    |
|                | • Functions in the event of the failure of one of the fans<br>in the fan tray unit. The individual fans are not field<br>replaceable, you must replace the fan unit. |
| FAN-T4-R       | • Supported on switches, C9500-32C, C9500-12Q, C9500-16X, C9500-24Q, and C9500-40X.                                                                                  |
|                | • Each switch contains five individual fan modules operating in N+1 redundancy mode.                                                                                 |
|                | • Type 4 hot-swappable fan module.                                                                                                    |

#### **Table 20: Supported Fan Modules**

#### Figure 43: FAN-T4-R Fan Module

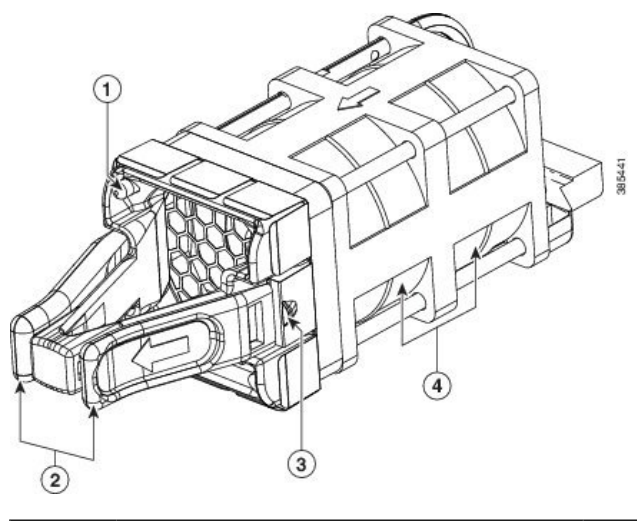

| 1 | Fan assembly levers | 3 | Fan LED                      |
|---|---------------------|---|------------------------------|
| 2 | Fan                 | 4 | Fan assembly retention latch |

Figure 44: Fan Tray Unit with Dual-Stacked Fans

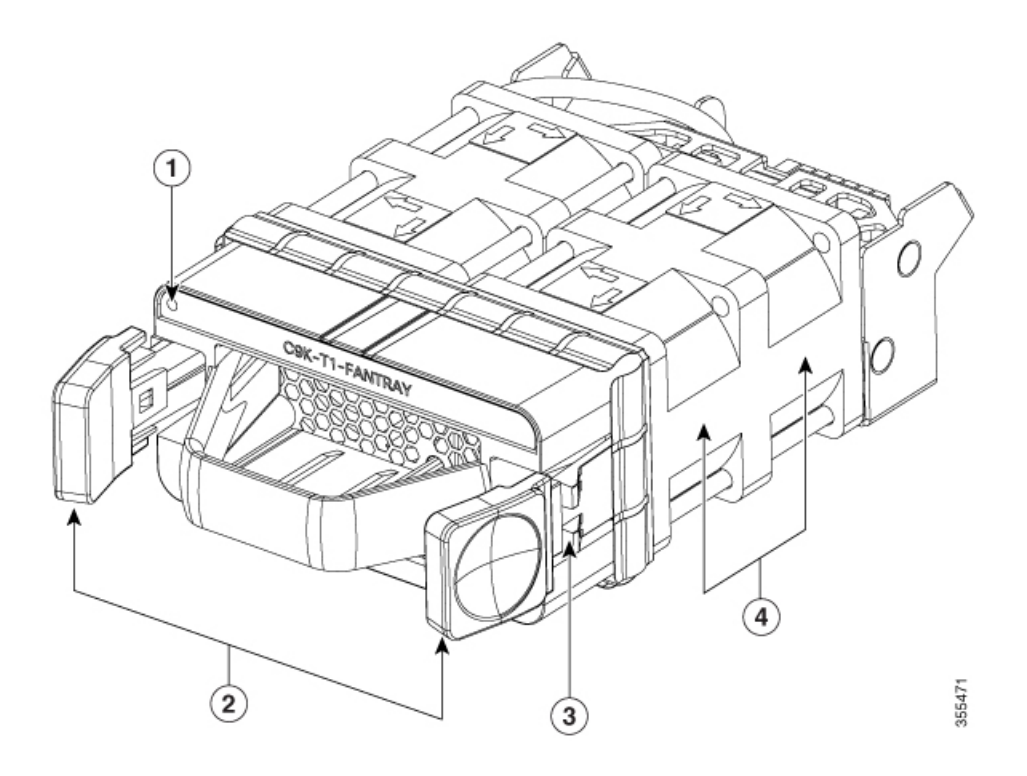

| 1 | Fan LED             | 3 | Fan assembly retention latch |
|---|---------------------|---|------------------------------|
| 2 | Fan assembly levers | 4 | Fans                         |

### **Installation Guidelines**

Observe these guidelines when removing or installing a fan module:

- Do not force the fan module into the slot. This can damage the pins on the switch if they are not aligned with the module.
- A fan module that is only partially connected to the switch can disrupt the system operation.
- The switch supports hot swapping of the fan module. You can remove and replace the module without interrupting normal switch operation.

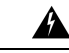

Warning

Only trained and qualified personnel should be allowed to install, replace, or service this equipment. Statement 1030

### **Installing a Fan Module**

#### Procedure

Step 1 Pinch the fan module release handle and slide the module out.
Caution You should replace the fan module within 5 minutes to avoid overheating the switch.
Step 2 Install the fan module in the fan slot, and firmly push it into the slot, applying pressure to the end of the module, not the extraction handles. When correctly inserted, the fan module is flush with the switch rear panel. When the fan is operating, a green LED is on in the top left corner of the fan.

Warning Do not reach into a vacant slot when installing or removing a module. Exposed circuitry is an energy hazard. Statement 206

Figure 45: Installing the Fan Module

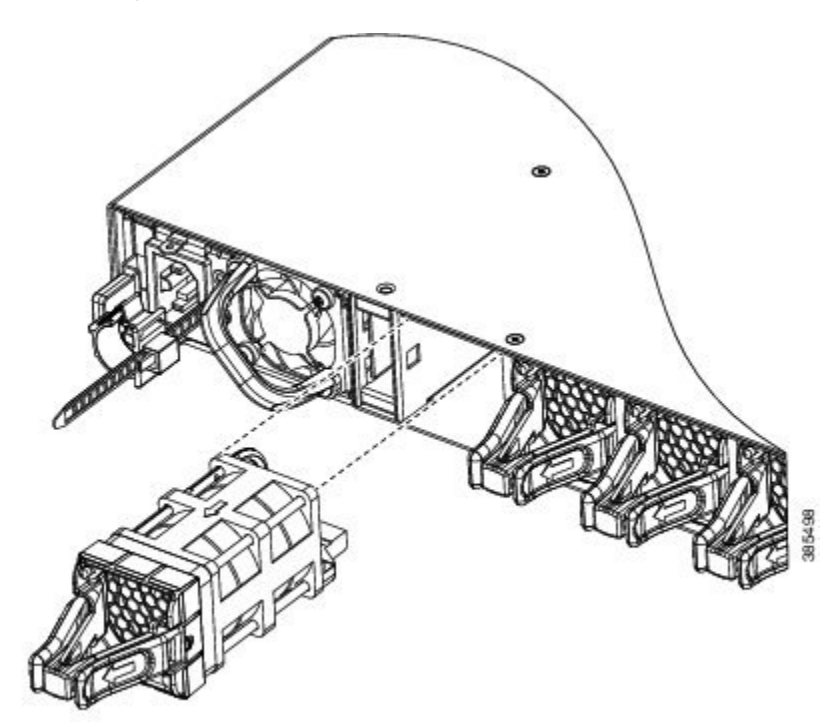

# Finding the Fan Module Serial Number

If you contact Cisco Technical Assistance regarding a fan module, you need to know the fan module serial number. See the following illustration to find the serial number.

Figure 46: Fan Module Serial Number

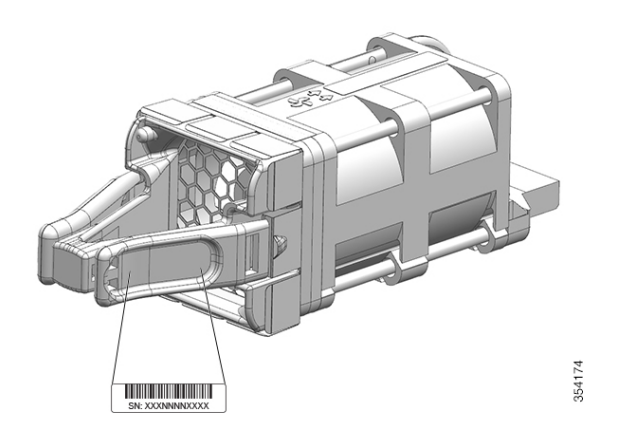

# **Installing an SSD Module**

# **SATA SSD Module Overview**

SATA SSD module is available as a field-replaceable unit (FRU). The SSD module has a button which facilitates hot-swapping of the module. To prevent data loss, press the hot-swap button to request removal and wait for the system to confirm safe-removal by turning off the status LED.

Figure 47: SATA SSD

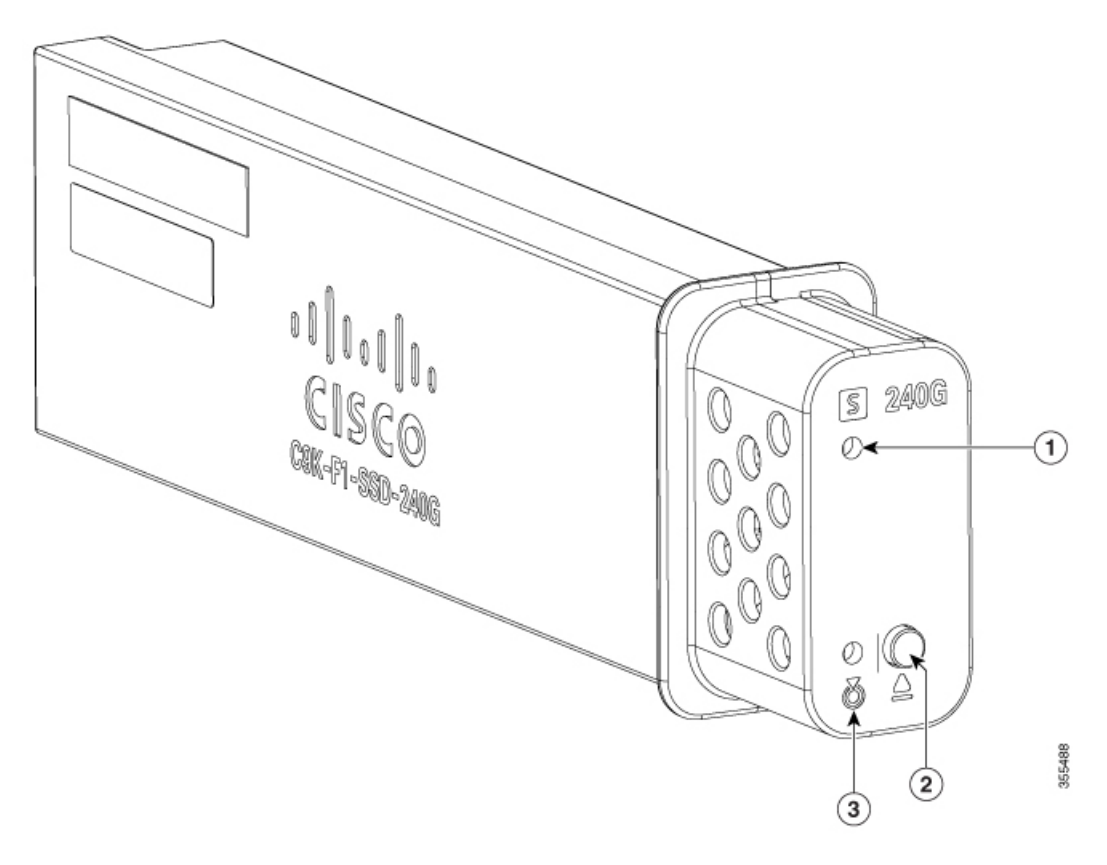

| 1 | Status LED      | 3 | Blue beacon LED |
|---|-----------------|---|-----------------|
| 2 | Hot-swap button |   |                 |

The following table lists the SATA SSD modules supported on Cisco Catalyst 9500 Series High Performance Switches.

#### Table 21: SATA SSD modules

| SATA SSD        | Description                                  |
|-----------------|----------------------------------------------|
| C9K-F1-SSD-240G | Cisco Catalyst 9500 Series 240GB SATA memory |
| SATA SSD        | Description                                  |
|-----------------|----------------------------------------------|
| C9K-F1-SSD-480G | Cisco Catalyst 9500 Series 480GB SATA memory |
| C9K-F1-SSD-960G | Cisco Catalyst 9500 Series 960GB SATA memory |

### **Installing an SSD Module**

### Procedure

**Step 1** Remove the blank cover on the SSD module slot on the switch and store it for future use.

**Step 2** Insert the SSD module into the USB 3.0 SSD module slot, and firmly push it into the slot.

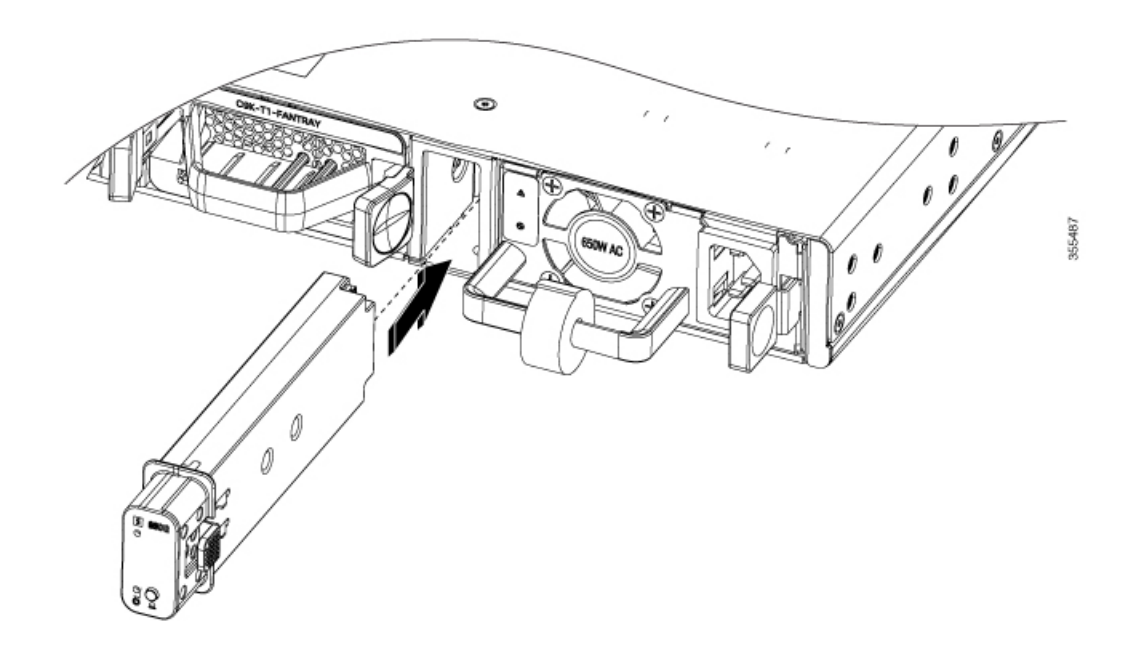

**Step 3** Verify that the LED on the SSD module turns solid green.

## **Removing an SSD Module**

### Procedure

**Step 1** Press and hold the hot-swap button on the SSD module for atleast four seconds.

The system powers down the SSD module and the port and the LED turns off indicating that the module is ready for removal.

Also, the switch console displays the following messages indicating safe removal.

\*Mar 12 11:22:22.285: %IOSXE-3-PLATFORM: R0/0: kernel: ata1: irq\_stat 0x00400040, connection status changed \*Mar 12 11:22:28.310: %IOSXE-4-PLATFORM: R0/0: kernel: ata1: limiting SATA link speed to 1.5 Gbps \*Mar 12 11:22:33.613: %IOSXE-4-PLATFORM: R0/0: kernel: ata1.00: disabled

### **Step 2** Remove the SSD module from the module slot and insert the blank slot cover.

If you are replacing the SSD module, insert the new module into the slot. For more information, see Installing an SSD Module, on page 65.

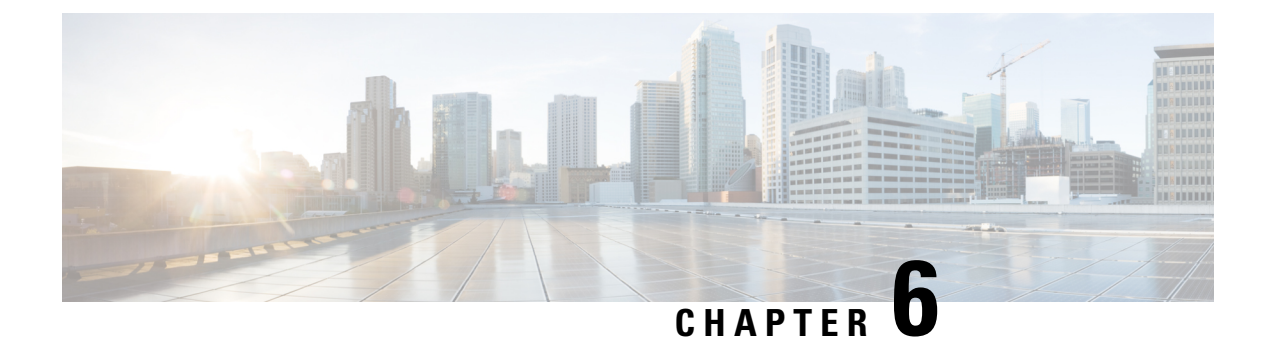

# **Troubleshooting**

- Getting Started, on page 67
- Solving Problems at the System Component Level, on page 67
- Identifying Startup Problems, on page 68
- Troubleshooting the Power Supply, on page 68
- Troubleshooting the Fan Tray, on page 69
- Status LED Indicators, on page 69
- Contacting Cisco Customer Service, on page 69
- Finding the Serial Number, on page 70

## **Getting Started**

When the initial system startup is complete, verify the following:

- Power supplies are supplying power to the system.
- The fan tray assembly is operating.
- System software boots successfully.

If one or more of the above conditions are not met, use the procedures described in this chapter to isolate and, if possible, resolve the problem. If all of the above conditions are met, and the hardware installation is complete, refer to your software release notes for hardware support information and software caveats.

## **Solving Problems at the System Component Level**

The key to success when troubleshooting the system is to isolate the problem to a specific system component. The first step is to compare what the system *is doing* to what it *should be doing*. Because a startup problem can usually be attributed to a single component, it is more efficient to isolate the problem to a subsystem rather than troubleshoot each separate component in the system.

The switch consists of these subsystems:

- Power supplies
- · Fan tray assembly

The chassis fan tray assembly should operate whenever system power is on. You should see the FAN LED turn green and hear the fan tray assembly operating. A red or amber FAN LED indicates that one or more fans in the fan tray assembly is not operating. You should immediately contact a Customer Service representative if the fan tray assembly is not functioning properly. There are no installation adjustments that you can make if the fan tray assembly does not function properly at initial startup.

## **Identifying Startup Problems**

LEDs indicate all system states in the startup sequence. By checking the LEDs, you can determine when and where the system failed in the startup sequence.

#### Procedure

Step 1 Turn on the power supplies. You should immediately hear the system fan tray assembly begin to operate.

**Step 2** If the startup information and system banner do not display at startup, verify that the terminal is set correctly and that it is connected properly to the console port.

## Troubleshooting the Power Supply

If the Power Supply LED does not light after you turn on the power switch, follow these steps to isolate a power subsystem problem:

#### Procedure

· c . d . d

the power cable.

| Step I | verify that the Power Supply LED on the power supply is green.                                        |
|--------|----------------------------------------------------------------------------------------------------|
|        | • If the Power Supply LED is green, the AC or DC source is good and the power supply is functional.   |
|        | • If the Power Supply LED remains off, there might be a problem with the AC source, the DC source, or |

- Turn off the power to the switch, connect the power cord to another power source if one is available, and turn on the power.
- If the Power Supply LED is green, the problem is the first power source.
- If the Power Supply LED fails to light after you connect the power supply to a new power source, replace the power cord, and turn on the switch.
- If the Power Supply LED then goes on, return the first power cord for replacement.

If this unit has more than one power cord, repeat Step 1 for each power supply.

If the Power Supply LED still fails to light when the switch is connected to a different power source with a new power cord, the power supply is probably faulty.

If a second power supply is available, install it in the second power supply bay, and contact a customer service representative for further instructions.

**Step 2** If you have a second power supply, repeat Step 1 for this power supply.

#### What to do next

If you are unable to resolve the problem or if you determine that either a power supply or backplane connector is faulty, see Contacting Cisco Customer Service, on page 69.

## **Troubleshooting the Fan Tray**

To isolate a fan tray problem, follow these steps:

#### Procedure

**Step 1** Verify that the FAN LED on the fan tray is green.

If the FAN LED is not green, see Fan LED, on page 22 to determine whether or not the power subsystem is functioning properly.

**Step 2** Check to determine if the FAN LED is red or amber. If the FAN LED is red, one or more fans' tachometer faults have exceeded the maximum limit. If the FAN LED is amber, one or more fans have encountered tachometer faults.

Do the following:

- To ensure that the fan tray is seated properly, loosen the captive installation screws, remove the fan tray, and reinstall it.
- Tighten all captive installation screws, and then restart the system.
- If the FAN LED is still red or amber, the system detects an individual fan failure. Contact a customer service representative for instructions.

## **Status LED Indicators**

Refer to "System LED" section in the "Product Overview" chapter. More details will be added here later.

## **Contacting Cisco Customer Service**

If you are unable to solve a startup problem after using the troubleshooting suggestions in this chapter, contact a Cisco customer service representative for assistance and additional instructions. Before you call, have the following information ready to help your service provider assist you as quickly as possible:

- Date on which you received the switch
- · Chassis serial number
- Type of software and release number
- · Maintenance agreement or warranty information
- Brief description of the problem
- Brief explanation of the steps you have already taken to isolate and resolve the problem

# **Finding the Serial Number**

If you contact Cisco Technical Assistance, you need to know the switch serial number. The figure shows where the serial number is located. You can also use the **show version** privileged EXEC command to see the serial number.

#### Figure 48: Serial Number Location and Switch Labels

Serial number of the switch is located at the top of the switch. Following illustrations show all the labels at the top and the bottom of the switch.

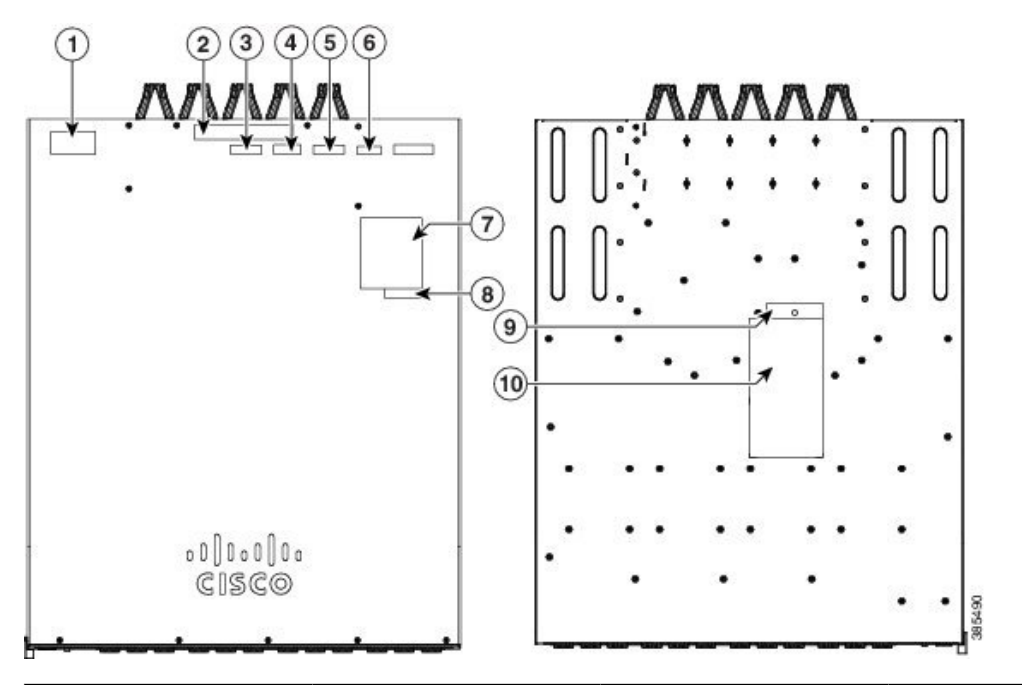

| 1 | Mult1 Power Warning | 6  | Serial Number    |
|---|---------------------|----|------------------|
| 2 | Fan Tray Warning    | 7  | Laser Warning    |
| 3 | RFID                | 8  | Caution ESD      |
| 4 | CLEI                | 9  | Lab Altitude     |
| 5 | MAC Number          | 10 | Compliance label |

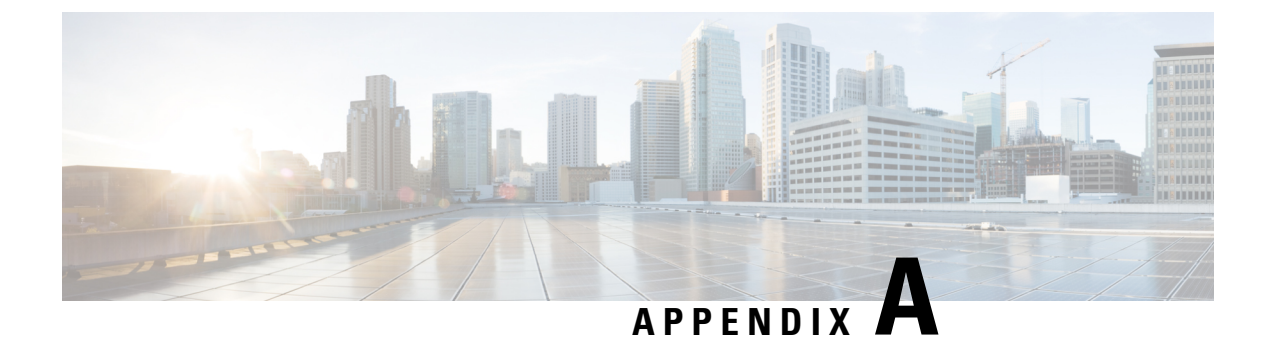

# **Technical Specifications**

• Technical Specifications, on page 71

# **Technical Specifications**

This table describes the environmental specifications.

Table 22: Environmental Specifications for the Switch

| Environmental Ranges  |                                           |
|-----------------------|-------------------------------------------|
| Operating temperature | 32 to 104°F (0 to 40°C)                   |
| Storage temperature   | -4 to 149°F (-20 to 65°C)                 |
| Relative humidity     | Operating : 5 to 90% (noncondensing)      |
|                       | Non-Operating : 5% to 95% (noncondensing) |
| Operating altitude    | Up to 6000 ft (1800 m)                    |
| Storage altitude      | Up to 15,000 ft (4500 m)                  |

Table 23: Acoustic Measurements for the Switches

|                            | Switch Model | Sound Power Level                        |
|----------------------------|--------------|------------------------------------------|
| Cisco Catalyst 9500 Series | C9500-12Q    | No greater than 70.4 $L_{WAd}$ dB        |
| Switches                   | C9500-24Q    | No greater than 70.4 L <sub>WAd</sub> dB |
|                            | C9500-16X    | No greater than 68.3 L <sub>WAd</sub> dB |
|                            | C9500-40X    | No greater than 68.3 L <sub>WAd</sub> dB |

|                                                         | Switch Model | Sound Power Level                        |
|---------------------------------------------------------|--------------|------------------------------------------|
| Cisco Catalyst 9500 Series High<br>Performance Switches | C9500-32C    | No greater than 76.7 $L_{WAd} dB$        |
|                                                         | C9500-32QC   | No greater than 72.1 L <sub>WAd</sub> dB |
|                                                         | C9500-24Y4C  | No greater than 71.5 L <sub>WAd</sub> dB |
|                                                         | C9500-48Y4C  | No greater than 71.5 L <sub>WAd</sub> dB |

This table describes the physical specifications.

### Table 24: Physical Specifications for the Switch

| Physical Specifications       |                                               |             |  |  |  |
|-------------------------------|-----------------------------------------------|-------------|--|--|--|
| Dimensions (H x W x D)        | 1.73 x 17.5 x 21.5 in. (4.4 x 44.5 x 56.7 cm) | C9500-12Q   |  |  |  |
|                               |                                               | C9500-24Q   |  |  |  |
|                               |                                               | C9500-40X   |  |  |  |
|                               |                                               | C9500-16X   |  |  |  |
|                               | 1.73 x 17.5 x 21.2 in. (4.4 x 44.5 x 56.8 cm) | C9500-32C   |  |  |  |
|                               | 1.73 x 17.5 x 18.0 in. (4.4 x 44.5 x 45.7 cm) | C9500-32QC  |  |  |  |
|                               |                                               | C9500-48Y4C |  |  |  |
|                               |                                               | C9500-24Y4C |  |  |  |
| Rack Units (RU)               | 1 RU                                          |             |  |  |  |
| Chassis with 2 Power Supplies | 25.75 lbs (11.68 kg)                          | C9500-12Q   |  |  |  |
| and Bunt-In Pan               |                                               | C9500-24Q   |  |  |  |
|                               |                                               | C9500-40X   |  |  |  |
|                               | 23.6 lbs (10.7 kg)                            | C9500-16X   |  |  |  |
|                               | 25.64 lbs (11.63 kg)                          | C9500-32C   |  |  |  |
|                               | 21.85 lbs (9.91 kg)                           | C9500-32QC  |  |  |  |
|                               | 21.96 lbs (9.96 kg)                           | C9500-48Y4C |  |  |  |
|                               | 20.99 lbs (9.52 kg)                           | C9500-24Y4C |  |  |  |

This table describes the power requirements.

### Table 25: Power Requirements

| Power Requirements |                |             |  |  |
|--------------------|----------------|-------------|--|--|
| Input Voltage      | 115 to 230 VAC | C9500-12Q   |  |  |
|                    |                | C9500-16X   |  |  |
|                    |                | C9500-24Q   |  |  |
|                    |                | C9500-40X   |  |  |
|                    | 90 to 264 VAC  | C9500-32C   |  |  |
|                    |                | C9500-32QC  |  |  |
|                    |                | C9500-48Y4C |  |  |
|                    |                | C9500-24Y4C |  |  |
| L                  | 1              |             |  |  |

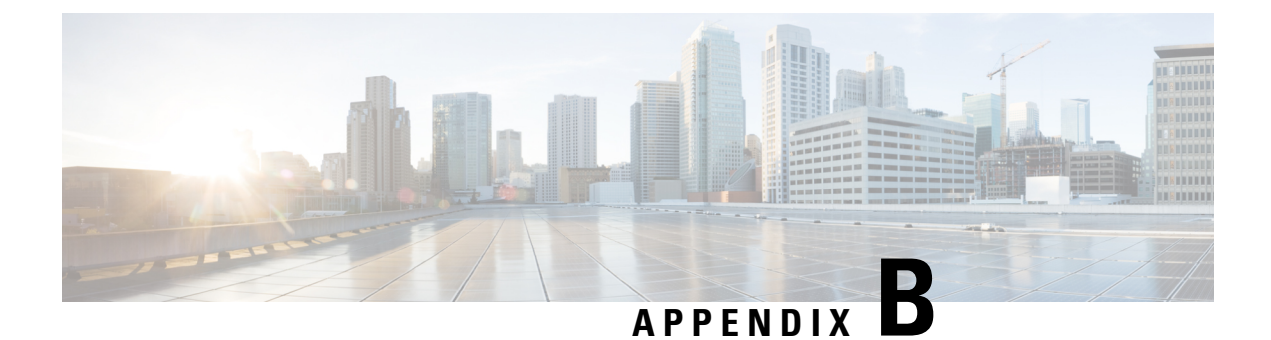

# **Connector and Cable Specifications**

- Connector Specifications, on page 75
- Console Port, on page 76
- Cables and Adapters, on page 77

# **Connector Specifications**

## 10/100/1000 Ports (Including PoE)

All 10/100/1000 ports use standard RJ-45 connectors and Ethernet pinouts.

Pin Labe 12345678 TP0+ 1 TP0-2 TP1+ 3 4 TP2+ TP2-5 TP1-6 TP3+ 7 TP3-0915 8

### Figure 49: 10/100/1000 Port Pinouts

### **SFP Module Connectors**

Figure 50: Duplex LC Cable Connector

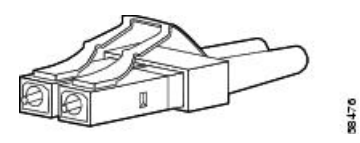

Figure 51: Simplex LC Cable Connector

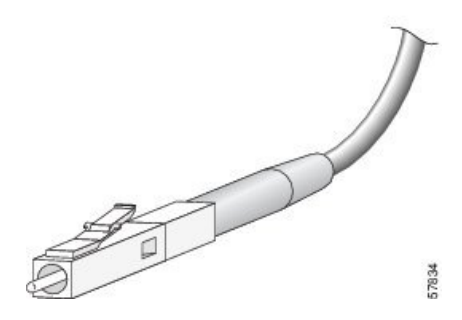

Figure 52: Copper SFP Module LC Connector

| Pin | Label | 12345678 |
|-----|-------|----------|
| 1   | TP0+  |          |
| 2   | TP0-  |          |
| 3   | TP1+  |          |
| 4   | TP2+  |          |
| 5   | TP2-  |          |
| 6   | TP1-  |          |
| 7   | TP3+  |          |
| 8   | TP3-  |          |

# **Console Port**

The switch has two console ports: a USB 5-pin mini-Type B port on the front panel and an RJ-45 console port on the rear panel.

#### Figure 53: USB Mini-Type B Port

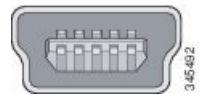

The USB console port uses a USB Type A to 5-pin mini-Type B cable. The USB Type A-to-USB mini-Type B cable is not supplied. You can order an accessory kit (part number 800-33434) that contains this cable.

#### Figure 54: USB Type A-to-USB 5-Pin Mini-Type B Cable

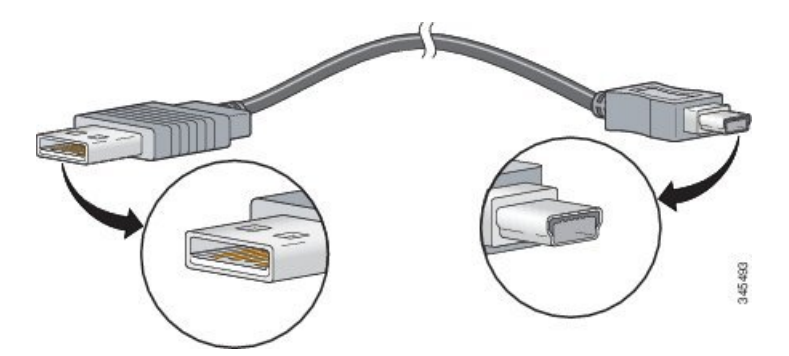

The RJ-45 console port uses an 8-pin RJ-45 connection. The supplied RJ-45-to-DB-9 adapter cable is used to connect the console port of the switch to a console PC. You need to provide a RJ-45-to-DB-25 female DTE adapter if you want to connect the switch console port to a terminal.

## **Cables and Adapters**

### **Transceiver Module Network Cables**

For cabling specifications, refer to the following notes:

- Cisco SFP and SFP+ Transceiver Module Installation Notes
- Cisco 40-Gigabit QSFP+ Transceiver Modules Installation Note

Each port must match the wavelength specifications on the other end of the cable, and the cable must not exceed the stipulated cable length. Copper 1000BASE-T SFP module transceivers use standard four twisted-pair, Category 5 cable at lengths up to 328 feet (100 meters).

### **Cable Pinouts**

Figure 55: Four Twisted-Pair Straight-Through Cable Schematic

| - | Switch |   | F | Rou | iter or PC |     |
|---|--------|---|---|-----|------------|-----|
| 1 | TPO+   | • |   | 1   | TP1+       |     |
| 2 | TPO-   | - |   | 2   | TP1-       |     |
| 3 | TP1+   |   |   | 3   | TPO+       |     |
| 6 | TP1-   | ← |   | 6   | TPO-       |     |
| 4 | TP2+   | < |   | 4   | TP3+       |     |
| 5 | TP2-   | - |   | 5   | TP3-       |     |
| 7 | TP3+   | - |   | 7   | TP2+       | 8   |
| 8 | TP3-   |   |   | 8   | TP2-       | 650 |
|   |        |   |   |     |            |     |

Figure 56: Four Twisted-Pair Semi-Cross Cable Schematic

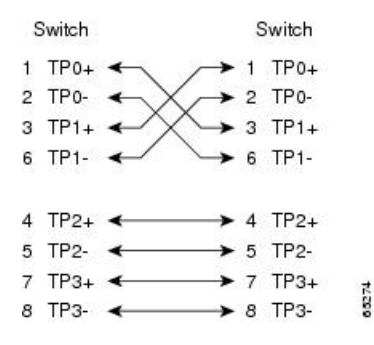

Figure 57: Two Twisted-Pair Straight-Through Cable Schematic

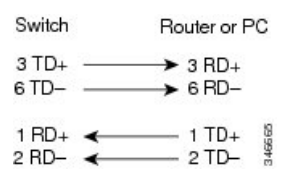

Figure 58: Two Twisted-Pair Crossover Cable Schematic

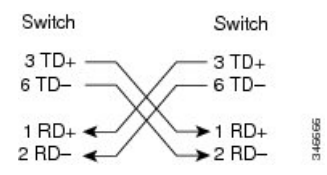

#### **Identifying a Crossover Cable**

To identify a crossover cable, compare the two modular ends of the cable. Hold the cable ends side-by-side, with the tab at the back. The wire connected to the pin on the outside of the left plug should be a different color from the wire connected to the pin on the inside of the right plug.

#### Figure 59: Identifying a Crossover Cable

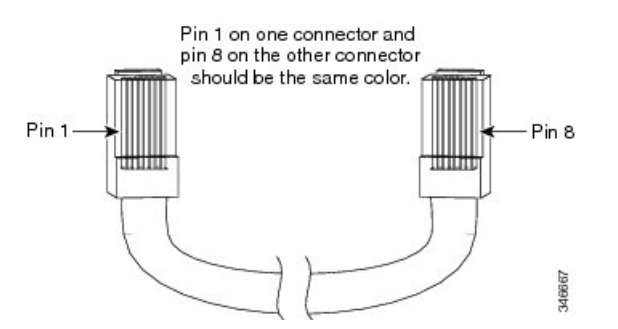

### **Console Port Adapter Pinouts**

The RS-232 console port uses an 8-pin RJ-45 connector. Use an RJ-45-to-DB-9 adapter cable to connect the switch console port to a console PC. You need to provide a RJ-45-to-DB-25 female DTE adapter to connect the switch console port to a terminal.

| Table 26. | : Console | Port | Signaling | with a | DB-9 | Adapter |
|-----------|-----------|------|-----------|--------|------|---------|
|-----------|-----------|------|-----------|--------|------|---------|

| Switch Console Port (DTE) | RJ-45-to-DB-9 Terminal Adapter | Console Device |  |
|---------------------------|--------------------------------|----------------|--|
| Signal                    | DB-9 Pin                       | Signal         |  |
| RTS                       | 8                              | CTS            |  |
| DTR                       | 6                              | DSR            |  |
| TxD                       | 2                              | RxD            |  |
| GND                       | 5                              | GND            |  |

| Switch Console Port (DTE) | RJ-45-to-DB-9 Terminal Adapter | Console Device |
|---------------------------|--------------------------------|----------------|
| Signal                    | DB-9 Pin                       | Signal         |
| GND                       | 5                              | GND            |
| RxD                       | 3                              | TxD            |
| DSR                       | 4                              | DTR            |
| CTS                       | 7                              | RTS            |

Table 27: Console Port Signaling with a DB-25 Adapter

| Switch Console Port (DTE) | RJ-45-to-DB-25 Terminal Adapter | Console Device |
|---------------------------|---------------------------------|----------------|
| Signal                    | DB-25 Pin                       | Signal         |
| RTS                       | 5                               | CTS            |
| DTR                       | 6                               | DSR            |
| TxD                       | 3                               | RxD            |
| GND                       | 7                               | GND            |
| GND                       | 7                               | GND            |
| RxD                       | 2                               | TxD            |
| DSR                       | 20                              | DTR            |
| CTS                       | 4                               | RTS            |

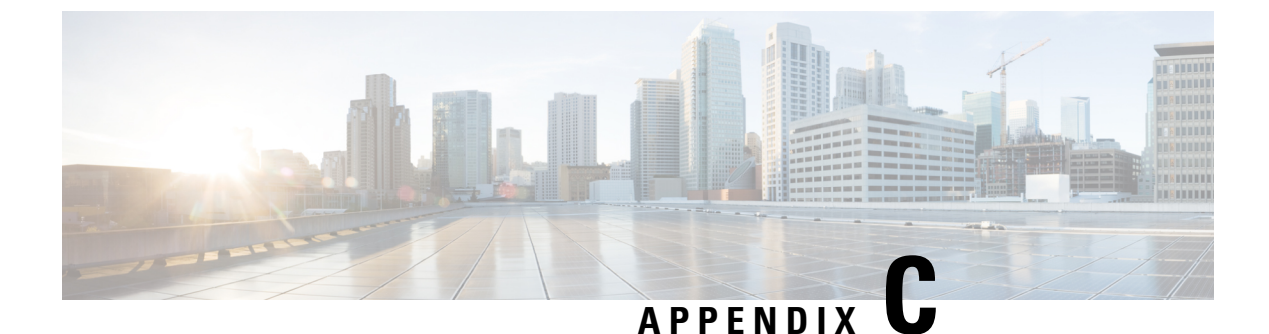

# Configuring the Switch

- Configuring the Switch Using the Web User Interface, on page 81
- Configuring the Switch Using the CLI, on page 96

# **Configuring the Switch Using the Web User Interface**

### Setting up the Switch

After you complete the hardware installation, you need to setup the switch with configuration required to enable traffic to pass through the network. On your first day with your new device, you can perform a number of tasks to ensure that your device is online, reachable and easily configured.

The Web User Interface (Web UI) is an embedded GUI-based device-management tool that provides the ability to provision the device, to simplify device deployment and manageability, and to enhance the user experience. It comes with the default image, so there is no need to enable anything or install any license on the device. You can use WebUI to build configurations, and to monitor and troubleshoot the device without having CLI expertise.

### **Connecting to the Switch**

### Before you begin

Set up the DHCP Client Identifier on the client to get the IP address from the switch, and to be able to authenticate with Day 0 login credentials.

### Setting up the DHCP Client Identifier on the client for Windows

- 1. Type **regedit** in the Windows search box on the taskbar and press *enter*.
- 2. If prompted by User Account Control, click Yes to open the Registry Editor.
- 3. Navigate to

Computer\HKEY\_LOCAL\_MACHINE\SYSTEM\CurrentControlSet\Services\Tcpip\Parameters\Interfaces\ and locate the Ethernet Interface Global Unique Identifier (GUID).

4. Add a new REG\_BINARY DhcpClientIdentifier with Data 77 65 62 75 69 for webui. You need to manually type in the value.

|     | Registry Editor                                      |                   |           |            |         |           |          |                     |         |         | - 🗆 ×                           |
|-----|------------------------------------------------------|-------------------|-----------|------------|---------|-----------|----------|---------------------|---------|---------|---------------------------------|
| Fil | le Edit View Favorites Help                          |                   |           |            |         |           |          |                     |         |         |                                 |
| C   | omputer\HKEY_LOCAL_MACHINE\SYSTEM\CurrentControlSet\ | Services\Tcpip\   | Paramete  | ers\Interf | aces\{4 | 5836ffc-6 | 358-4da1 | -b9f8-a2a10f1a0c48} |         |         |                                 |
| >   | stexstor ^                                           | Name              |           |            |         | Туре      |          | Data                |         |         |                                 |
| >   | stisvc                                               | (Default)         |           |            |         | REG_S     | z        | (value not set)     |         |         |                                 |
| >   | 📕 storahci                                           | # AddressTvp      | e         |            |         | REG D     | WORD     | 0x00000000 (0)      |         |         |                                 |
| >   | storfit                                              | 110 DhcpClient    | dentifier |            |         | REG B     | INARY    | 77 65 62 75 69      |         |         |                                 |
| >   | stornvme                                             | Colorist Colorist |           |            |         |           |          |                     |         |         | 1                               |
| >   | storqosfit                                           | Edit Binary Val   | ue        |            |         |           |          |                     |         | ×       | 10 01 00 70 00 00 00 00 00 0    |
| >   | StorSvc                                              | Value name:       |           |            |         |           |          |                     |         |         | 10 01 00 79 00 00 00 00 00 00 0 |
| >   | storufs                                              | Dhan Oliveridae   |           |            |         |           |          |                     |         |         |                                 |
| >   | storvsc                                              | DicpClienaden     | uner      |            |         |           |          |                     |         |         |                                 |
| 2   | svsvc                                                | Value data:       |           |            |         |           |          |                     |         |         |                                 |
| 2   | swenum                                               | 0000              | 77        | 65         | 62      | 75        | 69       |                     | webu:   | i       |                                 |
| >   | swprv                                                |                   |           |            |         |           |          |                     |         |         |                                 |
|     | SynaMetSMI                                           |                   |           |            |         |           |          |                     |         |         |                                 |
| F   | Synth3dVsc                                           |                   |           |            |         |           |          |                     |         |         |                                 |
| >   | SynTP                                                |                   |           |            |         |           |          |                     |         |         |                                 |
|     | SynTPEnhService                                      |                   |           |            |         |           |          |                     |         |         |                                 |
| ?   | SysMain                                              |                   |           |            |         |           |          |                     |         |         |                                 |
| 2   | SystemEventsBroker                                   |                   |           |            |         |           |          |                     |         |         |                                 |
| 2   | SZCCID                                               |                   |           |            |         |           |          |                     |         |         |                                 |
| ?   | LabletInputService                                   |                   |           |            |         |           |          |                     |         |         |                                 |
| ?   | L TapiSrv                                            |                   |           |            |         |           |          |                     | OK      | Cancel  |                                 |
| Y   | Гсрір                                                |                   |           |            |         |           |          |                     | on      | Control |                                 |
|     | - Linkage                                            | 1012              |           |            |         | NEO_D     | WORD     | 000010015 (1000     | 2/1091) |         | ·                               |
|     | - Parameter                                          |                   |           |            |         |           |          |                     |         |         |                                 |
|     | V Parameters                                         |                   |           |            |         |           |          |                     |         |         |                                 |
|     | > Adapters                                           |                   |           |            |         |           |          |                     |         |         |                                 |
|     | > DNSRegisteredAdapters                              |                   |           |            |         |           |          |                     |         |         |                                 |
|     | Interfaces                                           |                   |           |            |         |           |          |                     |         |         |                                 |
|     | - [ {2810//85-5141-4053-8111-405013246360}           |                   |           |            |         |           |          |                     |         |         |                                 |
|     | 22001 180-8119-4308-0801-1300013908223               |                   |           |            |         |           |          |                     |         |         |                                 |
|     | {31991Da7-ae95-4316-D34C-e21D00e8CD40}               |                   |           |            |         |           |          |                     |         |         |                                 |
|     | 46836TIC-6358-40a1-0918-a2a10F1a0C48}                |                   |           |            |         |           |          |                     |         |         |                                 |
|     | (48280099-4092-4820-9030-630482836910)               |                   |           |            |         |           |          |                     |         |         |                                 |
|     | [/uaa201/-910a-4c//-0908-a90e040(9646)]              |                   |           |            |         |           |          |                     |         |         |                                 |
|     | (92240/10-ace4-4/89-9306-933/99a/05/4)               |                   |           |            |         |           |          |                     |         |         |                                 |
|     | (b20001et-9511-4180-8180-0038948000e1)               |                   |           |            |         |           |          |                     |         |         |                                 |
|     | (USTOOUS1-2580-445D-8430-074e5248bd14) V             |                   |           |            |         |           |          |                     |         |         |                                 |
| <   | >                                                    | <                 |           |            |         |           |          |                     |         |         | >                               |

Figure 60: Setting up DHCP Client Identifier on Windows

5. Restart the PC for the configuration to take effect.

Setting up the DHCP Client Identifier on the client for MAC

1. Go to System Preferences >Network >Advanced >TCP >DHCP Client ID: and enter webui.

|                 |                                        | Netwo               | ork     |            | Q Search         |
|-----------------|----------------------------------------|---------------------|---------|------------|------------------|
| 🔶 Wi-Fi         |                                        |                     |         |            |                  |
| Wi-Fi           | TCP/IP DNS                             | WINS                | 802.1X  | Proxies    | Hardware         |
| Configure IPv4: | Using DHCP                             |                     |         | <b>\$</b>  |                  |
| IPv4 Address:   | *8*2002*282238                         |                     |         |            | Renew DHCP Lease |
| Subnet Mask:    | 233/2005/23220                         |                     | DHCP    | Client ID: | webui            |
| Router:         | XXXXXXXXXXXXXXXXXXXXXXXXXXXXXXXXXXXXXX |                     |         |            | (If required)    |
| Configure IPv6: | Automatically                          |                     |         | <b>\$</b>  |                  |
| Router:         | DESCRIDENT & MADERIE                   | ax <del>x</del> xxx |         |            |                  |
| IPv6 Address:   | 2008224200324409                       | *****               | ФЖВЯХАХ | ****       |                  |
| Prefix Length:  | 162 <del>8</del> X                     |                     |         |            |                  |
|                 |                                        |                     |         |            |                  |
|                 |                                        |                     |         |            |                  |
|                 |                                        |                     |         |            |                  |
|                 |                                        |                     |         |            |                  |
| ?               |                                        |                     |         |            | Cancel OK        |

Figure 61: Setting up DHCP Client Identifier on MAC

2. Click OK to save the changes.

The bootup script runs the configuration wizard, which prompts you for basic configuration input: (Would you like to enter the initial configuration dialog? [yes/no]: ). To configure Day 0 settings using the web UI, do not enter a response. Perform the following tasks instead:

#### Procedure

**Step 1** Make sure that no devices are connected to the switch.

- **Step 2** Connect one end of an ethernet cable to one of the downlink (non-management) ports on the active supervisor and the other end of the ethernet cable to the host (PC/MAC).
- **Step 3** Set up your PC/MAC as a DHCP client, to obtain the IP address of the switch automatically. You should get an IP address within the 192.168.1.x/24 range.

#### Figure 62: Obtaining the IP Address

| Connection       Rename this connection       View status of this connection       Change settings of this connection         Cisco AnyConnect Secure<br>Mobility Client Connection<br>Disabled       Image: Change settings of this connection       Image: Change settings of this connection       Npcap Loopback Adapter<br>Enabled         VMware Network Adar<br>VMnet8<br>Enabled       Network Connection Details       X         Property       Value       X         Onnection specific DNS S       Description       Intel(R) Ethernet Connection (4) l219-LM         Physical Address       54-EE-75-DC-9F-06       DHCP Enabled       Yes         IPv4 Address       54-EE-75-DC-9F-06       DHCP Enabled       Yes         IPv4 Address       192.168.1.3       Lease Obtained       Tuesday, June 11, 2019 8:25:33 AM         Lease Expires       Wednesday, June 12, 2019 12:40:20 PM       IPv4 DHCP Server       192.168.1.1         IPv4 WINS Server       192.168.1.1       IPv4 WINS Server       NetBIOS over Tcpip Enabl       Yes                                                                                                    | ms > Network Connections                                                                            |                                                                                                    |                                                                                                    |                                      | νÜ                               | Search Netwo                                  |
|----------------------------------------------------------------------------------------------------|----------------------------------------------------------------------------------------------------|----------------------------------------------------------------------------------------------------|----------------------------------------------------------------------------------------------------|--------------------------------------|----------------------------------|-----------------------------------------------|
| Cisco AnyConnect Secure<br>Mobility Client Connection<br>Disabled<br>Wave Network Ada<br>Whet8<br>Enabled<br>Network Connection Details<br>Enabled<br>Network Connection Details<br>Network Connection Details<br>Nether Connection Details<br>Network Connection Details<br>Network Conne | is connection Rename this of                                                                        | connection View st                                                                                                    | atus of this connection                                                                                                    | Change settings                      | of this o                        | connection                                    |
| WMware Network Adaa       Network Connection Details       X         VMnet8       Network Connection Details:       X         Enabled       Property       Value         Connection-specific DNS S       Description       Intel(R) Ethernet Connection (4) I219-LM         Physical Address       54-EE-75-D0-05-06       DHCP Enabled       Yes         IPv4 Subnet Mask       255 255.255.0       Lease Obtained       Tuesday, June 11, 2019 8:25:33 AM         Lease Expires       Wednesday, June 12, 2019 12:40:20 PM       IPv4 DHCP Server       192.168.1.1         IPv4 DHCP Server       192.168.1.1       IPv4 DHCP Server       192.168.1.1         IPv4 DHCP Server       192.168.1.1       IPv4 DHCP Server       192.168.1.1         IPv4 DHCP Server       192.168.1.1       IPv4 DHCP Server       192.168.1.1         IPv4 DHCP Server       192.168.1.1       IPv4 DHCP Server       192.168.1.1                                                                                                    | Cisco AnyConnect Secure<br>Mobility Client Connection<br>Disabled                                   | Unic<br>Unic                                                                                                    | rnet<br>Jentified network<br>(R) Ethernet Connectio                                                                                                    | <b>N</b>                             | <b>Npcap</b><br>Enabled<br>Npcap | <b>Loopback Adap</b> t<br>d<br>Loopback Adapt |
| PropertyValueConnection-specific DNS SDescriptionIntel(R) Ethernet Connection (4) I219-LMPhysical Address54-EE-75-DC-9F-06DHCP EnabledYesIPv4 Address192 168.1.3IPv4 Subnet Mask255 255 255.0Lease ObtainedTuesday, June 11, 2019 8:25:33 AMIPv4 Datult GatewayIPv4 DHCP ServerIPv4 DHCP Server192 168.1.1IPv4 DNS Server192 168.1.1IPv4 DNS ServerNetBIOS over Tcpip EnablYes                                                                                                    | VMware Network Ada<br>VMnet8<br>Enabled                                                             | vork Connection Details                                                                                                    |                                                                                                    | ×                                    |                                  |                                               |
|                                                                                                    | Pro<br>Coi<br>De<br>Phy<br>DH<br>IPv<br>IPv<br>Lee<br>Lee<br>Lev<br>IPv<br>IPv<br>IPv<br>IPv<br>Nei | perty<br>nnection-specific DNS S<br>scription<br>ysical Address<br>(CP Enabled<br>4 Address<br>4 Subnet Mask<br>ase Obtained<br>ase Expires<br>4 Default Gateway<br>4 DHCP Server<br>4 DNS Server<br>4 WINS Server<br>BIOS over Topip Enabl | Value<br>Intel(R) Ethernet Connection<br>54-EE-75-DC-9F-06<br>Yes<br>192.168.1.3<br>255.255.255.0<br>Tuesday, June 11, 2019.8:25<br>Wednesday, June 12, 2019<br>192.168.1.1<br>192.168.1.1<br>Yes | (4) I219-LM<br>:33 AM<br>I2:40:20 PM |                                  |                                               |

It may take up to three mins. You must complete the Day 0 setup through the web UI before using the device terminal.

- **Step 4** Launch a web browser on the PC and enter the device IP address (https://192.168.1.1) in the address bar.
- **Step 5** Enter the Day 0 username webui and password serial number of the switch. Note that the serial number is case sensitive.
  - **Note** The Day 0 username and password depends on the software version of your switch.

For Cisco Catalyst switches running software versions earlier than Cisco IOS XE Fuji 16.9.x, the default username is **webui**; the default password is the serial number of the switch chassis.

For Cisco Catalyst switches running software version Cisco IOS XE Amsterdam 17.1.x, the default username is **webui**; the default password is **cisco**.

#### What to do next

Create a user account.

### **Creating User Accounts**

Setting a username and password is the first task you will perform on your device. Typically, as a network administrator, you will want to control access to your device and prevent unauthorized users from seeing your network configuration or manipulating your settings.

#### Procedure

**Step 1** Log on using the default username and password provided with the device. These details differ based on the software version of your switch.

The default username is **cisco**; the default password is the serial number of the switch chassis. For Cisco Catalyst switches running software versions earlier than Cisco IOS XE Fuji 16.9.x, the default username is **webui**; the default password is the serial number of the switch chassis.

**Step 2** Set a password of up to 25 alphanumeric characters. The username password combination you set gives you privilege 15 access. The string cannot start with a number, is case sensitive, and allows spaces but ignores leading spaces.

|                | BASIC SETTINGS | SITE PROFILE       | SWITCH WIDE SETTINGS | PORT SETTINGS         | SUMMARY                 |
|----------------|----------------|--------------------|----------------------|-----------------------|-------------------------|
| te New Account |                |                    |                      | Hardware and Software | details of the device.  |
| n Name         |                |                    |                      | Platform Type:        |                         |
| sword          |                |                    |                      | IOS Installed:        |                         |
| firm password  |                |                    |                      |                       |                         |
|                |                |                    |                      | Serial Number:        |                         |
|                |                |                    |                      | Modules:              |                         |
|                |                |                    |                      | License Installed:    |                         |
|                |                | Create New Account |                      |                       | Basic Device Settings > |
|                |                |                    |                      |                       |                         |
|                |                |                    |                      |                       |                         |
|                |                |                    |                      |                       |                         |

#### Figure 63: Create Account

### **Choosing Setup Options**

Select **Wired Network** to configure your device based on a site profile, and continue to configure switch wide settings. Otherwise, continue to the next step and configure only basic settings for your device.

### **Configuring Basic Device Settings**

On the **Basic Device Settings** page configure the following information:

#### Procedure

- **Step 1** In the **Device ID and Location Settings** section, type a unique name to identify your device in the network.
- **Step 2** Choose the date and time settings for your device. To synchronize your device with a valid outside timing mechanism, such as an NTP clock source, choose Automatic, or choose Manual to set it yourself.

Figure 64: Basic Settings - Device ID and Location Settings

| Configuration Se                | tup Wizard               |              |                            |                                                                                                |                                                                                        |
|---------------------------------|--------------------------|--------------|----------------------------|------------------------------------------------------------------------------------------------|----------------------------------------------------------------------------------------|
| CREATE ACCOUNT                  | BASIC SETTINGS           | SITE PROFILE | SWITCH WIDE SETTINGS       | PORT SETTINGS                                                                                  | SUMMARY                                                                                |
| Device ID and Location Settings |                          |              |                            | HELP A                                                                                         | ND TIPS                                                                                |
| Device Name                     |                          |              | ① Device name is mandatory |                                                                                                |                                                                                        |
| Date & Time Mode                | Automatic                | T            |                            | device name is an identification that is g                                                     | iven to the physical hardware device.                                                  |
|                                 |                          |              |                            | If manual time is set then the difference<br>configuring the device.                           | in time will be adjusted at the time of                                                |
| Device Management Settings      | Mon Aug 13 2018 14:18:06 |              |                            | The management VRF is a dedicated, se<br>manage the router inband on switched v<br>interfaces. | cure VRF instance that allows users to<br>irtual interfaces (SVIs) and physical        |
| Management Interface            | gigabitethernet0/0       |              |                            | Select this to enable access to the devic<br>password to authenticate user access to           | e using Telnet. Configure a username and<br>the device.                                |
| Management IP                   | x.x.x.x                  |              |                            | Select this to enable secure remote acc<br>Configure a username and password to                | ass to the device using Secure Shell (SSH).<br>authenticate user access to the device. |
| Subnet Mask                     | X.X.X.X                  |              |                            | Enable transparent mode if you do not w<br>transparent switch does not advertise its           | ant the switch to participate in VTP. A VTP<br>VLAN configuration and does not         |
| Default Gateway (optional)      | x.x.x.x (optional)       |              |                            | synchronize its VLAN configuration base<br>transparent switches do forward VTP ad              | d on received advertisements, but<br>vertisements that they receive out their trunk    |
| < Setup Options                 |                          |              |                            |                                                                                                | Site Profile >                                                                         |

- **Step 3** In the **Device Management Settings** section, assign an **IP** address to the management interface. Ensure that the IP address you assign is part of the subnet mask you enter.
- **Step 4** Optionally, enter an **IP** address to specify the default gateway.
- **Step 5** To enable access to the device using telnet, check the **Telnet** check box.
- Step 6 To enable secure remote access to the device using Secure Shell (SSH), check the SSH check box.
- **Step 7** Check the **VTP transparent mode** check box to disable the device from participating in VTP.

If you did not select **Wired Network**, in the earlier step, continue to the next screen to verify your configuration on the **Day 0 Config Summary** screen, and click **Finish**. To automatically configure your device based on a site profile, click **Setup Options**, and select **Wired Network**.

| CREATE ACCOUNT            | BASIC SETTINGS           | SITE PROFILE | SWITCH WIDE SETTINGS | PORT SETTINGS                                                                                  | SUMMARY                                                                                |
|---------------------------|--------------------------|--------------|----------------------|------------------------------------------------------------------------------------------------|----------------------------------------------------------------------------------------|
|                           | Mon Aug 13 2018 14:18:37 |              |                      | HELP A                                                                                         | ND TIPS                                                                                |
| vice Management Settings  |                          |              |                      | device name is an identification that is gi                                                    | iven to the physical hardware device.                                                  |
| lanagement interface      | gigabitethernet0/0       |              |                      | If manual time is set then the difference i<br>configuring the device.                         | in time will be adjusted at the time of                                                |
| ubnet Mask                | X.X.X.X                  |              |                      | The management VRF is a dedicated, se<br>manage the router inband on switched v<br>interfaces. | cure VRF instance that allows users to<br>irtual interfaces (SVIs) and physical        |
| efault Gateway (optional) | x.x.x.x (optional)       |              |                      | Select this to enable access to the devic<br>password to authenticate user access to           | e using Telnet. Configure a username and<br>the device.                                |
| elnet                     |                          |              |                      | Select this to enable secure remote accor<br>Configure a username and password to a            | ass to the device using Secure Shell (SSH).<br>authenticate user access to the device. |
| SH                        |                          |              |                      | Enable transparent mode if you do not w<br>transparent switch does not advertise its           | ant the switch to participate in VTP. A VTP<br>VLAN configuration and does not         |
| TP transparent mode       |                          |              |                      | synchronize its VLAN configuration base<br>transparent switches do forward VTP ad              | 3 on received advertisements, but<br>vertisements that they receive out their trunk    |
| < Setup Options           |                          |              |                      |                                                                                                | Site Profile >                                                                         |
|                           |                          |              |                      |                                                                                                |                                                                                        |

#### Figure 65: Basic Settings - Device Management Settings

### **Configuring Your Device Based on a Site Profile**

To ease your configuration tasks and save time, choose a site profile based on where your device may be installed and managed in your network. Based on the site profile you choose, your device is automatically configured according to Cisco best practices. You can easily modify this default configuration, from the corresponding detailed configuration screens.

Choosing a site profile as part of Quick Setup allows you to configure your device based on the business needs of your enterprise. For example, you could use your device as an access switch, to connect client nodes and endpoints on your network, or as a distribution switch, to route packets between subnets and VLANs.

| Setting                      | Single Access Switch<br>(Single Uplink)                               | Single Access Switch<br>(Single Port Channel<br>Uplink)               | Single Access Switch<br>(Redundant Port Channel<br>Uplink)            |
|------------------------------|-----------------------------------------------------------------------|-----------------------------------------------------------------------|-----------------------------------------------------------------------|
| Hostname                     | The hostname or device<br>name you provided as part<br>of Quick Setup | The hostname or device<br>name you provided as part<br>of Quick Setup | The hostname or device<br>name you provided as part<br>of Quick Setup |
| Spanning Tree Mode           | RPVST+                                                                | RPVST+                                                                | RPVST+                                                                |
| VTP                          | Mode Transparent                                                      | Mode Transparent                                                      | Mode Transparent                                                      |
| UDLD                         | Enabled                                                               | Enabled                                                               | Enabled                                                               |
| Error Disable Recovery       | Recovery mode set to Auto                                             | Recovery mode set to Auto                                             | Recovery mode set to Auto                                             |
| Port Channel Load<br>Balance | Source Destination IP                                                 | Source Destination IP                                                 | Source Destination IP                                                 |

Table 28: Default Configuration Loaded with Each Site Profile (Access Switches)

| Setting                          | Single Access Switch<br>(Single Uplink)                                            | Single Access Switch<br>(Single Port Channel<br>Uplink)                                   | Single Access Switch<br>(Redundant Port Channel<br>Uplink)                                |
|----------------------------------|------------------------------------------------------------------------------------|-------------------------------------------------------------------------------------------|-------------------------------------------------------------------------------------------|
| SSH                              | Version 2                                                                          | Version 2                                                                                 | Version 2                                                                                 |
| SCP                              | Enabled                                                                            | Enabled                                                                                   | Enabled                                                                                   |
| VTY Access to Switch             | Enabled                                                                            | Enabled                                                                                   | Enabled                                                                                   |
| Service Timestamp                | Enabled                                                                            | Enabled                                                                                   | Enabled                                                                                   |
| VLAN                             | The following VLANs are created:                                                   | The following VLANs are created:                                                          | The following VLANs are created:                                                          |
|                                  | • Default VLAN                                                                     | • Default VLAN                                                                            | • Default VLAN                                                                            |
|                                  | • Data VLAN                                                                        | • Data VLAN                                                                               | • Data VLAN                                                                               |
|                                  | Voice VLAN                                                                         | • Voice VLAN                                                                              | • Voice VLAN                                                                              |
|                                  | Management VLAN                                                                    | Management VLAN                                                                           | • Management VLAN                                                                         |
| Management Interface             | Layer 3 settings<br>configured on the<br>management port, based<br>on Quick Setup  | Layer 3 settings<br>configured on the<br>management port, based<br>on Quick Setup         | Layer 3 settings<br>configured on the<br>management port, based<br>on Quick Setup         |
| IPv6 Host Policy                 | IPv6 host policy created                                                           | IPv6 host policy created                                                                  | IPv6 host policy created                                                                  |
| QoS Policy for Downlink<br>Ports | Auto QoS Policy for<br>Access defined                                              | Auto QoS Policy for<br>Access defined                                                     | Auto QoS Policy for<br>Access defined                                                     |
| QoS Policy for Uplink<br>Ports   | QoS Policy for<br>Distribution created                                             | QoS Policy for<br>Distribution created                                                    | QoS Policy for<br>Distribution created                                                    |
| Uplink Interfaces                | Selected uplink interfaces<br>configured as trunk ports,<br>set to allow all VLANs | Selected ports configured<br>as Port-channel in trunk<br>mode, set to allow all<br>VLANs. | Selected ports configured<br>as Port-channel in trunk<br>mode, set to allow all<br>VLANs. |
| Downlink Interfaces              | Downlink ports<br>configured in Access<br>mode                                     | Downlink ports<br>configured in Access<br>mode                                            | Downlink ports<br>configured in Access<br>mode                                            |
| Port-channel                     | Not configured                                                                     | Port-channel to distribution created                                                      | Port-channel to distribution created                                                      |

#### Figure 66: Site Profile - Access Switches

| Act                  |                                      |                               |                                                                                                    |                                                                                                    |
|----------------------|--------------------------------------|-------------------------------|----------------------------------------------------------------------------------------------------|----------------------------------------------------------------------------------------------------|
|                      | cess Distributed                     |                               | HELP A                                                                                                    | ND TIPS                                                                                                    |
|                      | Enable Routing                       |                               | Colored or other forms they light because these bases                                                                            |                                                                                                    |
|                      |                                      |                               | Installed. To expedite the setup process<br>business, features will be configured aut<br>This can be customized any time through | and to ensure the device best serves y<br>smatically according to Cisco Best Prac<br>to the detailed configuration |
| Single Access Switch | Single Access Switch                 | Single Access Switch          |                                                                                                    |                                                                                                    |
| Single Uplink        | Single Port Channel Uplink           | Redundant Port Channel Uplink |                                                                                                    |                                                                                                    |
| My device of         | oesn't resemble an item in this list |                               |                                                                                                    |                                                                                                    |

Figure 67: Site Profile - Access Switches (with Routed Access)

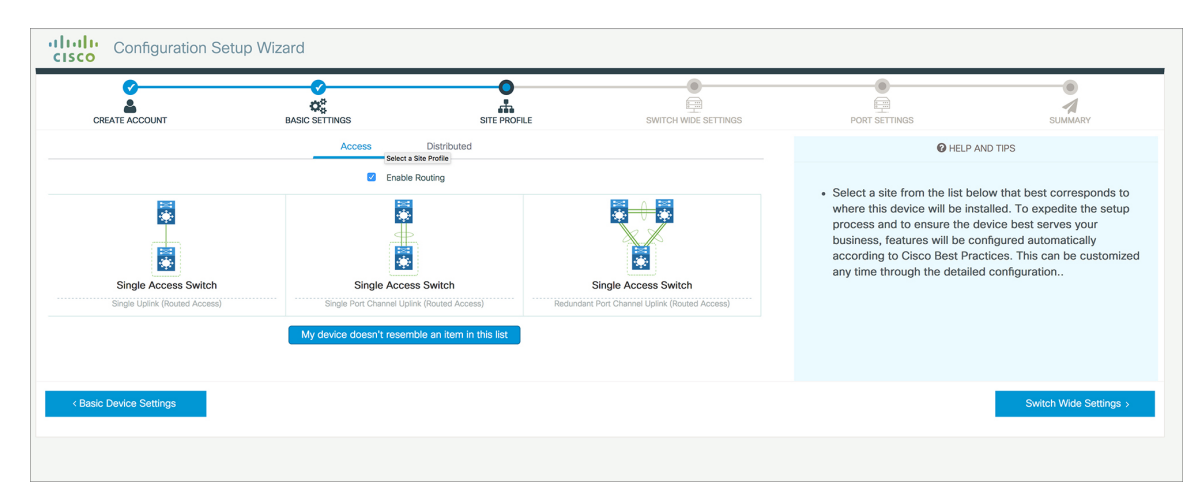

Table 29: Default Configuration Loaded with Each Site Profile (Distribution Switches)

| Setting                | Single Distribution<br>Switch (Single Downlink)                       | Single Distribution<br>Switch (Single Port<br>Channel Downlink)       | Redundant Distribution<br>Switch (Port Channel<br>Peer and Downlink)  |
|------------------------|-----------------------------------------------------------------------|-----------------------------------------------------------------------|-----------------------------------------------------------------------|
| Hostname               | The hostname or device<br>name you provided as part<br>of Quick Setup | The hostname or device<br>name you provided as part<br>of Quick Setup | The hostname or device<br>name you provided as part<br>of Quick Setup |
| Spanning Tree Mode     | RPVST+                                                                | RPVST+                                                                | RPVST+                                                                |
| VTP                    | Mode Transparent                                                      | Mode Transparent                                                      | Mode Transparent                                                      |
| UDLD                   | Enabled                                                               | Enabled                                                               | Enabled                                                               |
| Error Disable Recovery | Recovery mode set to<br>Auto                                          | Recovery mode set to<br>Auto                                          | Recovery mode set to<br>Auto                                          |

| Setting                                            | Single Distribution<br>Switch (Single Downlink)                                   | Single Distribution<br>Switch (Single Port<br>Channel Downlink)                   | Redundant Distribution<br>Switch (Port Channel<br>Peer and Downlink)              |  |
|----------------------------------------------------|-----------------------------------------------------------------------------------|-----------------------------------------------------------------------------------|-----------------------------------------------------------------------------------|--|
| Port Channel Load Source Destination IP<br>Balance |                                                                                   | Source Destination IP                                                             | Source Destination IP                                                             |  |
| SSH                                                | Version 2                                                                         | Version 2                                                                         | Version 2                                                                         |  |
| SCP                                                | Enabled                                                                           | Enabled                                                                           | Enabled                                                                           |  |
| VTY Access to Switch                               | Enabled                                                                           | Enabled                                                                           | Enabled                                                                           |  |
| Service Timestamp                                  | Enabled                                                                           | Enabled                                                                           | Enabled                                                                           |  |
| VLAN                                               | The following VLANs are created:                                                  | The following VLANs are created:                                                  | The following VLANs are created:                                                  |  |
|                                                    | Default VLAN                                                                      | • Default VLAN                                                                    | • Default VLAN                                                                    |  |
|                                                    | • Data VLAN                                                                       | • Data VLAN                                                                       | • Data VLAN                                                                       |  |
|                                                    | Voice VLAN                                                                        | Voice VLAN                                                                        | Voice VLAN                                                                        |  |
|                                                    | Management VLAN                                                                   | Management VLAN                                                                   | Management VLAN                                                                   |  |
| Management Interface                               | Layer 3 settings<br>configured on the<br>management port, based<br>on Quick Setup | Layer 3 settings<br>configured on the<br>management port, based<br>on Quick Setup | Layer 3 settings<br>configured on the<br>management port, based<br>on Quick Setup |  |
| QoS Policy                                         | QoS Policy for<br>Distribution defined                                            | QoS Policy for<br>Distribution defined                                            | QoS Policy for<br>Distribution defined                                            |  |
| Uplink Interfaces                                  | Selected uplink ports<br>connect to other<br>distribution or core<br>switches     | Selected uplink ports<br>connect to other<br>distribution or core<br>switches     | Selected uplink ports<br>connect to other<br>distribution or core<br>switches     |  |
| Downlink Interfaces                                | Downlink connections to<br>access switches<br>configured in Trunk mode            | Downlink connections to<br>access switches<br>configured in Trunk mode            | Downlink connections to<br>access switches<br>configured in Trunk mode            |  |
| Port-channel                                       | Port-channel to core created                                                      | Port-channel to core or access created                                            | Port-channel to core or distribution created                                      |  |

#### Configuration Setup Wizard BASIC SETTINGS Ø 0 6 . CREATE ACCOUNT SUMMARY SITE PROFILE PORT SETTINGS HELP AND TIPS Enable Routing Select a site from the list below that best corresponds to where this device will be installed. To expedite the setup process and to ensure the device best serves your business, features will be configured automatically according to Cisco Best Practices. This can be customized any time through the detailed configuration.. 8 \* ١. • le Distribution Switcl Single Distribution Switcl Int Distribution Switch Basic Device Settings Switch Wide Settings >

#### Figure 68: Site Profile - Distribution Switches

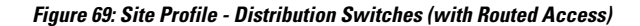

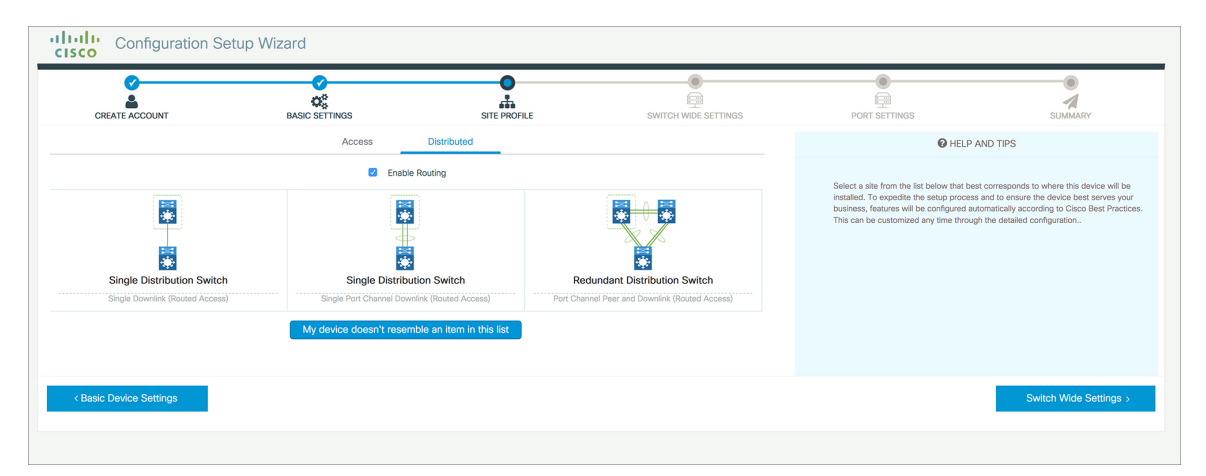

Table 30: Default Configuration Loaded with Each Site Profile (Core Switches)

| Setting                   | Standalone Core Switch (with<br>ECMP Peers)                     | Standalone Collapsed Core Switch<br>(with ECMP Peer and Port Channel<br>Downlink) |
|---------------------------|-----------------------------------------------------------------|-----------------------------------------------------------------------------------|
| Hostname                  | The hostname or device name you provided as part of Quick Setup | The hostname or device name you provided as part of Quick Setup                   |
| UDLD                      | Enabled                                                         | Enabled                                                                           |
| Error Disable Recovery    | Recovery mode set to Auto                                       | Recovery mode set to Auto                                                         |
| Port Channel Load Balance | Source Destination IP                                           | Source Destination IP                                                             |
| SSH                       | Version 2                                                       | Version 2                                                                         |
| SCP                       | Enabled                                                         | Enabled                                                                           |
| VTY Access to Switch      | Enabled                                                         | Enabled                                                                           |

| Setting                   | Standalone Core Switch (with ECMP Peers)                                       | Standalone Collapsed Core Switch<br>(with ECMP Peer and Port Channel<br>Downlink) |
|---------------------------|--------------------------------------------------------------------------------|-----------------------------------------------------------------------------------|
| Mitigate Address Spoofing | Unicast RPF (uRPF) in strict mode                                              | Unicast RPF (uRPF) in strict mode                                                 |
| Service Timestamp         | Enabled                                                                        | Enabled                                                                           |
| Management Interface      | Layer 3 settings configured on the<br>management port, based on Quick<br>Setup | Layer 3 settings configured on the<br>management port, based on Quick<br>Setup    |
| QoS Policy                | QoS Policy for Distribution/Core defined                                       | QoS Policy for Distribution/Core defined                                          |
| Uplink Interfaces         | Selected uplink ports connect to<br>MAN/WAN device                             | Selected uplink ports connect to MAN/WAN device                                   |
| Downlink Interfaces       | Downlink connections to access switches                                        | Downlink connections to distribution switches                                     |
| Cross-connect Interfaces  | Selected ports connect to other core switches                                  | Selected ports connect to other core switches                                     |

Figure 70: Site Profile - Core Switches

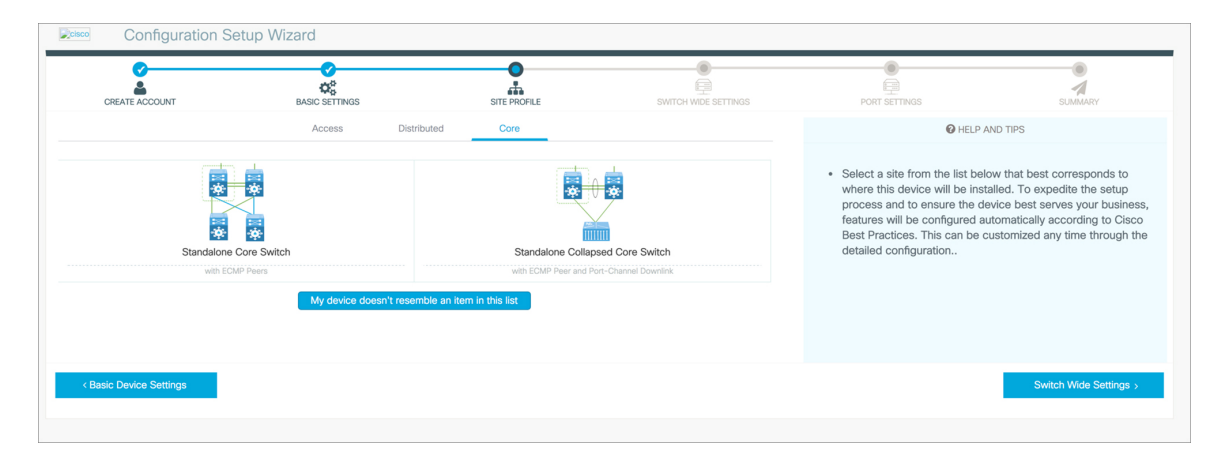

### **Configuring Switch Wide Settings**

### **Configuring VLAN Settings**

### Procedure

**Step 1** In the VLAN Configuration section, you can configure both data and voice VLANs. Type a name for your data VLAN.

- **Step 2** To configure a data VLAN, ensure that the **Data VLAN** check box is checked, type a name for your VLAN, and assign a VLAN ID to it. If you are creating several VLANs, indicate only a VLAN range.
- **Step 3** To configure a voice VLAN, ensure that the **Voice VLAN** check box is checked, type a name for your VLAN, and assign a VLAN ID to it. If you are creating several VLANs, indicate a VLAN range.

### **Configure STP Settings**

#### Procedure

- **Step 1** RPVST is the default STP mode configured on your device. You can change it to PVST from the **STP Mode** drop-down list.
- **Step 2** To change a bridge priority number from the default value 32748, change **Bridge Priority** to Yes and choose a priority number from the drop-down list.

#### Figure 71: VLAN and STP Settings

| Configuration Set                                                                  | up Wizard      |              | •                    |                                                                                                    |                                                                                                    |
|------------------------------------------------------------------------------------|----------------|--------------|----------------------|----------------------------------------------------------------------------------------------------|----------------------------------------------------------------------------------------------------|
| CREATE ACCOUNT                                                                     | BASIC SETTINGS | SITE PROFILE | SWITCH WIDE SETTINGS | PORT SETTINGS                                                                                                    | SUMMARY                                                                                                    |
| VLAN Configuration                                                                 |                |              |                      | HELP A                                                                                                    | ND TIPS                                                                                                    |
| Data VLN Voice VLN Management V <sup>Setter Wide Settings STP Configuration </sup> |                |              |                      | <ul> <li>A data VLAN is a VLAN that i<br/>generated traffic.Voice VLAN<br/>service by configuring ports<br/>phones on a specific VLAN.</li> <li>STP is to prevent bridge loops and the b<br/>The part of a network address which last</li> </ul> | s configured to carry user-<br>I allows you to enhance VoIP<br>to carry IPvoice traffic from IP<br>vadcast radiation that results from them.<br>withes it as belonging to a particular domain. |
| STP Mode Bridge Priority                                                           | RPVST          | •            |                      | Configure Syslog Client within the Cisco I<br>through emergencies to generate error m<br>malfunctions.                                                                                                    | Device, use a severity level of warnings<br>lessage about software and hardware                                                                                                    |
| Bridge Priority Number                                                             | 32768          | •            |                      | Protocol for network management and its<br>network devices, such as switches, and r                                                                                                    | collecting information from, and configuring,<br>outers on an IP network.                                                                                                    |
| General Configuration < Site Profile                                               |                |              |                      |                                                                                                    | Port Settings >                                                                                                    |

### **Configuring DHCP, NTP, DNS and SNMP Settings**

#### Procedure

Step 1 In the Domain Details section, enter a domain name that the software uses to complete unqualified hostnames.
Step 2 Type an IP address to identify the DNS server. This server is used for name and address resolution on your device.
Step 3 In the Server Details section, type the IP address of the DNS server that you want to make available to DHCP clients.
Step 4 In the Syslog Server field, type the IP address of the server to which you want to send syslog messages.
Step 5 To ensure that your device is configured with the right time, date and timezone, enter the IP address of the NTP server with which you want to synchronize the device time.

- **Step 6** In the **Management Details** section, type an IP address to identify the SNMP server. SNMPv1, SNMPv2, and SNMPv3 are supported on your device.
- **Step 7** Specify the **SNMP community** string to permit access to the SNMP protocol.

Figure 72: DHCP, NTP, DNS and SNMP Settings

| CREATE ACCOUNT        | BASIC SETTINGS | SITE PROFILE | SWITCH WIDE SETTINGS | PORT SETTINGS                                                                                                    | SUMMARY                                                                                        |
|-----------------------|----------------|--------------|----------------------|----------------------------------------------------------------------------------------------------|------------------------------------------------------------------------------------------------|
| General Configuration |                |              |                      | HELP A                                                                                                    | ND TIPS                                                                                        |
| Iomain Details        |                |              |                      |                                                                                                    |                                                                                                |
| Domain Name           |                |              |                      | A data VLAN is a VLAN that is configured<br>allows you to enhance VoIP service by c<br>IP phones on a specific VLAN. | t to carry user-generated traffic.Voice VLAN<br>onfiguring ports to carry IPvoice traffic from |
| DNS Server            |                |              |                      | STP is to prevent bridge loops and the b                                                                             | roadcast radiation that results from them.                                                     |
| Server Details        |                |              |                      | The part of a network address which ide                                                                              | ntifies it as belonging to a particular domain.                                                |
| DHCP Server           |                |              |                      | Configure Syslog Client within the Cisco<br>through emergencies to generate error r<br>malfunctions.                 | Device, use a severity level of warnings<br>nessage about software and hardware                |
| Syslog Server         |                |              |                      | <ul> <li>Protocol for network manag</li> </ul>                                                                       | ement and its collecting                                                                       |
| NTP Server            |                |              |                      | information from, and config<br>as switches, and routers on                                                          | uring, network devices, such<br>an IP network.                                                 |
| Aanagement Details    |                |              |                      |                                                                                                    |                                                                                                |
| < Site Profile        |                |              |                      |                                                                                                    | Port Settings >                                                                                |

### What to do next

Configure port settings.

### **Configuring Port Settings**

#### Procedure

| Step 1 | Based on the site profile chosen in the earlier step which is displayed in the left-pane, select the <b>Port Role</b> from among the following options:                                                                                           |  |  |  |  |
|--------|----------------------------------------------------------------------------------------------------|--|--|--|--|
|        | <ul> <li>Uplink – For connecting to devices towards the core of the network.</li> <li>Downlink – For connecting to devices further down in the network topology.</li> <li>Access – For connecting guest devices that are VLAN-unaware.</li> </ul> |  |  |  |  |
| Step 2 | Choose an option from the Select Switch drop-down list.                                                                                                    |  |  |  |  |
| Step 3 | Make selections from the <b>Available</b> list of interfaces based on how you want to enable them and move them to the <b>Enabled</b> list.                                                                                                    |  |  |  |  |

#### Figure 73: Port Settings

| CREATE ACCOUNT      | BASIC SETTINGS       | SITE PROFILE | SWITCH WIDE SETTINGS | PORT SETTINGS | SUMMARY             |
|---------------------|----------------------|--------------|----------------------|---------------|---------------------|
|                     | Port Role OUplink    | Access       |                      |               |                     |
| ***                 | Select Switch ALL    | ¥            |                      |               |                     |
| ст.я.               | Available (16)       | Enable       | ed (0)               |               |                     |
|                     | Uplinks 😒            | Interfa      | ices                 |               |                     |
| ×                   | GigabitEthernet1/1/1 | *            |                      |               |                     |
| - <b>(</b>          | GigabitEthernet1/1/2 | ÷            |                      |               |                     |
| S                   | GigabitEthernet1/1/3 | ÷            |                      |               |                     |
|                     | GigabitEthernet1/1/4 | ÷            |                      |               |                     |
| witch Wide Settings |                      |              |                      |               | Day 0 Config Summan |

#### What to do next

- Click Day 0 Config Summary to verify your setup.
- Click Finish.

Figure 74: Day 0 Config Summary

| Configuration Se             | tup Wizard                         |                                                                                                    |                                                                        |                          |             |  |
|------------------------------|------------------------------------|----------------------------------------------------------------------------------------------------|------------------------------------------------------------------------|--------------------------|-------------|--|
| CREATE ACCOUNT               | BASIC SETTINGS                     | SITE PROFILE                                                                                                    |                                                                        | PORT SETTINGS            | SUMMARY     |  |
| SUMMARY                      |                                    |                                                                                                    |                                                                        |                          | CLI Preview |  |
|                              | This screen provides               | the summary of all the steps configured as a par                                                                                                    | t of the day zero configuration. Please click Finish to configuration. | igure the device.        |             |  |
| > General Information        | 🗸 User: test, 🗸 Network Type: Wire | ✓ User: test, ✓ Network Type: Wired , ✓ Site Profile: Single Access Switch - Single Uplink                                                                                                    |                                                                        |                          |             |  |
| > Basic Device Configuration | ✓ Controller Name: test, ✓ Manager | ✓ Controller Name: test, ✓ Management Interface: gigabitethernet0/0(1.1.1.1),                                                                                                    |                                                                        |                          |             |  |
| > Global Switch Settings     | ✓ Data VLAN: (), ✓ Voice VLAN: (no | V Data VLAN: (), V Voice VLAN: (not configured), V STP Mode: rapid-pvet, V Bridge Priority: 32768, V DNS Server:, V DHCP Server:, V NTP Server:, V Syslog Server:, V Syslog Server:, V Syslog Server: |                                                                        |                          |             |  |
| > Port Configuration         |                                    | Uplink Ports Downlink Ports                                                                                                    |                                                                        |                          |             |  |
|                              |                                    | No Ports were configured                                                                                                    |                                                                        | No Ports were configured |             |  |
|                              |                                    |                                                                                                    |                                                                        |                          |             |  |
|                              |                                    |                                                                                                    |                                                                        |                          |             |  |
| < Port Settings              |                                    |                                                                                                    |                                                                        |                          | Finish >    |  |
|                              |                                    |                                                                                                    |                                                                        |                          |             |  |

### **Configuring VTY Lines**

For connecting to the device through Telnet or SSH, the Virtual Terminal Lines or Virtual TeleType (VTY) is used. The number of VTY lines is the maximum number of simultaneous access to the device remotely. If the device is not configured with sufficient number of VTY lines, users might face issues with connecting to the WebUI. You must change the default value for VTY Line, 0-15 (or 0-4 in some models), to 0-30 to allow up to thirty simultaneous sessions.

#### Procedure

**Step 1** From the WebUI, navigate through **Administration > Device** and select the **General** page.

Step 2

In the **VTY Line** field, enter **0–30**.

### Figure 75: Configuring VTY Line

| Q Search Menu Items | Administration * > Device |                      |                    |       |
|---------------------|---------------------------|----------------------|--------------------|-------|
| Bashboard           | General                   | IP Routing           | DISABLED           |       |
| Monitoring >        | FTP/SFTP/TFTP             | Host Name*           | SW-9200            |       |
| Configuration       | Bluetooth                 | Banner               |                    |       |
| () Administration   |                           |                      |                    |       |
| C Licensing         |                           | Management Interface | GigabitEthernet0/0 |       |
| Troubleshooting     |                           | IP Address* 0        |                    |       |
|                     |                           | Subnet Mask*         |                    |       |
|                     |                           | System MTU(Bytes) 0  | 1500               |       |
|                     |                           | VTY Line             | 0-30 O-30          | tions |
|                     |                           | VTY Transport Mode   | Select a value v   |       |

# **Configuring the Switch Using the CLI**

### Accessing the CLI Through the Console Port

You can access the CLI on a configured or unconfigured switch by connecting the RJ-45 console port or USB console port of the switch to your PC or workstation and accessing the switch through a terminal emulation program.

**Note** If you have stacked your switches, connect to the console port of one of the switches in the stack. You can initially configure the entire stack from any member switch.

### **Connecting the RJ-45 Console Port**

Procedure

**Step 1** Connect the RJ-45-to-DB-9 adapter cable to the 9-pin serial port on the PC. Connect the other end of the cable to the switch console port.

- **Step 2** Start the terminal-emulation program on the PC or the terminal. The program, frequently a PC application such as HyperTerminal or ProcommPlus, makes communication between the switch and your PC or terminal possible.
- **Step 3** Configure the baud rate and character format of the PC or terminal to match the console port default characteristics:
  - 9600 baud
  - 8 data bits
  - 1 stop bit
  - No parity
  - None (flow control)

**Step 4** Power on the switch as described in the switch getting started guide.

**Step 5** The PC or terminal displays the bootloader sequence. Press **Enter** to display the setup prompt.

### **Connecting the USB Console Port**

Step 5

### Procedure

| Step 1 | If you are connecting the switch USB console port to a Windows-based PC for the first time, install the USB driver. See Installing the Cisco Microsoft Windows USB Device Driver, on page 98.                           |                                                                                                    |  |  |  |  |  |  |
|--------|----------------------------------------------------------------------------------------------------|----------------------------------------------------------------------------------------------------|--|--|--|--|--|--|
|        | Note                                                                                                    | USB Type A port on the switch provides file system support and is <b>NOT</b> a console port. See USB Type A Port section. |  |  |  |  |  |  |
| Step 2 | Connect a USB cable to the PC USB port. Connect the other end of the cable to the switch mini-B (5-pin-connector) USB console port.                                                                                     |                                                                                                    |  |  |  |  |  |  |
| Step 3 | Start the terminal-emulation program on the PC or the terminal. The program, frequently a PC application such as HyperTerminal or ProcommPlus, makes communication between the switch and your PC or terminal possible. |                                                                                                    |  |  |  |  |  |  |
| Step 4 | Configure the baud rate and character format of the PC or terminal to match the console port default characteristics:                                                                                                   |                                                                                                    |  |  |  |  |  |  |
|        | • 9600 baud                                                                                                    |                                                                                                    |  |  |  |  |  |  |
|        | • 8 data bits                                                                                                    |                                                                                                    |  |  |  |  |  |  |
|        | • 1 stop bit                                                                                                    |                                                                                                    |  |  |  |  |  |  |
|        | • No parity                                                                                                    |                                                                                                    |  |  |  |  |  |  |
|        | • No                                                                                                    | one (flow control)                                                                                                    |  |  |  |  |  |  |
|        |                                                                                                    |                                                                                                    |  |  |  |  |  |  |

Power on the switch as described in the switch getting started guide.

**Step 6** The PC or terminal displays the bootloader sequence. Press **Enter** to display the setup prompt. Follow the steps in the Setup program.

### Installing the Cisco Microsoft Windows USB Device Driver

A USB device driver must be installed the first time a Microsoft Windows-based PC is connected to the USB console port on the switch.

### Installing the Cisco Microsoft Windows 7 USB Driver

Drooduro

| the Cisco USB console driver file from the Cisco.com web site and unzip it.                                                                                                    |  |  |  |  |  |
|----------------------------------------------------------------------------------------------------|--|--|--|--|--|
| You can download the driver file from the Cisco.com site for downloading the switch software.                                                                                                 |  |  |  |  |  |
| 32-bit Windows 7, double-click the setup.exe file in the Windows_32 folder. If using 64-bit Windows le-click the setup(x64).exe file in the Windows_64 folder.                                |  |  |  |  |  |
| The Cisco Virtual Com InstallShield Wizard begins. Click Next.                                                                                                    |  |  |  |  |  |
| ady to Install the Program window appears. Click Install.                                                                                                    |  |  |  |  |  |
| If a User Account Control warning appears, click Allow - I trust this program to proceed.                                                                                                    |  |  |  |  |  |
| tallShield Wizard Completed window appears. Click Finish.                                                                                                    |  |  |  |  |  |
| t the USB cable to the PC and the switch console port. The USB console port LED turns green, and nd New Hardware Wizard appears. Follow the instructions to complete the driver installation. |  |  |  |  |  |
|                                                                                                    |  |  |  |  |  |

### Uninstalling the Cisco Microsoft Windows USB Driver

### Uninstalling the Cisco Microsoft Windows 7 USB Driver

### Before you begin

Disconnect the switch console terminal before uninstalling the driver.

### Procedure

| Step 1 | Run setup.exe for Windows 32-bit or setup(x64).exe for Windows-64bit. Click Next.        |                                                                                           |  |  |  |  |
|--------|------------------------------------------------------------------------------------------|-------------------------------------------------------------------------------------------|--|--|--|--|
| Step 2 | The InstallShield Wizard for Cisco Virtual Com appears. Click Next.                      |                                                                                           |  |  |  |  |
| Step 3 | When the Program Maintenance window appears, select the Remove radio button. Click Next. |                                                                                           |  |  |  |  |
| Step 4 | When the Remove the Program window appears, click <b>Remove.</b>                         |                                                                                           |  |  |  |  |
|        | Note                                                                                     | If a User Account Control warning appears, click Allow - I trust this program to proceed. |  |  |  |  |

Step 5 When the InstallShield Wizard Completed window appears, click Finish.